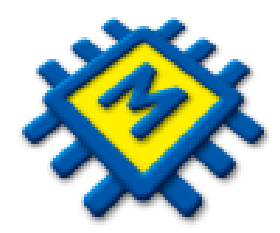

# Modul Plaće

Sažeti pregled noviteta i korištenja modula

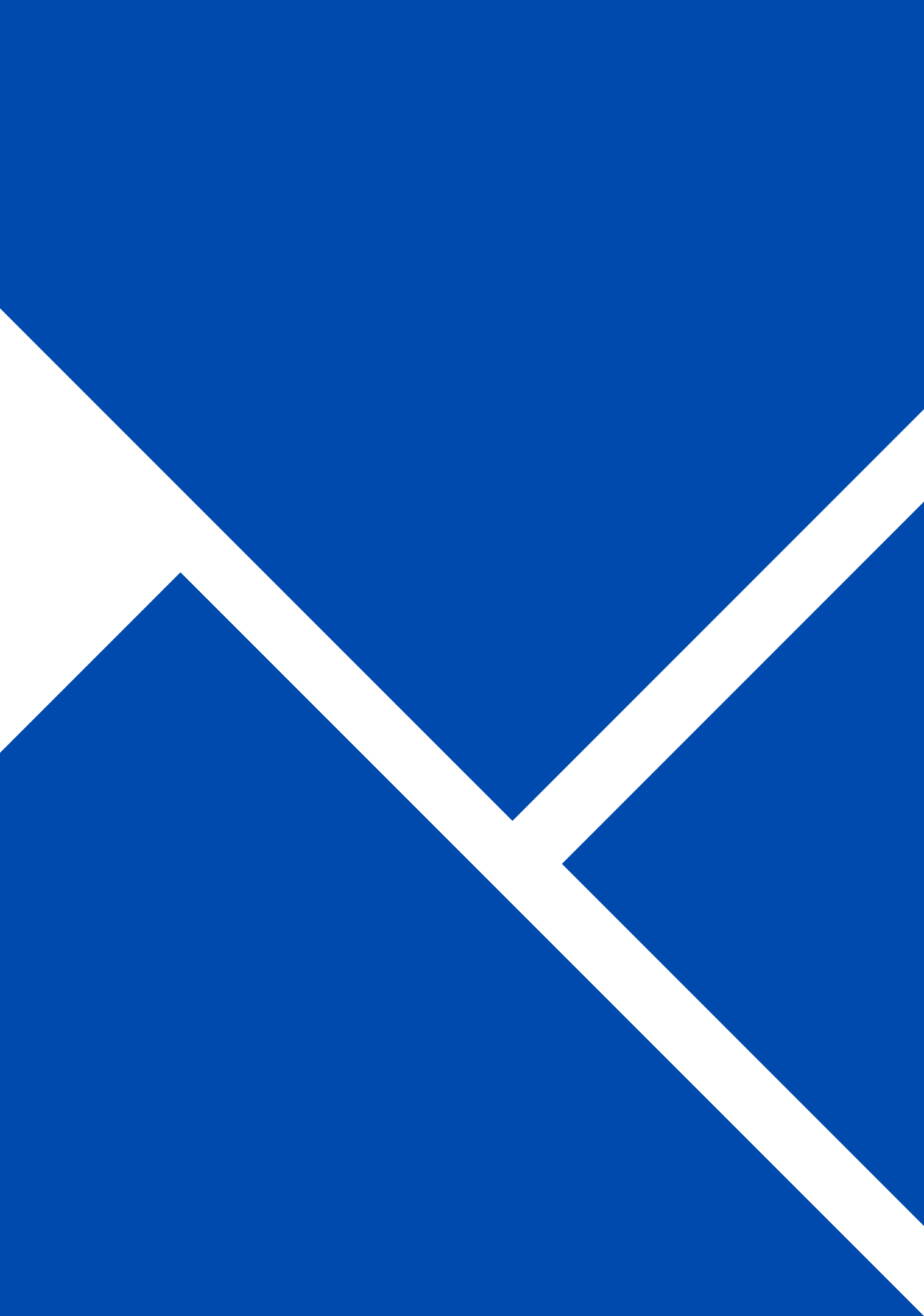

# Sadržaj

- <u>Dodavanje novog primitka</u> • <u>Doprinosi</u> • <u>Šifrarnik primitaka</u> • Zaštićeni račun • Dodavanje radnih sati • Izaslani radnici • Obračun sati po evidenciji radnog • Konačni obračun vremena <u>Autorski honorar /ugovor o djelu</u> • <u>Otvaranje novog djelatnika</u> • Primitak koji nema neto isplatu (Neplaćeni dopust) • Rad kod više poslodavaca • <u>Bolovanje na teret fonda (HZZO)</u> • JOPPD šifrarnik • Porodiljni i komplikacije • <u>Obračun plaće</u> • Bolovanje na teret poduzeća • <u>Skupni obračun</u> • <u>Kalkulator</u>
  - <u>Izmjena JOPPD šifri</u>
  - Fiksiraj bruto

# Dodavanje novog primitka

| <b>Šifranti</b> <sub>Knjiž</sub> | enja Izvješća | Rekapitulacije | e Pomoć   |                   |               |         |         |            |                      |                 |            |
|----------------------------------|---------------|----------------|-----------|-------------------|---------------|---------|---------|------------|----------------------|-----------------|------------|
| Doprinosi                        | Primitci      | Banke          | Općine    | Stručne<br>spreme | Mjesto troška | Izdatci | Odbitci | Radni sati | Grupacije<br>radnika | JOPPD Šifrarnik | Tečajna li |
|                                  |               |                | Doprinosi |                   |               |         |         | Evide      | encije               |                 |            |

| Primitci    |                             |                  |               |        | _ <b>X</b>  |
|-------------|-----------------------------|------------------|---------------|--------|-------------|
| [] Ispis (I | 8) Dodaj (F9) Pristup (F12) | D <u>o</u> daj I | kopiju        |        |             |
| Šifra ↓     | Opis                        | Kalk Brut        | Prikazani sv  | /i     | c Kalk Pc 📤 |
| ► 1         | PLAĆA                       | Ne               | definirani pr | imitci | Dohc        |
| 2           | PLAĆA MLAĐI OD 30           | Ne               |               |        | - Dohc      |
| 3           | PLAĆA PRVO ZAPOSLENJE       | Ne               | Da            | Da     | Dohc        |
| 4           | DIREKTORSKA PLAĆA           | INE              | Da            | Da     | Dohc        |
| ء<br>د      | DIVIDENDA                   | Ne               | Ne            | Ne     | Ka          |

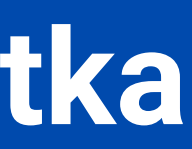

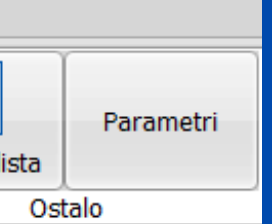

### Kliknete na Primitci te vam se otvori prozor

### Zatim kliknete na Dodaj (F9) te vam se otvara novi prozor

| 👷 Primitci                                 | - <b>•</b> ×                                      |
|--------------------------------------------|---------------------------------------------------|
| K ( ) H ( ) - ^                            | <b>v</b> x v                                      |
| Šifra 18 Opis                              |                                                   |
| Kalk Bruto Var.                            | itak: pod                                         |
| Kalk Doprinos Opis", zatim ga det          | finirate, te na                                   |
| Kalk Odbitak Obrasca.                      | JOFFD                                             |
| Kalk Porez Dohodak                         | a automatski                                      |
| Obračun po Ev.Rad.Vr.                      | Kajaficiant i Limit                               |
| PI.Narav                                   | ograničenja upišite ako                           |
| HZZO                                       | znate koliki vam je limit<br>primitka. Ukoliko ne |
| Kfc. 0 Limit ograničenja Nema 🗸            | želite voditi evidenciju o                        |
| JOPPD 6.1 JOPPD 6.2 JOPPD 15.1 JOPPD 16.1  | ostavite kao na slici                             |
| IDENTIFIKATOR 1                            |                                                   |
| Konto 0000- Protu konto 0000-              |                                                   |
| Ugovor o djelu 📄 Šifra izdatka 0           |                                                   |
| Poziv na broj primatelja poreza na dohodak |                                                   |
|                                            |                                                   |
| Pregled Pristup                            |                                                   |

Prikazani prozor ispunite po uputama te na vrhu kliknite na kvačicu kako bi vam se novi primitak spremio

#### Kontrola isplaćenih neoporezivih primitaka

Program će upozoriti ukoliko prilikom obračuna želite isplatiti više od propisanog iznosa neoporezivih naknada a obračunat će samo preostali dozvoljeni iznos, ako ste limite unijeli pod "Kfc. i Limite ograničenja" objašnjene na prethodnom slajdu

|   | Šif.Rad. | lme     | Prezime | Opis               | Zatraženo |
|---|----------|---------|---------|--------------------|-----------|
| Þ | 41       | Dragica |         | NAGRADA STIMULACI. | 82,95     |
|   |          |         |         |                    |           |
|   |          |         |         |                    |           |
|   |          |         |         |                    |           |
|   |          |         |         |                    |           |
|   |          |         |         |                    |           |
|   |          |         |         |                    |           |
|   |          |         |         |                    |           |
|   |          |         |         |                    |           |
|   |          |         |         |                    |           |
|   |          |         |         |                    |           |
|   |          |         |         |                    |           |
|   |          |         |         |                    |           |
|   |          |         |         |                    |           |

K.I.S. 4 Win Micronic - Split

#### PREGLED PREKORAČENJA LIMITA

|    | Radnik  | Vrsta naknade       | Zat |
|----|---------|---------------------|-----|
| 41 | Dragica | NAGRADA STIMULACIJA |     |

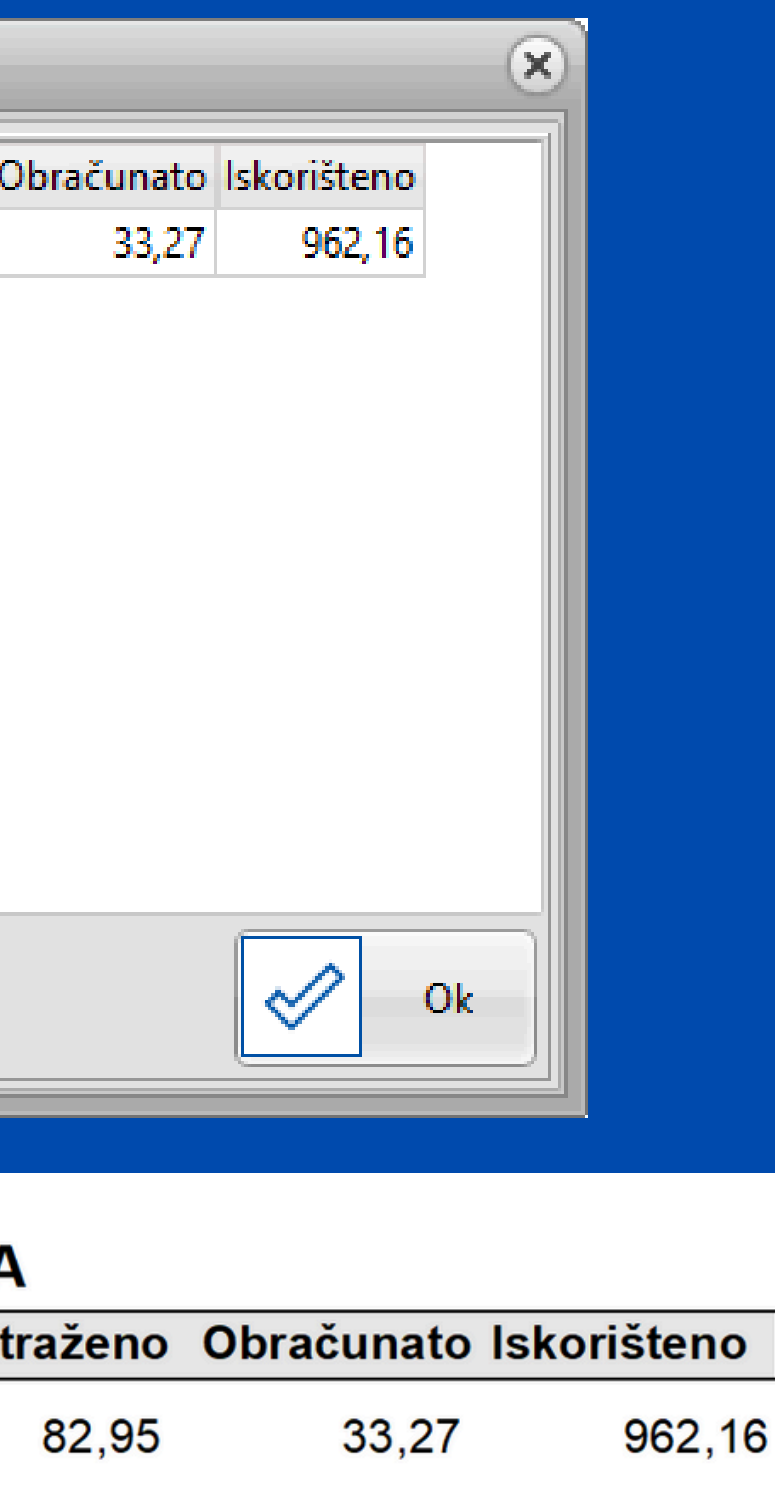

### Funkcija: DODAJ KOPIJU

| Primitci      |                                    |                      | _             |              | -      |
|---------------|------------------------------------|----------------------|---------------|--------------|--------|
| Ispis (F      | 8) Dodaj (F9) <u>Pristup (F12)</u> | D <u>o</u> daj kopij | u             |              |        |
|               |                                    |                      |               |              |        |
| Šifra ↓       | Opis                               | Kalk Bruto Var.      | Kalk Doprinos | Kalk Odbitak | Kalk I |
| ▶ 1           | Plaća                              | Da                   | Da            | Da           | Do     |
| 2             | Plaća u naravi                     | Ne                   | Da            | Da           | Do     |
| 3             | Plaća mlađi od 30                  | Da                   | Da            | Da           | Do     |
| 12            | bolovanje na teret HZZO            | Ne                   | Ne            | Ne           |        |
| 19            | Putni troškovi                     | Ne                   | Ne            | Ne           |        |
| 20            | BOLOVANJE 120 DANA                 | Ne                   | Ne            | Ne           |        |
| 22            | božićnica                          | Ne                   | Ne            | Ne           |        |
| 28            | STIPENDIJA                         | Ne                   | Ne            | Ne           |        |
| 60            | JUBILARNA NAGRADA                  | Ne                   | Ne            | Ne           |        |
| 63            | NAGRADA STIMULACIJA                | Ne                   | Ne            | Ne           |        |
| 65            | TOPLI OBROK                        | Ne                   | Ne            | Ne           |        |
| 98            | VOP=399 BOŽIĆNICA                  | Ne                   | Ne            | Ne           |        |
| 99            | ?? Potpora zbog neprekidnog bolov  | Ne                   | Ne            | Ne           |        |
|               |                                    |                      |               |              |        |
|               |                                    |                      |               |              |        |
|               |                                    | _                    | _             |              |        |
| Pregled Prist | tup                                |                      |               |              |        |

• Dugme Dodaj kopiju omogućava kopiranje već postojećeg primitka.

• Ova funkcija ubrzava mijenjanje sitnih preinaka u slično definiranim primicima.

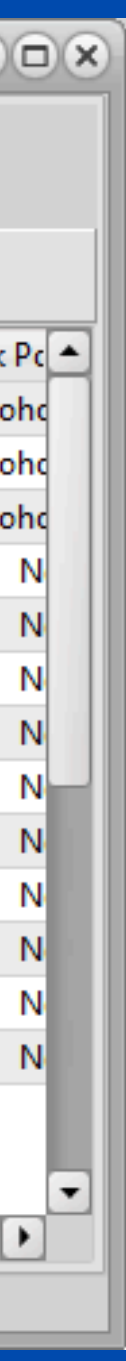

jećeg primitka. čno definiranim primicima.

# Šifrarnik primitaka primjer - oporezivi i neoporezivi -

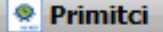

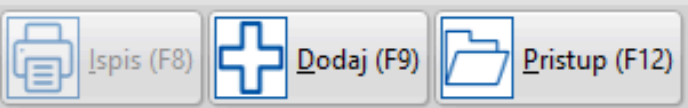

| 🤶 Primitci | i de la constante de la constante de |                |                 |              |            |          |      |        |          |           |            |            |     |                     |             |   |
|------------|----------------------------------------------------------------------------------------------------|----------------|-----------------|--------------|------------|----------|------|--------|----------|-----------|------------|------------|-----|---------------------|-------------|---|
|            | s (F8) Dodaj (F9) Pristup (F12)                                                                                                    |                |                 |              |            |          |      |        |          |           |            |            |     |                     |             |   |
| Šifra ↓    | Opis                                                                                                    | Kalk Bruto Var | . Kalk Doprinos | Kalk Odbitak | Kalk Porez | PI.Narav | HZZO | Kfc. J | OPPD 6.1 | JOPPD 6.2 | JOPPD 15.1 | JOPPD 16.1 | VOP | IDENTIFIKATOR Konto | Protu konto |   |
| •          | 1 PLAĆA                                                                                                    | Ne             | Da              | Da           | Dohodak    | Ne       | Ne   | 0 0    | 0001     | 0001      | 00         | 1          | 100 | 1                   |             |   |
|            | 2 PLAĆA MLAĐI OD 30                                                                                                    | Ne             | Da              | Da           | Dohodak    | Ne       | Ne   | 0 0    | 0010     | 0001      | 00         | 1          | 100 | 1                   |             |   |
|            | 3 PLAĆA PRVO ZAPOSLENJE                                                                                                    | Ne             | Da              | Da           | Dohodak    | Ne       | Ne   | 0 0    | 0002     | 0001      | 00         | 1          | 100 | 1                   |             |   |
|            | 4 DIREKTORSKA PLAĆA                                                                                                    | Ne             | Da              | Da           | Dohodak    | Ne       | Ne   | 0 0    | 0001     | 0005      | 00         | 1          | 100 | 1                   |             |   |
|            | 5 DIVIDENDA                                                                                                    | Ne             | Da              | Da           | Kapital    | Ne       | Ne   | 0 0    | 0001     | 1001      | 00         | 1          | 150 | 1                   |             |   |
|            | 6 PUTNI TROŠAK                                                                                                    | Ne             | Ne              | Ne           | Nema       | Ne       | Ne   | 0,2 0  | 0000     | 0000      | 19         | 1          | 190 | 1                   |             |   |
|            | 7 TOPLI OBROK                                                                                                    | Ne             | Ne              | Ne           | Nema       | Ne       | Ne   | 0 0    | 0000     | 0000      | 65         | 1          | 191 | 1                   |             |   |
|            | 8 NAGRADA - STIMULACIJA                                                                                                    | Ne             | Ne              | Ne           | Nema       | Ne       | Ne   | 0 0    | 0000     | 0000      | 63         | 1          | 250 | 1                   |             |   |
|            | 9 BOŽIĆNICA - PRIGODNE NAGRADE                                                                                                    | Ne             | Ne              | Ne           | Nema       | Ne       | Ne   | 0 0    | 0000     | 0000      | 22         | 1          | 270 | 1                   |             |   |
|            | 10 RAD OD KUĆE                                                                                                    | Ne             | Ne              | Ne           | Nema       | Ne       | Ne   | 0 0    | 0000     | 0000      | 73         | 1          | 699 | 1                   |             |   |
|            | 11 TERENSKI DODATAK                                                                                                    | Ne             | Ne              | Ne           | Nema       | Ne       | Ne   | 0 0    | 0000     | 0000      | 23         | 1          | 210 | 1                   |             |   |
|            | 12 LOCCO VOŽNJA                                                                                                    | Ne             | Ne              | Ne           | Nema       | Ne       | Ne   | 0 0    | 0000     | 0000      | 18         | 1          | 240 | 1                   |             | _ |
|            | 13 DAR DJETETU                                                                                                    | Ne             | Ne              | Ne           | Nema       | Ne       | Ne   | 0 0    | 0000     | 0000      | 21         | 1          | 280 | 1                   |             |   |
|            | 14 PLAĆA OBRTNIKA                                                                                                    | Ne             | Da              | Da           | Dohodak    | Ne       | Ne   | 0 0    | 0032     | 0101      | 00         | 1          | 100 | 1                   |             | _ |
| -          | 15 PLAĆA U NARAVI                                                                                                    | Ne             | Da              | Da           | Dohodak    | Da       | Ne   | 0 0    | 0001     | 0021      | 00         | 5          | 100 | 1                   |             |   |
|            |                                                                                                    |                |                 |              |            |          |      |        |          |           |            |            |     |                     |             | • |
| Pregled    | Pristup                                                                                                    |                |                 |              |            |          |      |        |          |           |            |            |     |                     |             |   |

#### Definicija oporezivog primitka

#### Primjer: Plaća

| 👷 Primitci                                               | × |
|----------------------------------------------------------|---|
| K ( ) H + - ^ / X                                        | U |
| Šifra 1 Opis PLAĆA                                       |   |
| Kalk Bruto Var.                                          |   |
| Kalk Doprinos 🕢                                          |   |
| Kalk Odbitak 🕢                                           |   |
| Kalk Porez Dohodak 👻                                     |   |
| PI.Narav                                                 |   |
| HZZO                                                     |   |
| Kfc. 0 Limit ograničenja Nema 👻                          |   |
| JOPPD 6.1 0001 JOPPD 6.2 0001 JOPPD 15.1 00 JOPPD 16.1 1 |   |
| IDENTIFIKATOR 1 VOP 100                                  |   |
| Konto Protu konto                                        |   |
|                                                          |   |
|                                                          |   |
| Pregled Pristup                                          |   |

### Definicija neoporezivog primitka

| Primitci                                                 |   |
|----------------------------------------------------------|---|
| K ( ) H ( ) X X                                          | U |
| Šifra 8 Opis NAGRADA - STIMULACIJA                       |   |
| Kalk Bruto Var.                                          |   |
| Kalk Doprinos                                            |   |
| Kalk Odbitak                                             |   |
| Kalk Porez Nema 👻                                        |   |
| PI.Narav                                                 |   |
| HZZO 🗌                                                   |   |
| Kfc. 0 Limit ograničenja Godišnji 👻                      |   |
| JOPPD 6.1 0000 JOPPD 6.2 0000 JOPPD 15.1 63 JOPPD 16.1 1 |   |
| IDENTIFIKATOR 1 VOP 250                                  |   |
| Konto Protu konto                                        |   |
|                                                          |   |
|                                                          |   |
| Pregled Pristup                                          |   |

#### Primjer: Nagrada - Stimulacija

#### Primjer: Dividenda

| Primitci                                                 |
|----------------------------------------------------------|
| C × · · · · · · · ·                                      |
| Šifra 5 Opis DIVIDENDA                                   |
| Kalk Bruto Var.                                          |
| Kalk Doprinos                                            |
| Kalk Odbitak                                             |
| Kalk Porez Kapital -                                     |
| Pl.Narav                                                 |
| HZZO                                                     |
| Kfc. 0 Limit ograničenja Nema 👻                          |
| JOPPD 6.1 1001 JOPPD 6.2 1001 JOPPD 15.1 00 JOPPD 16.1 1 |
| IDENTIFIKATOR 1 VOP 150                                  |
| Konto Protu konto                                        |
|                                                          |
|                                                          |
| Pregled Pristup                                          |

### Primjer: Bolovanje na teret fonda

| Primitci                                                                                             |
|----------------------------------------------------------------------------------------------------|
| $\mathbf{H} \leftarrow \mathbf{H} \leftarrow \mathbf{H} \leftarrow \mathbf{H} \leftarrow \mathbf{H}$ |
| Šifra 17 Opis BOLOVANJE NA TERET FONDA                                                               |
| Kalk Bruto Var.                                                                                      |
| Kalk Doprinos                                                                                        |
| Kalk Odbitak                                                                                         |
| Kalk Porez Nema 👻                                                                                    |
| PI.Narav                                                                                             |
| HZZO 🕢                                                                                               |
| Kfc. 0 Limit ograničenja Nema 👻                                                                      |
| JOPPD 6.1 5202 JOPPD 6.2 0000 JOPPD 15.1 12 JOPPD 16.1 1                                             |
| IDENTIFIKATOR 1 VOP 230                                                                              |
| Konto Protu konto                                                                                    |
|                                                                                                    |
|                                                                                                    |
| Pregled Pristup                                                                                      |

### Primjer: Plaća s obračunom bruto varijabilnog (minuli rad)

| 👷 Primitci                                                       | - <b></b> |
|------------------------------------------------------------------|-----------|
| H - + H + - × X                                                  | U         |
| Šifra 1 Opis PLAĆA BRUTO                                         |           |
| Kalk Bruto Var.                                                  |           |
| Kalk Doprinos 🕢                                                  |           |
| Kalk Odbitak 🕢                                                   |           |
| Kalk Porez Dohodak -                                             |           |
| Obračun po Ev.Rad.Vr.                                            |           |
| PI.Narav                                                         |           |
| HZZO                                                             |           |
| Kfc. 0 Limit ograničenja Nema 🗸                                  |           |
| JOPPD 6.1 0001 JOPPD 6.2 0001 JOPPD 15.1 00 JOPPD 16.1 1 VOP 100 |           |
| IDENTIFIKATOR 1                                                  |           |
| Konto 0000- Protu konto 0000-                                    |           |
| Ugovor o djelu 📄 Šifra izdatka 🚺 0                               |           |
| Poziv na broj primatelja poreza na dohodak 1880                  |           |
|                                                                  |           |
| Pregled Pristup                                                  |           |

| –Zakonski parametri<br>–Koeficijenti za izračun o                                                                                                    | dbitaka                               |                                             |                                                     |
|----------------------------------------------------------------------------------------------------|---------------------------------------|---------------------------------------------|-----------------------------------------------------|
| Osnovica osob. odb. 2.                                                                                                    | 500,00                                |                                             |                                                     |
| Uzdržavana osoba                                                                                                    | 0,70                                  |                                             |                                                     |
| Dijete                                                                                                    | 0,70                                  |                                             |                                                     |
| Invalidi                                                                                                    | 0,40 Inva                             | alidi 100%                                  | 1,0                                                 |
| Uvećanje na slijedeće                                                                                                    | 0,10                                  |                                             |                                                     |
| Progres uvećanja                                                                                                    | 0,10                                  |                                             |                                                     |
| Porez na kapital                                                                                                    | 12,00                                 | [                                           |                                                     |
| Maksim. izuzeta svota                                                                                                    | 4.158,00                              |                                             |                                                     |
| Olakšica                                                                                                    | 300,00                                | 0 od                                        | 700,0                                               |
| Osnovna potpora/nagrad                                                                                                    | la 331,8                              | 1                                           |                                                     |
|                                                                                                    | Posta                                 | avi na sva poduz                            | eća                                                 |
|                                                                                                    |                                       |                                             |                                                     |
| Porez na dohodak                                                                                                    | 20,00                                 |                                             |                                                     |
|                                                                                                    |                                       |                                             |                                                     |
| Porez na višak dohotka                                                                                                    | 30,00                                 | od                                          | 30.000,                                             |
| Porez na višak dohotka<br>Porez na višak dohotka                                                                                                    | 30,00<br>30,00                        | od<br>od                                    | 30.000,<br>999.999,                                 |
| Porez na višak dohotka<br>Porez na višak dohotka<br>Porez na višak dohotka                                                                                                    | 30,00<br>30,00<br>30,00               | od<br>od<br>od                              | 30.000,<br>999.999,<br>999.999,                     |
| Porez na višak dohotka<br>Porez na višak dohotka<br>Porez na višak dohotka<br>Osnovni tip sata                                                                                                    | 30,00<br>30,00<br>30,00<br>RS         | od<br>od<br>od<br>Ne radni dan              | 30.000,<br>999.999,<br>999.999,<br>i ND             |
| Porez na višak dohotka<br>Porez na višak dohotka<br>Porez na višak dohotka<br>Osnovni tip sata<br>Uvećanje na staž                                                                                                    | 30,00<br>30,00<br>30,00<br>RS<br>0,50 | od<br>od<br>od<br>Ne radni dan              | 30.000,<br>999.999,<br>999.999,<br>i ND<br>h. staža |
| Porez na višak dohotka<br>Porez na višak dohotka<br>Porez na višak dohotka<br>Osnovni tip sata<br>Uvećanje na staž<br>Uvećanje na dodatke 🗌                                                                                                    | 30,00<br>30,00<br>30,00<br>RS<br>0,50 | od<br>od<br>Od<br>Ne radni dan<br>bez preth | 30.000,<br>999.999,<br>999.999,<br>i ND<br>n. staža |
| Porez na višak dohotka<br>Porez na višak dohotka<br>Porez na višak dohotka<br>Osnovni tip sata<br>Uvećanje na staž<br>Uvećanje na dodatke<br>Osnovna vrijednost sata                                                                                | 30,00<br>30,00<br>30,00<br>RS<br>0,50 | od<br>od<br>Ne radni dan<br>bez preth       | 30.000,<br>999.999,<br>999.999,<br>i ND<br>n. staža |
| Porez na višak dohotka<br>Porez na višak dohotka<br>Porez na višak dohotka<br>Osnovni tip sata<br>Uvećanje na staž<br>Uvećanje na dodatke<br>Osnovna vrijednost sata<br>Obrtnik                                                                     | 30,00<br>30,00<br>30,00<br>RS<br>0,50 | od<br>od<br>Ne radni dan                    | 30.000,<br>999.999,<br>999.999,<br>i ND<br>n. staža |
| Porez na višak dohotka<br>Porez na višak dohotka<br>Porez na višak dohotka<br>Osnovni tip sata<br>Uvećanje na staž<br>Uvećanje na dodatke<br>Osnovna vrijednost sata<br>Obrtnik<br>Knjiženje po M.T.                                                | 30,00<br>30,00<br>30,00<br>RS<br>0,50 | od<br>od<br>Ne radni dan                    | 30.000,<br>999.999,<br>999.999,<br>i ND<br>n. staža |
| Porez na višak dohotka<br>Porez na višak dohotka<br>Porez na višak dohotka<br>Osnovni tip sata<br>Uvećanje na staž<br>Uvećanje na dodatke<br>Osnovna vrijednost sata<br>Obrtnik<br>Knjiženje po M.T.                                                | 30,00<br>30,00<br>30,00<br>RS<br>0,50 | od<br>od<br>Ne radni dan                    | 30.000,<br>999.999,<br>999.999,<br>i ND<br>n. staža |
| Porez na višak dohotka<br>Porez na višak dohotka<br>Porez na višak dohotka<br>Osnovni tip sata<br>Uvećanje na staž<br>Uvećanje na dodatke<br>Osnovna vrijednost sata<br>Obrtnik<br>Knjiženje po M.T.<br>Obračun brutto sat<br>Zaključavanje aktivno | 30,00<br>30,00<br>30,00<br>RS<br>0,50 | od<br>od<br>Ne radni dan                    | 30.000,<br>999.999,<br>999.999,<br>i ND<br>n. staža |

Kliknete na "Parametri" u gornjem desnom kutu, te vam se otvara prikazani prozor u kojem morate upisati koliko je uvećanje na staž

## Dodavanje radnih sati

|        |     | ija izvjesca | Rekapitulacije | e Pomoć   |                   |               |         |         |            |                      |         |
|--------|-----|--------------|----------------|-----------|-------------------|---------------|---------|---------|------------|----------------------|---------|
| Doprir | osi | Primitci     | Banke          | Općine    | Stručne<br>spreme | Mjesto troška | Izdatci | Odbitci | Radni sati | Grupacije<br>radnika | JOPPD Š |
|        |     |              |                | Doprinosi |                   |               |         |         | Evide      | encije               |         |

#### 🥷 Radni Sati

| Ispis (F8) | Dodaj (F9) | Pristup (F12) |
|------------|------------|---------------|
|            |            |               |

| F | Šifra ↓ | Naziv                        | Koeficijent | Satnica za MMP (M4) | Satnica | za JOPPD  | Šif. primitka | HZZO |
|---|---------|------------------------------|-------------|---------------------|---------|-----------|---------------|------|
| Þ | BF      | Bolovanje na teret poduzeća  | 0,700       | D                   | D       |           | 1             | N    |
|   | BL      | Bolovanje na teret fonda     | 0,000       | Ν                   | D       |           | 1             | D    |
|   | BO      | Božićnica                    | 0,000       | Ν                   | D       |           | 4             | N    |
|   | CS      | Na teret centra za soc. skrb | 0,000       | Ν                   | D       | Širfrarni | k             |      |
|   | GO      | Godišnji odmor               | 1,000       | D                   | D       | otvoreni  | h radnih      |      |
|   | MB      | Mlađi od 30 blagdan          | 1,000       | D                   | D       | sati      |               |      |
| F | ML      | Mlađi od 30                  | 1,000       | D                   | D       |           |               | IN   |
| F | ND      | Blagdan                      | 1,000       | D                   | D       |           | 1             | N    |
|   | NG      | Nagrada stimulacija          | 0,000       | Ν                   | D       |           | 1             | N    |
|   | P2      | Porodiljni od 6mj-do 1god.   | 0,000       | Ν                   | D       |           | 1             | D    |
|   | PO      | Obavezni porodiljni          | 0,000       | Ν                   | D       |           | 1             | D    |
|   | PS      | Prekovremeni                 | 1,500       | D                   | D       |           | 1             | Ν    |

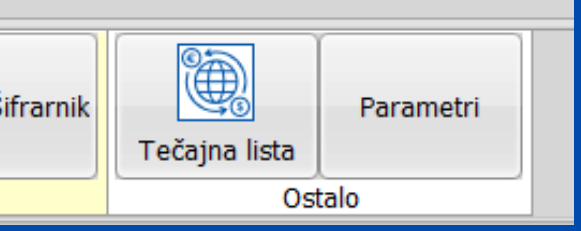

-

Kliknite na Radni sati te će vam se otvoriti šifrarnik radnih sati

### Kliknite na "Dodaj" kako bi definirani novu vrstu radnog sata

| 😤 Radni Sati         |                                     |
|----------------------|-------------------------------------|
|                      | + - ^ /                             |
| <u>K</u> opiraj sate |                                     |
| Šifra                |                                     |
| Naziv                | Otvara se prozor za                 |
| Koeficijent 0,000    | dodavanje novog<br>radnog sata koji |
| Satnica za MMP (M4)  | definirate po potrebi               |
| Satnica za JOPPD     | prozora                             |
| Neodrađeni sati      |                                     |
| Šif. primitka 1      |                                     |
| HZZO                 |                                     |
| Republički fond      |                                     |
| Centar za soc. skrb  |                                     |
|                      | *                                   |
|                      |                                     |
|                      |                                     |
|                      |                                     |
| Pregled Pristup      |                                     |

Satnica za MMP (M4) je opcija za vrste sati koji se zbrajaju u suma sati za tekući mjesec prikazana je u obračunu plaće i izvještajima (pr. RS). Ukoliko želite prikazati sate, a **ne želite** da se zbrajaju u sumu sati - odznačite opciju Satnica za MMP (M4)

|   | -0 | X |  |
|---|----|---|--|
| x | U  |   |  |
|   |    |   |  |
|   |    |   |  |
|   |    |   |  |
|   |    |   |  |
|   |    |   |  |
|   |    |   |  |
|   |    |   |  |
|   |    |   |  |
|   |    |   |  |
|   |    |   |  |
|   |    |   |  |
|   |    |   |  |
|   |    |   |  |
|   |    |   |  |
|   |    |   |  |
|   |    |   |  |
|   |    |   |  |
|   |    |   |  |
|   |    |   |  |
|   |    |   |  |
|   |    |   |  |
|   |    |   |  |
|   |    |   |  |

Napomena: Šifra je kratica radnog sata koji se sastoji od dvije znamenke

#### Primjer: Redovni radni sat

🥺 Radni Sati

Šifra

### Primjer: Blagdan

| Radni Sati                              | 🔍 Radni Sati          |
|-----------------------------------------|-----------------------|
| K · · · · · · · · · · · · · · · · · · · | K ← Kopiraj sate      |
| Šifra RS                                | Šifra ND              |
| Naziv Redovni radni sati                | Naziv Blagdan         |
| Koeficijent 1,000                       | Koeficijent 1,000     |
| Satnica za MMP (M4) 🕑                   | Satnica za MMP (M4) 📝 |
| Satnica za JOPPD 🕢                      | Satnica za JOPPD 📝    |
| Neodrađeni sati                         | Neodrađeni sati       |
| Šif. primitka 1                         | Šif. primitka 1       |
| HZZO 🗌                                  | HZZO                  |
| Republički fond                         | Republički fond       |
| Centar za soc. skrb                     | Centar za soc. skrb   |
|                                         |                       |
|                                         |                       |
|                                         |                       |
| Pregled Pristup                         | Pregled Pristup       |

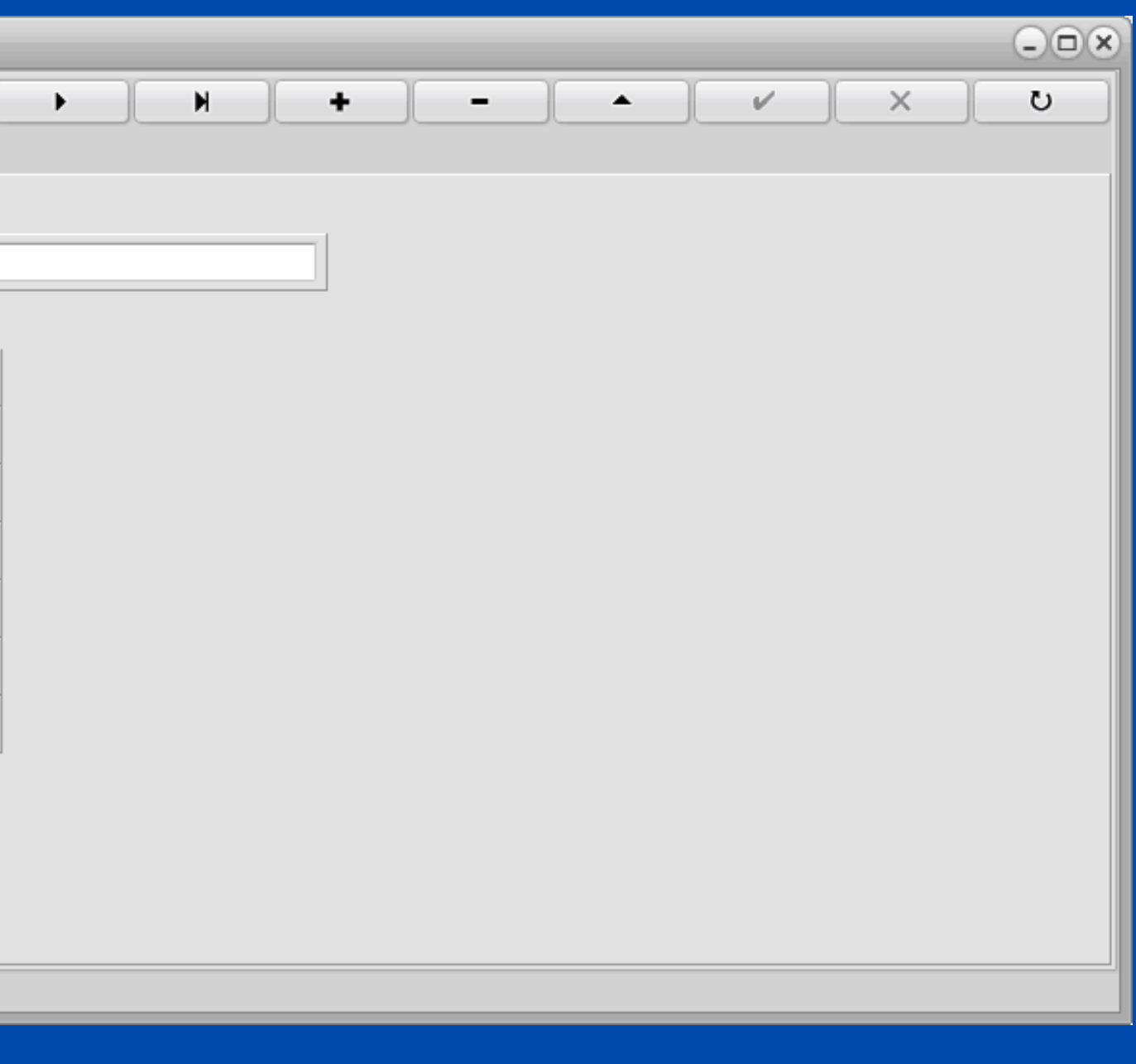

| Parametri                   |         |         |             | ×          |  |  |  |
|-----------------------------|---------|---------|-------------|------------|--|--|--|
| Zakonski parametri          |         |         |             |            |  |  |  |
| -Koeficijenti za izracun od |         |         |             |            |  |  |  |
| Osnovica osob. odb. 2.50    | 00,00   |         |             |            |  |  |  |
| Uzdržavana osoba            | 0,70    |         |             |            |  |  |  |
| Dijete                      | 0,70    |         |             |            |  |  |  |
| Invalidi                    | 0,40    | Invalio | di 100%     | 1,00       |  |  |  |
| Uvećanje na slijedeće       | 0,10    |         |             |            |  |  |  |
| Progres uvećanja            | 0,10    |         |             |            |  |  |  |
| Porez na kapital            | 12,0    | 00      |             |            |  |  |  |
| Maksim. izuzeta svota       | 4.158,0 | 00      |             |            |  |  |  |
| Olakšica                    | 30      | 0,00    | od          | 700,00     |  |  |  |
| Osnovna potpora/nagrada     | 33      | 1,81    |             |            |  |  |  |
|                             | P       | ostavi  | na sva podu | zeća       |  |  |  |
|                             | _       |         |             |            |  |  |  |
| Porez na dohodak            | 20,00   | 1       |             |            |  |  |  |
| Porez na višak dohotka      | 30,00   |         | od          | 30.000,00  |  |  |  |
| Porez na višak dohotka      | 30,00   |         | od          | 999.999,00 |  |  |  |
| Porez na višak dohotka      | 30,00   |         | od          | 999.999,00 |  |  |  |
| Osnovni tip sata            | RS      |         | Ne radni da | ni ND      |  |  |  |
| Uvećanje na staž            | 0       | ,50     | 📃 bez pret  | h. staža   |  |  |  |
| Uvećanje na dodatke 📃       |         |         |             |            |  |  |  |
| Osnovna vrijednost sata     | 0,000   | 000     |             |            |  |  |  |
| Obrtnik 🗌                   |         |         |             |            |  |  |  |
| Knjiženje po M.T. 🛛 🖌       |         |         |             |            |  |  |  |
| Obračun brutto sat          |         |         |             |            |  |  |  |
| Zaključavanje aktivno 🔽     |         |         |             |            |  |  |  |
| Postavke za :               | 2024    | -       | ]           | Postavi    |  |  |  |
|                             |         |         |             |            |  |  |  |
|                             |         |         |             |            |  |  |  |
| Općenito Obrasci Prazi      | nici    |         |             |            |  |  |  |

Kada ste definirali RS i ND obavezno se vratite u "Šifrarnici- Parametri" (gornjem desnom kutu) te ih dodate na mjesta prikaza na slici

#### Primjer: Bolovanje na teret fonda (HZZO)

😤 Radni Sati

Kopiraj sate

Šifra

Naziv

Koeficijent

Pregled Pristup

Šif. primitka

#### Primjer: Bolovanje na teret poduzeća

| Radni Sati                                                                                                    |   | Radni Sati                   |
|----------------------------------------------------------------------------------------------------|---|------------------------------|
| K ( ) H ( ) X ( X ( ) X ( ) X | U |                              |
| <u>K</u> opiraj sate                                                                                                    |   | <u>K</u> opiraj sate         |
| Šifra BL                                                                                                    |   | Šifra BF                     |
| Naziv Bolovanje na teret fonda                                                                                                    |   | Naziv Bolovanje na teret pod |
| Koeficijent 0,000 Ako želite da vam se radni sati                                                                                                    |   | Koeficijent 0,700            |
| Satnica za MMP (M4)                                                                                                    |   | Satnica za MMP (M4) 🖌        |
| Satnica za JOPPD 🕡 kvačice                                                                                                    |   | Satnica za JOPPD             |
| Neodrađeni sati 🕢                                                                                                    |   | Neodrađeni sati 📃            |
| Šif. primitka 1                                                                                                    |   | Šif. primitka 1              |
| HZZO 🔽                                                                                                    |   | HZZO                         |
| Republički fond                                                                                                    |   | Republički fond              |
| Centar za soc. skrb Ukoliko se radi o<br>bolovanju na teret HZZO                                                                                                    |   | Centar za soc. skrb          |
| kvačica obavezna                                                                                                    |   |                              |
| Pregled Pristup                                                                                                    |   | Pregled Pristup              |

|          |   |      |   |   |   | - <b>x</b> |
|----------|---|------|---|---|---|------------|
| ► N      | + | - )[ | • | v | × | U          |
|          |   |      |   |   |   |            |
|          |   |      |   |   |   |            |
| poduzeća |   |      |   |   |   |            |
|          |   |      |   |   |   |            |
|          |   |      |   |   |   |            |
|          |   |      |   |   |   |            |
|          |   |      |   |   |   |            |
|          |   |      |   |   |   |            |
|          |   |      |   |   |   |            |
|          |   |      |   |   |   |            |
|          |   |      |   |   |   |            |
|          |   |      |   |   |   |            |
|          |   |      |   |   |   |            |
|          |   |      |   |   |   |            |
|          |   |      |   |   |   |            |
|          |   |      |   |   |   |            |
|          |   |      |   |   |   |            |

#### PRIMITCI – OBRAČUN SATI PO EVIDENCIJI RADNOG VREMENA

| Primitci                                                                         |          |
|----------------------------------------------------------------------------------|----------|
| M     H     H     H     K     V     X     V       Šifra     1     Opis     Plaća | • Ak     |
| Kalk Bruto Var.                                                                  | ob       |
| Kalk Doprinos 🕢                                                                  | Vr       |
| Kalk Odbitak 🕢                                                                   | -        |
| Kalk Porez Dohodak 👻                                                             | • Sa     |
| Obračun po Ev.Rad.Vr. 🕢                                                          | ev       |
| PI.Narav                                                                         |          |
| HZZO                                                                             | • Na     |
| Kfc. 0 Limit ograničenja Nema 👻                                                  | pr<br>zo |
| JOPPD 6.1 0001 JOPPD 6.2 0001 JOPPD 15.1 00 JOPPD 16.1 1 VOP 100                 | Zđ       |
| IDENTIFIKATOR 1                                                                  |          |
| Konto 2300- Protu konto 4600-                                                    |          |
|                                                                                  |          |
| Pregled Pristup                                                                  |          |

tivira se za vrstu primitka koja se oračunava po evidenciji Radnog emena

mo jedan primitak može biti po idenciji radnog vremena!

da se aktivira evidencija na imitku morate generirati radne sate radnike

| Šifranti <b>Knjiže</b>     | nja Izvješća       | Rekapitulacije | Pomoć                 |                         |       |                                 |                           |                                     |                                      |     |
|----------------------------|--------------------|----------------|-----------------------|-------------------------|-------|---------------------------------|---------------------------|-------------------------------------|--------------------------------------|-----|
| Dodaj Obračun<br>(Ctrl+F9) | Konačni<br>obračun | Obračun        | Obustave po<br>iznosu | Obustave po<br>postotku | JOPPD | Evidencija<br>radnog<br>vremena | Novi nalog za<br>plaćanje | Financijsko<br>knjiženje -<br>Netto | Financijsko<br>knjiženje -<br>Brutto | vre |
| Obračun plaća              |                    |                | Obustave              |                         |       | Evidencije                      |                           | Financisko                          | o knjiženje                          | V   |

| 😤 Evidencija radnog vremena                    |     |
|------------------------------------------------|-----|
| Ispis (F8) Dodaj (F9) Pristup (F12) Uvoz Izvoz | Kli |
| Datum obračuna Mjesec Godina                   | 0   |
|                                                |     |
|                                                |     |
|                                                |     |

| Evidencija radnog vremena              |                  |                                         |                      |                              | - <b>•</b> ×         |
|----------------------------------------|------------------|-----------------------------------------|----------------------|------------------------------|----------------------|
| Datum obračuna Mjesec<br>11.04.2024 IS | Godina<br>4 2024 | -Kopiraj<br>Vrsta sata M.T. Šif.Prim.   | Generiraj radne sate | Vrijednost sata:0,000000     | Početak rada : 08:00 |
| Šifra rad. Ime                         | Prezime<br>XY    | Dan Vrsta sati Sati rada Početak rada k | Graj rada Kfc.Sata   | Kfc.Rad.Mj. Kfc.Spreme Bruto | M.t. Šif.primitka    |

| K | i | k |
|---|---|---|
|   |   |   |

(likom na "Knjiženje - Evidencija radnog") mena trebate generirati evidenciju radnog emena za radnike prije obračuna prihoda

knite na "Dodaj (F9)" kako bi vam se otvorio prozor za generiranje radnog vremena radnika

Odaberete radnika za kojeg želite generirati radne sate i kliknite na gumb "Generiraj radne sate" zatim napravite obračun prihoda radnicima

## Otvaranje novog djelatnika

ē Dodaj (F9) Pristup (F12) Ispis

| -                                |                        |                                         |                                    |                       |                                               |                 |               |                        |                                   |                           |                |               |                     |    |                      |
|----------------------------------|------------------------|-----------------------------------------|------------------------------------|-----------------------|-----------------------------------------------|-----------------|---------------|------------------------|-----------------------------------|---------------------------|----------------|---------------|---------------------|----|----------------------|
| 🙎 Plaće                          |                        |                                         |                                    |                       |                                               |                 |               |                        |                                   |                           |                |               |                     |    |                      |
| Šifranti Knjiž                   | enja Izvješ            | ća Rekapitulacije                       | Pomoć                              |                       |                                               |                 |               |                        |                                   |                           |                |               |                     |    |                      |
| Doprinosi                        | Primitci               | Banke                                   | Općine                             | Stručne<br>spreme     | Mjesto troška                                 | Izdatci         | Odbitci       | Radni sati             | Grupacije<br>radnika              | JOPPD Šifrarnik           | Tečajna lista  | Parametri     |                     |    |                      |
| <u></u>                          |                        |                                         | Doprinosi                          |                       |                                               |                 |               | Evic                   | lencije                           |                           | Ost            | alo           |                     |    |                      |
|                                  | H                      |                                         |                                    |                       |                                               |                 |               |                        |                                   |                           |                |               |                     |    |                      |
| Opći podaci                      |                        |                                         |                                    |                       |                                               |                 |               |                        |                                   |                           |                |               |                     |    |                      |
| Šifra Prezime                    |                        | Ime                                     | OIB                                |                       | Adresa                                        | Telef           | on E-mai      | 1                      |                                   | _                         |                |               |                     |    |                      |
| 1 XY                             |                        | Z                                       |                                    |                       |                                               |                 |               |                        |                                   |                           |                |               |                     |    |                      |
| Općina 4090                      | SPLIT                  |                                         | HZZO                               |                       | OS.BR.OS                                      |                 | JMBG          |                        | Oženjen/a                         |                           |                |               |                     |    |                      |
| Odbici                           |                        | Undržavana                              | acaba                              |                       |                                               |                 |               |                        |                                   |                           |                |               |                     |    |                      |
| Šifra : 1                        | Osnov.<br>odbitak : 50 | 50,00 Djeca 0 1                         | ínvalidi 0 Inva                    | alidi 100% 0          | Ostali 0 Ko                                   | ef. odb.        | 0 Iznos d     | odb. 560,0             | Umanjenje za<br><sup>D</sup> HRVI | prebivalište              |                |               |                     |    |                      |
| Radno mjesto<br>Opis radnog mj   | esta                   | Kfc. slož. r.m. Sa<br>1,000000          | nti (red.) Sati (s<br>8            | subota) Sprem<br>0 KV | na<br>Kvalificirani radn                      |                 | Op<br>40      | ćina rada<br>190 SPLIT |                                   |                           |                |               |                     |    |                      |
| RGB                              | -                      | MT Ozna                                 | ika rad.vrem.                      | 1 Ozn                 | aka prv./zad. mjese                           | eca 3           | Drugi poslodi | avai                   | Drugi pos                         | lodavac iznos<br>Olakšica |                |               |                     |    |                      |
| Podaci o stažu<br>Ostvareni radr | i staž                 |                                         | Datum zapoš                        | iljavanja -Uku        | ipni radni staž                               |                 | [] F          | Prekid radnog odno     | osa Tip                           |                           |                |               |                     |    |                      |
| Godina 0                         | Mjeseci 0              | Dana 0                                  | 11.04.2024                         | 15 God                | lina <mark>0</mark> Mjeseo                    | i <b>0</b> Dana | 1 11.         | 04.2024 🗊              | Plaća                             | •                         |                |               |                     |    |                      |
| Primici                          |                        |                                         |                                    |                       |                                               |                 |               |                        |                                   |                           |                |               |                     |    |                      |
| Š.P. Opis p                      | rimitka                | Tip                                     | Vrsta iznosa                       | Ugovor                | eno Dodatci                                   | Koristi jedno   | m Š.B. B      | anka                   | Tek.račun                         | Broj raču                 | na primatelja  | Zaštičeni Akt | vno Grupa Opis Grup | 9  | Radni sati Dana Šif. |
| ▶ 1 PLAĆA                        |                        | 0                                       | Bruto/Iznos                        | 1.00                  | 0,00 0,00                                     | 0,0             | 0 3 Z         | AGREBAČKA BANK         | A D.D 656525478                   | 5 HR42236                 | 00006565254785 |               | ML mlađi od 3       | 30 | Svi 0 RS             |
|                                  | Pazite da<br>vam je zn | vam je prikazan :<br>ak * znači da nist | znak trokuta, a<br>e spremili prir | ako<br>mitak          | <b>;                                     </b> |                 |               |                        |                                   |                           |                |               |                     |    |                      |

Ispunite Opće podatke djelatnika, kao na slici ili dopunite dodatnim podacima koje imate, također kako bi Vam se novi djelatnik spremio morate mu dodati primitak. Primitak spremate klikom na tipkovnici na strelice "gore-dolje"

### Uđete u "Opći poslovi - Plaće", zatim kliknete na gumb "Dodaj (F9)" te vam se otvara novi prozor

### Način izračuna plaće. BRUTO IZNOS / BODOVI / BRUTO SAT DEFINIRANI / BRUTO SAT SISTEMSKI

| d | Primici- |               |     |                                     |   |           |         |   |                |       |                                |
|---|----------|---------------|-----|-------------------------------------|---|-----------|---------|---|----------------|-------|--------------------------------|
|   | Š.P.     | Opis primitka | Tip | Vrsta iznosa                        |   | Ugovoreno | Dodatci | ł | Koristi jednom | Grupa | Opis Grupe                     |
| ) | 1        | Plaća         | 0   | Bruto/Iznos                         | • | 1.300,00  | 0,00    |   | 0,00           | STD   | Standardni II mirovinska stupa |
|   | 22       | božićnica     | 0   | Bruto/Iznos                         |   | 150,00    | 0,00    |   | 0,00           |       |                                |
|   | 65       | TOPLI OBROK   | 0   | Bodovi<br>Bruto sat definirani      |   | 60,00     | 0,00    |   | 0,00           |       |                                |
|   |          |               |     | Bruto sat sistemski<br>Dnevni Iznos |   |           |         |   |                |       |                                |

**Bruto/Iznos** - obračun prema unešenom bruto iznosu u polju Ugovoreno

**Bodovi** - obračun prema bodovima; množi bodove koje smo upisali u polje *Ugovoreno* s vrijednošću sata

Bruto sat definirani - vrijednost bruto sata upisujemo u polje Ugovoreno

Bruto sat sistemski - vuče vrijednost sata iz parametra - množi tu vrijednost s koeficijentom slože. radnog mjesta i/ili koeficijentom stručne spreme te se u polje *Ugovoreno* može upisati vrijednost 0

*Koristi jednom* - upisuje se iznos razlike - povećanja u odnosu na ugovoreni iznos, program će ga automatski iskoristiti u obračunu koji slijedi nakon upisa.

# Klikom na prazne kvadratiće pored iznosa otvara se kalkulator unutar kojeg imate pregled definiranog primitka uz mogućnost izračuna bruta i neta.

| Šifranti <b>Knjiženja</b> Izvješća Rekap                                                                                                    | itulacije Pomoć                                                                                                    |                                                                                                  |                                                                                                    |                                                                                                    |                                                                              |              |         |
|----------------------------------------------------------------------------------------------------|----------------------------------------------------------------------------------------------------|--------------------------------------------------------------------------------------------------|----------------------------------------------------------------------------------------------------|----------------------------------------------------------------------------------------------------|------------------------------------------------------------------------------|--------------|---------|
| Dodaj Obračun<br>(Ctrl+F9) Obračun Obust<br>izn                                                                                                    | ave po<br>osu Obustave po<br>postotku                                                                                                    | JOPPD Evidence<br>vreme                                                                          | cija<br>9 Novi nalog za<br>plaćanje<br>Obračun plaće                                                                                                    | Financijsko<br>knjiženje - knjiženje -<br>Notto Drutto                                              | Samo trenutno<br>zaposleni∢<br>×                                             |              |         |
| Obračun plača Obu                                                                                                    | stave                                                                                                    | Eviden                                                                                           |                                                                                                    |                                                                                                    |                                                                              |              |         |
| Opći podaci       Šifra       Yrezime       44       Marić       Marko       Općina       4090                                                                                          | OIB JMBG<br>12345678910 1234567<br>HZZO                                                                                                    | Adresa<br>789 Marka Marulića<br>0S.BR.OS 012                                                     | KalkBruto1500KalkNeto1.11Koeficinent odbitka :0,00                                                                                                    | 0,00<br>I6,08<br>Kalk Doprin<br>Kalk Odbita<br>Kalk porez<br>Dohodak                                | Var.                                                                         | U            | Bruto + |
| Banka 25 OTP BANKA                                                                                                    | Br.tekućeg m.                                                                                                    | 987654321                                                                                        | Opis                                                                                                    | Iznos                                                                                               |                                                                              |              |         |
| Odbici Uzd<br>Šifra : 1 Osnovni odbitak : 530,90 Djec<br>Radno mjesto<br>Opis radnog mjesta<br>Administrator Klikom<br>RGB Kvadra<br>Ostvareni radni staž<br>Godina 0 Mjeseci 0 i neta. | ržavane osobe<br>a 0 Invalidi 0 Invalidi 1<br>na prazne<br>tiće pored iznosa<br>se kalkulator<br>koje imate pregled<br>anog primitka uz<br>nost izračuna bruta | 00% 0 Ostali 0<br>rema<br>SS Srednja st.sprema 4-5g.<br>Ukupni radni staž<br>Godina <b>0</b> Mji | <ul> <li>Odbitak</li> <li>Utrošeni Odbitak</li> <li>Por.Osnovica</li> <li>Por.Dohodak</li> <li>Por.Dohodak (20)</li> <li>Por.Dohodak (30)</li> <li>Por.Dohodak (30)</li> <li>Por.Dohodak (30)</li> <li>Por.Dohodak (30)</li> <li>Por.Dohodak (30)</li> <li>Por.Dohodak (30)</li> <li>Por.Dohodak (30)</li> <li>Por.Dohodak (30)</li> <li>Uk.Porez</li> <li>Osnovica za dop</li> <li>Uk.Dop.lz</li> </ul> | 530,9<br>530,9<br>759,9<br>152,0<br>152,0<br>0,0<br>0,0<br>0,0<br>22,8<br>174,8<br>1,500,0<br>209,1 | 0<br>0<br>2<br>0<br>0<br>0<br>0<br>0<br>0<br>0<br>0<br>0<br>0<br>0<br>0<br>0 | šte 0        |         |
| Š P. Opic primitka                                                                                                    | Tin Vrsta iznosa                                                                                                    | Iznos Vorist                                                                                     | Uk.Dop.Na                                                                                                    | 172,5                                                                                               | 2 Od                                                                         | Do Krai Opic |         |
| 1 Plaća     19 Putni troškovi     63 NAGRADA STIMULACIJA                                                                                                    | 0 Bruto/Iznos<br>0 Bruto/Iznos<br>0 Bruto/Iznos                                                                                                    | 1.500,00<br>42,47<br>100,00                                                                      | MIO (15)<br>MI2 (5)<br>ZDR (16,5)                                                                                                    | 156,8<br>52,2<br>172,5                                                                              |                                                                              |              |         |
| 98 VOP=399 BOŽIĆNICA                                                                                                    | 0 Bruto/Iznos                                                                                                    | 0,00                                                                                             |                                                                                                    | Otkaži O                                                                                            | k .                                                                          |              |         |
|                                                                                                    |                                                                                                    |                                                                                                  |                                                                                                    |                                                                                                    |                                                                              |              |         |

#### Napomena!

Prilikom ažuriranja program će analizirati primitke i sve koji su isplaćeni radniku i ispravno podešeni označiti AKTIVNO a sve ostale označiti NEAKTIVNO Obavezno provjerite primitke definirane na radnicima!

| <sub>-:</sub> Opći pod | laci                     |                                                                                                    |        |                               |                |                   |                     |                    |                                |           |
|------------------------|--------------------------|----------------------------------------------------------------------------------------------------|--------|-------------------------------|----------------|-------------------|---------------------|--------------------|--------------------------------|-----------|
| Sifra F                | Prezime                  | Ime                                                                                                    | OIB    | JMBG                          | Adres          | sa 🛛              | Telefon             | E-                 | mail                           |           |
| 43 1                   | Marić                    | Marko                                                                                                    | 12     | 345678                        |                |                   |                     |                    |                                | _         |
| Općina 🧧               | 409 SPLIT                |                                                                                                    |        | HZZO                          | OS.8           | BR.OS             |                     |                    | Oženjen/                       | a         |
| Banka                  | 25 OTP BANKA             |                                                                                                    |        | Br.tekućeg m.                 |                | 2407              | 2000                |                    |                                |           |
| Odbici                 |                          | Uzdržav                                                                                                    | ano    | osobe                         |                |                   |                     |                    |                                | 1.        |
| Šifra :                | 1 Osnovni<br>odbitak :   | 530,90 Djeca                                                                                                    | 0 1    | Invalidi 0 Invalidi 10        | 0% 0 Ost       | ali 0 Koef.       | odbitka             | 0 Izn              | os odbitka 530,90 HRVI         | za prebiv |
| -Radno m<br>Opis radr  | ijesto<br>pog miesta     | Kfc. slož. r.m. B                                                                                                    | r.sati | (B.D.). Br.sati (Subota). Spr | ema            |                   | Općina rada         | ۹                  |                                |           |
| administ               | racija                   | 1,000000                                                                                                    |        | 8 0 VS                        | S Visoka struč | na spr            | 4090 S              | -<br>PLIT          |                                |           |
| RGB                    |                          | ▼ MT 001                                                                                                    | Ozna   | ka radnog vremena 0           | Oznaka pr      | vog/zadnjeg mjese | ca 1 Bruto<br>drugo | ) kod<br>og poslod | lavca 0,00                     |           |
| -Podaci o              | stažu<br>vitro dočioto ž |                                                                                                    |        | Debes en all'inconia          | 1.0            | lui ata X         |                     |                    | 0 <b>n</b>                     |           |
| Ustvare                | ni radni staz            |                                                                                                    | -      | Datum zaposijavanja           | Ukupni rad     | ini staz          |                     | -                  | Prekid radnog odnosa           |           |
| Godina                 | U Mjeseci                | U Dana                                                                                                    | U      | 01.12.2022 15                 | Godina         | 1 Mjeseci         | U Dana              | 3                  | 01.12.2023 15                  |           |
| Primici                |                          |                                                                                                    |        |                               |                |                   |                     |                    |                                |           |
| Š.P.                   | Opis primitka            |                                                                                                    | Тір    | Vrsta iznosa                  | Ugovoreno      | Dodatci           | Koristi jednom      | Grupa              | Opis Grupe                     | Aktivn    |
| 1                      | Plaća                    |                                                                                                    | 0      | Bruto/Iznos                   | 1.300,00       | 0,00              | 0,00                | STD                | Standardni II mirovinska stupa | <b>V</b>  |
| 22                     | božićnica                |                                                                                                    | 0      | Bruto/Iznos                   | 150,00         | 0,00              | 0,00                |                    |                                |           |
| 65                     | TOPLI OBROK              |                                                                                                    | 0      | Bruto/Iznos                   | 60,00          | 0,00              | 0,00                |                    |                                | <b>V</b>  |
| ▶ 98                   | VOP=399 BOŽIĆNIO         | CA                                                                                                    | 0      | Bruto/Iznos                   | 0,00           | 0,00              | 0,00                |                    |                                |           |
| _                      |                          |                                                                                                    |        |                               |                |                   |                     |                    |                                |           |
|                        |                          |                                                                                                    |        |                               |                |                   |                     |                    |                                |           |
|                        |                          |                                                                                                    |        |                               |                |                   |                     |                    |                                |           |
|                        |                          |                                                                                                    |        |                               |                |                   |                     |                    |                                |           |
|                        |                          |                                                                                                    |        |                               |                |                   |                     |                    |                                |           |
|                        |                          |                                                                                                    |        |                               |                |                   |                     |                    |                                |           |
| <b>D</b> 1 1 1 1       |                          | A DESCRIPTION OF A DESCRIPTION OF A DESC |        |                               |                |                   |                     |                    |                                |           |

Radnici | Opći podaci | Obračuni | Matična knji

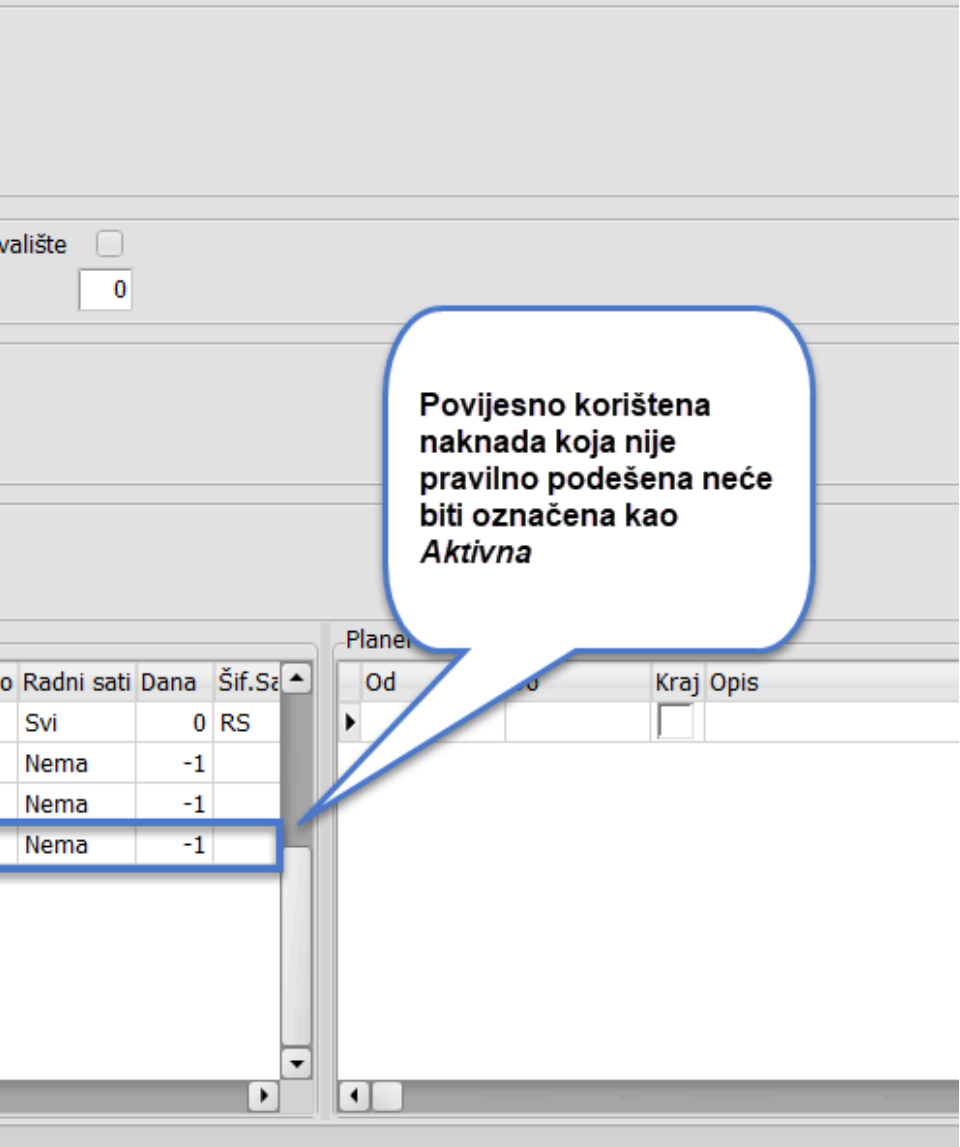

#### Dodatna opcija!

**PLANER** - upišite sve bitne datume za evidenciju radnih sati određenog radnika (primjerice godišnji odmor, porodiljni i sl.) Prilikom obračuna program će za definirani period uzeti radne sate definirane u planeru.

| Opis radnog mjesta Kfc. slo<br>1,000                              | ž. r.m. Sati (red.) Sati (subota<br>000 8 0 | ) Sprema<br>KV Kvalificirani radn        |                | Općir<br>4090  | na rada<br>) SPLIT                |                    |                                       |      |                |       |        |
|-------------------------------------------------------------------|---------------------------------------------|------------------------------------------|----------------|----------------|-----------------------------------|--------------------|---------------------------------------|------|----------------|-------|--------|
| RGB T MT                                                          | Oznaka rad.vrem. 1                          | Oznaka prv./zad. mjese                   | ca 3           | Drugi poslodav | a                                 | 0,00 Drug          | i poslodavac iznos<br>ruto 🛛 Olakšica |      |                |       |        |
| Podaci o stažu<br>Ostvareni radni staž<br>Godina 0 Mjeseci 0 Dana | Datum zapošljavan<br>0 11.04.2024 I         | ja -Ukupni radni staž<br>Godina 0 Mjesec | 0 Dana         | 1 Pre          | ekid radnog od<br>.2024 <u>15</u> | Inosa Tip<br>Plaća | -                                     |      |                |       |        |
| Primici                                                           |                                             |                                          |                | -Planer        |                                   |                    |                                       |      |                |       |        |
| Š.P. Opis primitka                                                | Tip Vrsta iznosa                            | Ugovoreno Dodatci                        | Koristi jednom | Od             | Do                                | Kraj Opis          |                                       | Š.S. | Naziv sata     | Blag. | Id.Rec |
| I PLAĆA                                                           | 0 Bruto/Iznos                               | 1.000,00 0,00                            | 0,00           | • 04.04.24     | 06.04.24                          | Godišnji           | odmor                                 | GO   | Godišnji odmor | ✓     | 1      |
|                                                                   |                                             |                                          |                |                |                                   |                    |                                       |      |                |       |        |

**Primjer:** godišnji odmor od 04.04.2024. - 06.04.2024. kod obračuna će automatski zabilježiti sate godišnjeg odmora za taj period, a preostali period će biti redovni sati

Potrebno je staviti kvačicu na oba mjesta kao na primjeru kako bi se prilikom obračuna sati automatski obračunali. Nakon što ste obračunali, pritiskom na tipku "Delete" brišete zapis iz planera

## Rad kod više poslodavaca

| rauno injesto                     |                              | _                        |               |                     |                                         |      |
|-----------------------------------|------------------------------|--------------------------|---------------|---------------------|-----------------------------------------|------|
| Opis radnog mjesta Kfc. slož. r.m | n. Sati (red.) Sati (subota) | Sprema                   |               | Općina rada         |                                         |      |
| 1,000000                          | 8 0                          | KV Kvalificirani radn    |               | 4090 SPLIT          |                                         | _    |
| RGB T                             | Oznaka rad.vrem. 1           | Oznaka prv./zad. mjeseca | 3             | Drugi poslodava     | 0,00 Drugi poslodavac iznos<br>Olakšica |      |
| -Podaci o stažu                   |                              |                          |               |                     |                                         |      |
| -Ostvareni radni staž             | Datum zapošliavania          | a –Ukupni radni staž     |               | Prekid radnog od    | nosa Tip                                |      |
| Godina 0 Mjeseci 0 Dana           | 0 11.04.2024 15              | Godina 0 Mjeseci         | 0 Dana        | 1 11.04.2024 15     | Plaća 🔻                                 |      |
|                                   |                              |                          |               |                     |                                         |      |
| Primici                           |                              |                          |               | Planer              |                                         |      |
| Š.P. Opis primitka                | Tip Vrsta iznosa             | Ugovoreno Dodatci Ko     | oristi jednom | Od Do               | Kraj Opis                               | Š.S. |
| I PLAĆA                           | 0 Bruto/Iznos                | 1.000,00 0,00            | 0,00          | • 04.04.24 06.04.24 | Godišnji odmor                          | GO   |
|                                   |                              |                          |               |                     | *                                       |      |

Ukoliko zaposlenik radi kod još jednog ili više poslodavca dodana je opcija u "Plaća - Opći podaci" da se upiše bruto iznos plaće koji ima kod drugog poslodavca. Ukoliko ne znate kolika je njegova plaća kod drugog poslodavca, možete točku pomaknuti s "Bruto" na "Olakšica" te na poreznoj provjeriti koliko olakšice možete iskoristiti za navedenog radnika

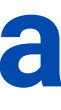

## **JOPPD šifrarnik**

Dodan je JOPPD šifrarnik unutar kojeg su definirane šifre za JOPPD obrazac. Omogućen je odabir šifrarnika iz padajućeg menija te pretraga odabranog šifrarnika po nazivu i dijelu naziva kao i svugdje u KIS4ALL.

| Tip : 1. Podnositelj izvješća                                    |         |
|------------------------------------------------------------------|---------|
| 1. Podnositelj izvješća                                          |         |
| 2. Stjecatelj primitka/osiguranik                                |         |
| Ozni A. Neonorezivi primici/primici koji se ne smatraju dobotkom |         |
| • 01 5. Način isplate/izvršenia obveza                           |         |
| 02 6. Oznake radnog vremena                                      |         |
| 7. Šifre osobnih primanja                                        |         |
| 8. Oznake prvog/zadnjeg mjeseca u obveznom mirovinskom osig      | juranju |
| 04 Ostale fizičke osobe                                          |         |
| 05 Ostali poslovni subjekti                                      |         |
| 06 Nadležno ministarstvo za obrazovanje                          |         |
| 07 HZMO                                                          |         |
| 08 HZZO                                                          |         |
| 09 Ostala tijela                                                 |         |
| 10 Platni agent                                                  |         |
| 11 Poslodavac u stečaju                                          |         |

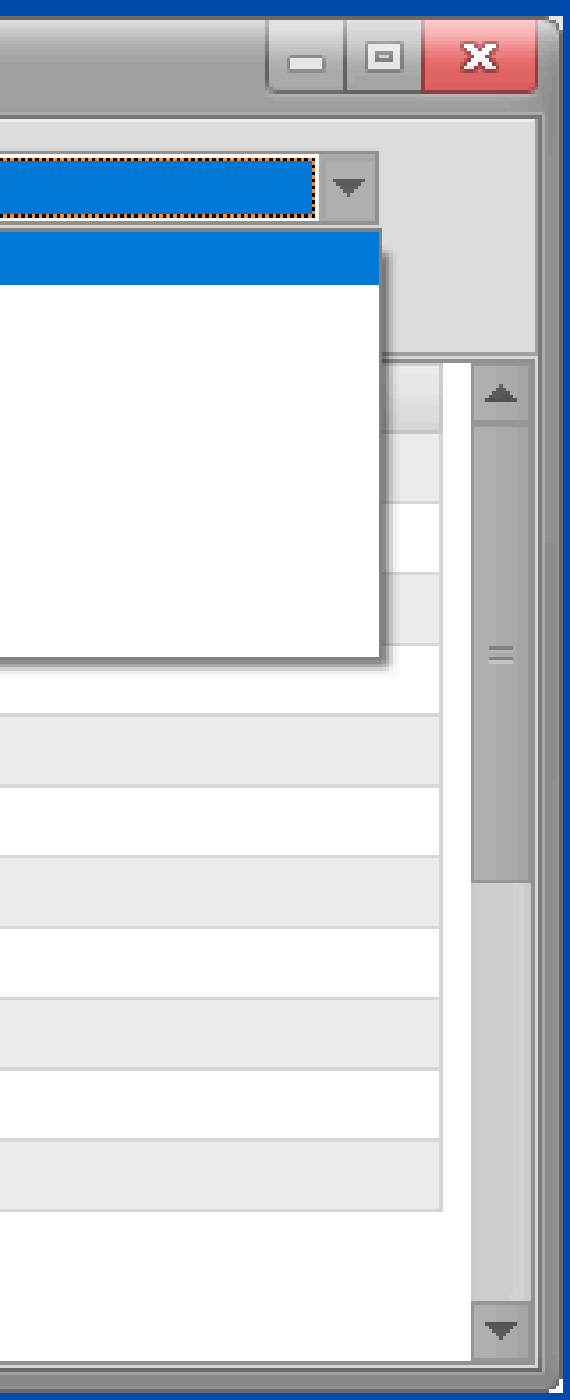

# Obračun plaće

| Plaće         |            |              |                |                                                                  |                                                                                                    |                                            |                       |     |               |             |                   | _                    | _        |          | _                | _                  |               |
|---------------|------------|--------------|----------------|------------------------------------------------------------------|----------------------------------------------------------------------------------------------------|--------------------------------------------|-----------------------|-----|---------------|-------------|-------------------|----------------------|----------|----------|------------------|--------------------|---------------|
| Šifranti 🛛    | njiženja   | Izvješća     | Rekapitulacije | Pomoć                                                            |                                                                                                    |                                            |                       |     |               |             |                   |                      |          |          |                  |                    | • *           |
| Doprinos      | si F       | rimitci      | Banke          | Općine<br>Doprinosi                                              | Stručne<br>spreme                                                                                                    | Mjesto t                                   | )<br>> Izda<br>rroška | tci | Odbitci       | Ra          | idni sati<br>Evid | Grupacije<br>radnika | JOPPD Š  | ifrarnik | Tečajna lista    | Parametri          |               |
|               |            | Drami        | Pren           | njesti u                                                         |                                                                                                    |                                            |                       |     |               |             | Ĭ                 | Dodaj u 🗍            | Taras id |          | Promjeni         | Dedatai            |               |
| H             |            | novi ol      | bračun bračun  | tojeći<br>račun                                                  |                                                                                                    |                                            |                       |     | 62            | Novi Obra   | ičun              | postojeći<br>Obračun | Ø Dbra   | čun      | datum<br>isplate | Bruto              | Briši Obračun |
| Prezime<br>XY |            | Ime<br>Z     | JMBG           |                                                                  | Adre                                                                                                    | 5a                                         |                       |     | Telefon       |             |                   |                      |          |          |                  |                    | Obrazci       |
| Plaće Rad     | lni Sati D | oprinosi Oł  | bustave        |                                                                  |                                                                                                    |                                            |                       |     |               |             |                   |                      |          |          |                  |                    |               |
| Id. ↑         | Obračun    | Isplata      | Šif.Prim.      | Ug.Bruto                                                         | Brutto dod.                                                                                                    | Brutto var.                                | Uk.Brutto             | Ne  | eto plaća 🛛 D | oprinosi iz | z Doprinos        | si na Odbitci        | Kfc. odb | . Pore   | ez (%) Korište   | na olakšica Identi | fikator Porez |
| • 3           | 31.03.24   | 11.04.24     | 4 🕨 1          | 714,2                                                            | 9 0,00                                                                                                    | (                                          | 0,00 714              | ,29 | 604,30        | 98,92       | 2                 | 0,00 560             | ,00      | 0,00     | 20,000           | 292,86             | 1 11,07       |
|               |            |              |                | Ukoli<br>obra<br>odat<br>pozic<br>obra<br>"Del<br>će va<br>potvi | iko želite izbris<br>čun samo za<br>pranog radnika<br>cirajte se na taj<br>ičun te kliknite t<br>lete" na tipkovn<br>as program pita<br>rđujete svoj oda | ati<br>ipku<br>ici te<br>at da li<br>abir. |                       |     |               |             |                   |                      |          |          |                  |                    |               |
|               |            |              |                |                                                                  |                                                                                                    | PLAĆA                                      |                       |     |               | _           |                   |                      |          | 1        | IKLIPNO          |                    |               |
|               |            |              | Bruto pl.      |                                                                  |                                                                                                    | 714.29 00                                  | dhitak                |     |               | 560,00      | Koštanie          |                      |          | 714      | 29 Porez         |                    | 11.07         |
|               |            |              | Bruto Var.     |                                                                  |                                                                                                    | 0,00 Pc                                    | orez                  |     |               | 11,07       | Brutto pl.        |                      |          | 714      | .29 Neto pl.     |                    | 604,30        |
|               |            |              | Uk.Bruto       |                                                                  |                                                                                                    | 714,29 Ur                                  | manjenje p.           |     |               | 0,00        | Dop. Na           |                      |          | 0,       | ,00 Naknade      |                    | 0,00          |
|               |            |              | Dop. Na        |                                                                  |                                                                                                    | 0,00 Pr                                    | imitak                |     |               | 604,30      | Dop.Iz.           |                      |          | 98,      | ,92 HZZO         |                    | 0,00          |
|               |            |              | Koštanje       |                                                                  |                                                                                                    | 714,29 Na                                  | aknade                | _   |               | 0,00        | Odbitak           |                      |          | 560,     | ,00 Obustave     |                    | 0,00          |
|               |            |              | Dop.Iz.        |                                                                  |                                                                                                    | 98,92 Za                                   | a isplatu             |     |               | 604,30      |                   |                      |          |          | Za isplatu       |                    | 604,30        |
|               |            |              | D              |                                                                  |                                                                                                    |                                            |                       |     |               |             |                   |                      |          |          |                  |                    |               |
| Radnici Op    | ći podaci  | Obračuni 🛽 🕅 | Matična knjiga |                                                                  |                                                                                                    |                                            |                       |     |               |             |                   |                      |          |          |                  |                    |               |

Za ostale radnike obračun radite na način da kliknete na opciju **Dodaj u postojeći**. Otvorit će se lista obračuna za odabir.

### Pojedinačni obračun

Na dnu kliknete na gumb "Obračuni" Kada vam se otvori prozor sa slike, na prvom radniku kliknete na opciju **Novi obračun**, te definirajte Datum Obračuna/Isplate/Za koji mjesec te pregledajte primitke definirane za tog radnika. **Premjesti u novi obračun** - nakon što obračunate plaće pozicionirate se na obračun radnika kojeg želite premjestiti iz postojećeg obračuna u novi obračun jer mu npr. ne želite isplatiti plaću. Kada kliknete gumb otvori vam se prozor u kojem birate datume i mjesec za odabranog radnika

**Premjesti u postojeći obračun** - opcija koja vam dopušta da spojite više obračuna u jedan. Pozicionirate se na obračun koji želite dodati u već neki drugi postojeći obračun, kliknete na navedeni gumb te vam se otvori prozor u kojem birate u koji postojeći obračun želite odati odabrani obračun

**Izmijeni obračun** - opcija koja vam dopušta da odabranom obračunu izmijenite bruto ili neto iznos. Kada pritisnete gumb, otvara vam se prozor u kojem imate opciju unijeti nove iznose bruto ili neto iznosa. Napomena: ako mijenjate bruto iznos kliknite pored kućice gumb "Kalk bruto", a ako mijenjate neto iznos kada ga upišete, kliknite na gumb "Kalk neto" i na kraju "OK" na dnu

**Promijeni datum isplate** - opcija koja vam dopušta da odabranom obračunu promijenite datum isplate. Pritiskom na navedeni gumb otvara vam se novi prozor u kojem na dnu upisujete novi datum isplate te svoj odabir potvrđujete pritiskom na tipku "OK"

**Obriši obračun** - opcija koja vam dopušta da za sve radnike obrišete odabrani obračun

#### Postavljanje identifikatora kod primitaka koji nemaju neto isplate

| Primitci                                                 | R |
|----------------------------------------------------------|---|
| UXV                                                      |   |
| Šifra 103 Opis Poduzetnička plaća                        |   |
| Kalk Bruto Var.                                          |   |
| Kalk Doprinos 🕢                                          |   |
| Kalk Odbitak 🗸                                           |   |
| Kalk Porez Dohodak 👻                                     |   |
| PI.Narav                                                 |   |
| HZZO                                                     |   |
| Kfc. 0 Limit ograničenja Nema 👻                          |   |
| JOPPD 6.1 0001 JOPPD 6.2 0103 JOPPD 15.1 00 JOPPD 16.1 0 |   |
| IDENTIFIKATOR 11 VOP 100                                 |   |
| Konto 0 - Protu konto 0 -                                |   |
|                                                          |   |
|                                                          |   |
| Pregled Pricture                                         |   |
| regieu Pristup                                           |   |

Za one primitke na koje se obračunavaju doprinosi i porezi, a neto isplate nema, potrebno je definirati identifikator brojem 11.

Opcija Identifikator nalazi se u primitcima i dodat ćete je prilikom definiranja samog primitka.

| ist | a obraču | na     |        |          |          |       | 0        |
|-----|----------|--------|--------|----------|----------|-------|----------|
|     | ld.      | Godina | Mjesec | Dat.Obr. | Dat.lsp. | Count | <b>•</b> |
|     | 370      | 2023   | 11     | 30.11.23 | 02.12.23 | 1     |          |
|     | 369      | 2023   | 11     | 16.11.23 | 16.11.23 | 12    |          |
|     | 359      | 2023   | 10     | 31.10.23 | 09.11.23 | 15    |          |
|     | 355      | 2023   | 10     | 31.10.23 | 03.11.23 | 15    |          |
|     | 352      | 2023   | 9      | 30.09.23 | 01.10.23 | 13    |          |
|     | 351      | 2023   | 9      | 30.09.23 | 01.10.23 | 3     |          |
|     | 350      | 2023   | 9      | 29.09.23 | 01.10.23 | 1     |          |
|     | 349      | 2023   | 8      | 31.08.23 | 04.09.23 | 13    |          |
|     | 348      | 2023   | 8      | 31.08.23 | 01.09.23 | 15    | - 8      |
|     | 347      | 2023   | 8      | 30.08.23 | 01.09.23 | 2     | - 8      |
|     | 346      | 2023   | 7      | 31.07.23 | 01.08.23 | 15    |          |
|     | 345      | 2023   | 7      | 30.07.23 | 01.08.23 | 2     |          |
|     | 344      | 2023   | 6      | 30.06.23 | 03.07.23 | 15    |          |
|     | 343      | 2023   | 6      | 29.06.23 | 03.07.23 | 2     | -        |
|     |          |        |        |          |          |       | •        |
|     |          |        |        |          | Otkaži   |       | Ok       |

Lista obračuna s osnovnim podatcima (Godina, Mjesec, Datum obračuna, Datum isplate).

**Count** - broj radnika za koje je obračunata plaća u obračunu

Sve akcije na tom broju obračuna odnose se na sve radnike unutar tog obračuna (dodaj, briši, izmijeni).

# Skupni obračun

Kod skupnog obračuna idete na opciju **Dodaj u novi** samo je potrebno označiti (nakon što unesete datum obračuna, isplate i ostalo..) opciju **Svi radnici**.

Pojavit će se svi primitci definirani na radnicima u obračunu.

Ukoliko želite isplatiti samo neke od definiranih primitke desnim klikom miša na listi primitaka i odaberite opciju **Odznači sve** i onda aktivirajte one koje želite

Primjer: želite isplatiti za sve radnike božićnicu odjednom, koristit ćete gore navedenu opciju, odznačiti sve primitke, a aktivirati božićnicu te upisati iznos izravno na listi primitaka.

| Obračun plaće            |                      |           | ×     |
|--------------------------|----------------------|-----------|-------|
| Datum obračuna           |                      | 30.11.202 | 3 15  |
| Datum isplate            |                      | 01.12.202 | 3 15  |
| Za mjesec                |                      |           | 11    |
| Za godinu                |                      |           | 2023  |
| Svi Radnici              |                      |           |       |
| Obustave                 |                      |           |       |
| Koristi evidenciie radno | o vremena            |           |       |
|                          |                      |           |       |
| Opis                     |                      | Iznos     |       |
| Plaća                    |                      | 0,0       | 00 00 |
| NAGRADA STIM             | JLACIJA              | 0,0       | 00    |
| TOPLI OBROK              |                      | 0,0       | 00    |
| Putni troškovi           |                      | 0,0       | 00    |
| Božićnica                |                      | 0,0       | 00    |
| Plaća u naravi           |                      | 0,0       | 00    |
| 🕨 🗹 bolovanje 🗠 torr     | .+ ⊔77∩              | 0,0       | 00    |
| BOLOVAN                  | <u>O</u> znači Sve   | 0,0       | 00    |
| Plaća mlac               | O <u>d</u> znači Sve | 0,0       | 00    |
| 🗸 Direktorska plaća      | I                    | 0,0       | 00    |
| Provjeri<br>nagrade      |                      | Otkaži    | Ok    |

#### Za skupni obračun označite opciju Svi radnici.

#### Možete odznačiti ili označiti primitke.

# kalkulator obračuna.

Klikom na kvadratić pored iznosa primitka otvarate

# KALKULATOR

MI2 (5)

| Obračun plaće                                                                                    |                                                                                                    | Obračun plaće                                  | _                                              | _                                               |                                            |                      |                                                                                                    |                                   |                                      |
|--------------------------------------------------------------------------------------------------|----------------------------------------------------------------------------------------------------|------------------------------------------------|------------------------------------------------|-------------------------------------------------|--------------------------------------------|----------------------|----------------------------------------------------------------------------------------------------|-----------------------------------|--------------------------------------|
| Datum obračuna<br>Datum isplate<br>Za mjesec<br>Za godinu<br>Svi Radnici<br>Obustave             |                                                                                                    |                                                |                                                |                                                 | 30.11.23<br>18.12.23<br>1<br>2             | IS<br>IS<br>1<br>023 | KalkBruto<br>Bruto dodatni<br>KalkNeto<br>Koeficijent odbitka :                                                                                | 1000,00<br>0,00<br>742,83<br>0,00 | (<br>  (<br>  (<br>  (<br>  (<br>  ( |
| Opis<br>Plaća<br>✓ NAGRADA STIMULACIJA<br>✓ božićnica<br>✓ Putni troškovi<br>✓ JUBILARNA NAGRADA | Iznos         Do           0,00         0           0,00         0           0,00         0           0,00         0           0,00         0 | odatci<br>0,00<br>0,00<br>0,00<br>0,00<br>0,00 | 1.000,00<br>100,00<br>100,00<br>60,00<br>60,00 | Dodatci<br>0,00<br>0,00<br>0,00<br>0,00<br>0,00 | Koristi jednor<br>0,0<br>0,0<br>0,0<br>0,0 | n 🔺                  | Opis<br>Pruto varjabilni<br>Ukupni bruto<br>Odbitak<br>Utrošeni Odbitak<br>Por.Osnovica<br>Por.Dohodak<br>Por.Dohodak (20)<br>Por.Dohodak (30) |                                   |                                      |
| Provjeri nagrade                                                                                 |                                                                                                    |                                                |                                                | Otkaži                                          | C                                          | ▼<br>)k              | Por.Dohodak (30)<br>Prirez<br>Uk.Porez<br>Osnovica za dop<br>Uk.Dop.Iz<br>Uk.Dop.Na<br>MIO (15)                                                |                                   |                                      |

Otkaži

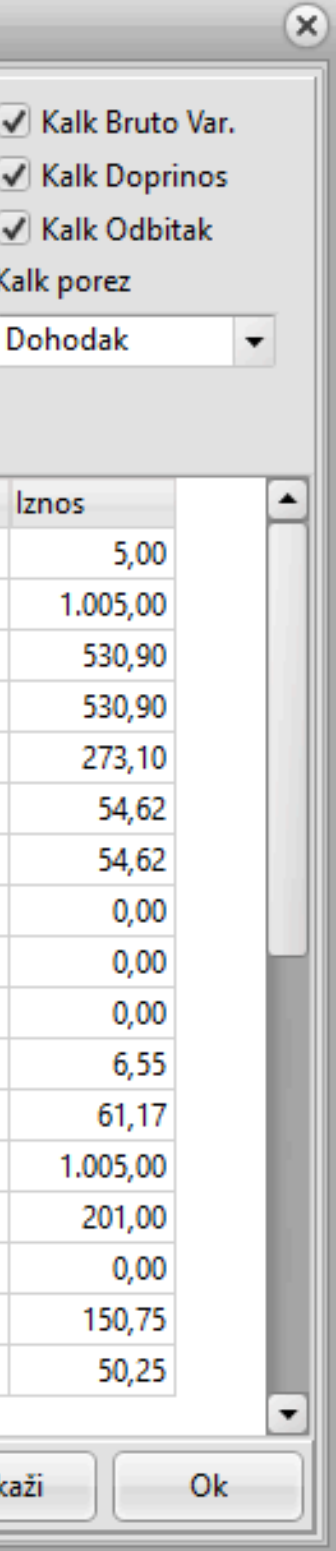

U programu je kalkulator prikazan kao sivi kvadratić.

Kao što ga možete pronaći kada dodajete primitke u općim podacima, tako je vidljiv prilikom kreiranja novog obračuna.

Jednostavnim klikom na sivi kvadratić otvarate kalkulator.

# KALKULATOR

|                                 |                                    |                       |             | _      |                       | Novi Ol | bračun |  |  |  |
|---------------------------------|------------------------------------|-----------------------|-------------|--------|-----------------------|---------|--------|--|--|--|
|                                 |                                    |                       |             | 0      | )bračun plaće         |         |        |  |  |  |
|                                 |                                    |                       |             | _      | KalkBruto             | 932,02  |        |  |  |  |
| Obračun plaće                   |                                    |                       |             |        | Bruto dodatni         | 0,00    |        |  |  |  |
| Datum obračuna                  |                                    |                       |             |        | KalkNeto              | 849,99  |        |  |  |  |
| Datum isplate P<br>Za mjesec pl | ojedinačni obr<br>aće, želite izno | ačun<br>os različit   |             |        | Koeficijent odbitka : | 1,70    |        |  |  |  |
| Za godinu 00                    | d Ugovorenog<br>alkulator poiav    | klik na<br>i se prozo | or Salar    |        | Opis                  |         |        |  |  |  |
| Svi Radnici lijo                | evo                                | 100 01020             |             | -      | Bruto varjabilni      |         |        |  |  |  |
|                                 |                                    |                       |             |        | Ukupni bruto          |         |        |  |  |  |
| Obustave                        |                                    |                       |             |        | Odbitak               |         |        |  |  |  |
|                                 |                                    |                       |             | _      | Utrošeni Odbitak      |         |        |  |  |  |
| Onic                            | Iznos D                            | odatci                | Haovoreno D | odatci | Por.Osnovica          |         |        |  |  |  |
|                                 | 932.02                             | 0.0                   | 932.02      | Neto   | pl.                   |         |        |  |  |  |
| ✓ NAGRADA STIMULACIJA           | 0.00                               | 0.00                  | 82.95       |        |                       |         |        |  |  |  |
| TOPLI OBROK                     | 0,00                               | 0,00                  | 66,36       | Uv     | ećaj dodatno do iznos | a: 1000 |        |  |  |  |
| ✓ božićnica                     | 0,00                               | 0,00                  | 0,00        |        |                       |         |        |  |  |  |
| Plaća u naravi                  | 0,00                               | 0,00                  | 75,00       |        |                       |         |        |  |  |  |
|                                 |                                    |                       |             |        | Ushovica za dop       |         |        |  |  |  |
|                                 |                                    |                       |             |        | Uk.Dop.lz             |         |        |  |  |  |
|                                 |                                    |                       |             |        | Uk.Dop.Na             |         |        |  |  |  |
|                                 |                                    |                       |             |        | MIO (15)              |         |        |  |  |  |
|                                 |                                    |                       |             |        | MI2 (5)               |         |        |  |  |  |
| ·                               |                                    |                       |             |        | ZDR (16,5)            |         |        |  |  |  |
| Provjeri nagrade                |                                    |                       |             | Otkaž  |                       |         |        |  |  |  |
|                                 |                                    |                       |             |        |                       |         |        |  |  |  |
|                                 |                                    |                       |             |        |                       |         |        |  |  |  |

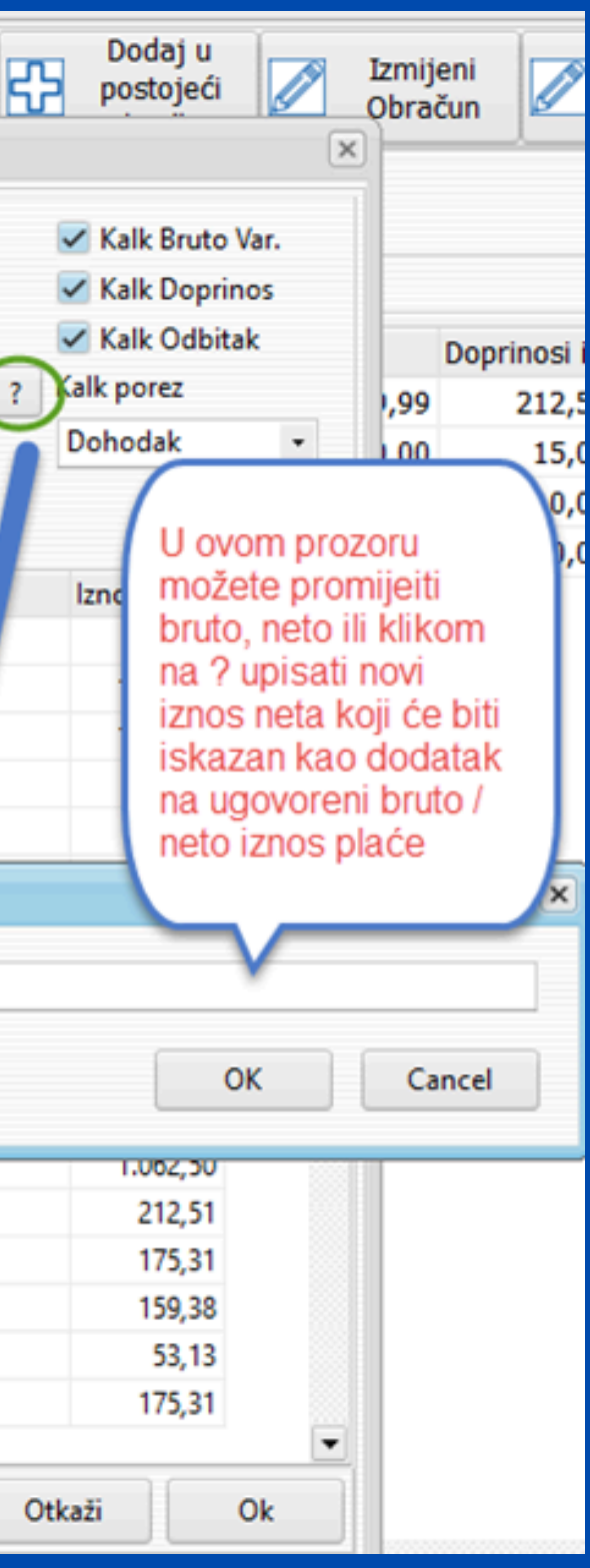

#### Pregled obračuna

#### Sažeti pregled ukupnog obračuna / sažeti pregled pojedinačnih primitaka iz obračuna

| Prezime      |               | Ime           | JMBG             | Adresa   |            |              | Telefon   | 1       |              |            |             |                |           |             |              |                |           |           |           |               |
|--------------|---------------|---------------|------------------|----------|------------|--------------|-----------|---------|--------------|------------|-------------|----------------|-----------|-------------|--------------|----------------|-----------|-----------|-----------|---------------|
| Plaće        | Radni Sati Do | oprinosi Obus | tave             |          |            |              |           |         |              |            |             |                |           |             |              |                |           |           |           |               |
| <b>Id.</b> ↑ | Obračun       | Isplata       | Za Mjesec Godina | Uk.Bruto | Uk.Narav I | HZZO         | Sveukupno |         | Šif.Prim.    | Ug.Bruto   | Brutto dod. | Brutto var.    | Uk.Brutto | Neto plaća  | Doprinosi iz | Doprinosi na C | Odbitci   | Kfc. odb. | Porez (%) | Korištena ola |
| •            | 352 30.09.23  | 01.10.23      | 9 2023           | 1.624,00 | 0,00       | 0,00         | 1.624,0   | Þ       | 3            | 1.600,00   | 0,00        | 24,00          | 1.624,00  | 1.122,49    | 324,80       | 0,00           | 530,90    | 0,00      | 20,000    |               |
|              | 349 31.08.23  | 04.09.23      | 8 2023           | 22,80    | 0,00       | 0,00         | 22,8      |         | 19           | 0,00       | 0,00        | 0,00           | 0,00      | 42,47       | 0,00         | 0,00           | 0,00      | 0,00      | 0,000     |               |
|              | 348 31.08.23  | 01.09.23      | 8 2023           | 1.520,00 | 0,00       | 0,00         | 1.520,0   |         | 22           | 0,00       | 0,00        | 0,00           | 0,00      | 39,32       | 0,00         | 0,00           | 0,00      | 0,00      | 0,000     |               |
|              | 346 31.07.23  | 01.08.23      | 7 2023           | 1.542,80 | 0,00       | 0,00         | 1.542,8   |         | 63           | 0,00       | 0,00        | 0,00           | 0,00      | 98,93       | 0,00         | 0,00           | 0,00      | 0,00      | 0,000     |               |
| :            | 344 30.06.23  | 03.07.23      | 6 2023           | 1.542,80 | 0,00       | 0,00         | 1.542,8   |         | 65           | 0,00       | 0,00        | 0,00           | 0,00      | 66,36       | 0,00         | 0,00           | 0,00      | 0,00      | 0,000     |               |
|              | 341 31.05.23  | 01.06.23      | 5 2023           | 1.541,89 | 0,00       | 0,00         | 1.541,8   |         |              |            |             | _              |           |             |              |                |           |           |           |               |
| :            | 338 30.04.23  | 02.05.23      | 4 2023           | 1.471,75 | 0,00       | 0,00         | 1.471,7   |         | Р            | regled sta | vki obračun | a              |           |             |              |                |           |           |           |               |
|              | 336 31.03.23  | 03.04.23      | 3 2023           | 1.542,80 | 0,00       | 0,00         | 1.542,8   |         | n n          | a koji smo | pozicionira | ni             |           |             |              |                |           |           |           |               |
| :            | 333 28.02.23  | 01.03.23      | 2 2023           | 1.510,40 | 0,00       | 0,00         | 1.510,4   |         |              |            | •           |                |           |             |              |                |           | Preak     | d obračun |               |
|              | 331 03.02.23  | 03.02.23      | 2 2023           | 0,00     | 0,00       | 0,00         | 0,0       |         | _            |            |             |                |           |             |              |                |           | Fregie    |           | a             |
|              | 330 31.01.23  | 01.02.23      | 1 2023           | 1.221,05 | 0,00       | 0,00         | 1.221,0   |         |              |            |             |                |           |             |              |                |           |           |           |               |
|              |               |               |                  |          |            |              |           |         |              |            |             |                |           |             |              |                |           |           |           |               |
|              |               |               | _                |          |            |              |           |         |              | _          |             |                |           |             | _            |                | _         |           |           |               |
|              | LISTA         | OBRAČU        | A                |          |            |              |           | l r     |              |            | Plaća n     | nlađi od 30    |           | _           |              |                | UKU       | PNO       |           |               |
|              |               |               |                  |          |            |              |           | B       | ruto nl      |            | 0.0         | 0 Odbitak      |           | 530 90 Br   | utto nl      |                | 1 624 00  | Odbitak   |           | 530.90        |
|              |               |               |                  |          | (          |              |           | D       | ruto Var     |            | 24.0        | 0 Poroz        |           | 176 71      | atto pi      |                | 1.02 1,00 | Poroz     |           | 176 71        |
|              |               |               |                  |          | Pro        | egled        |           |         |              |            | 24,0        |                |           | 1/0,/1      |              |                |           |           |           | 170,71        |
|              |               |               |                  |          | po         | jedinacnog   | , ažuna 🗸 |         | k.Bruto      |            | 1.624,0     | u Umanjenje p. |           | 0,00        |              |                |           | Neto pl.  |           | 1.122,49      |
|              |               |               |                  |          | ( pri      | milka iz obr |           | D       | op. Na       |            | 0,0         | 0 Primitak     |           | 1.122,49 Do | op. Na       |                | 0,00      | Naknade   |           | 247,08        |
|              |               |               |                  |          |            |              | K         | oštanje |              | 1.624,0    | 0 Naknade   |                | 0,00 Ko   | oštanje     |              | 1.624,00       | Obustave  |           | 0,00      |               |
|              |               |               |                  |          | D          | op.Iz.       |           | 324,8   | 0 Za isplatu |            | 1.122,49 Do | op.Iz.         |           | 324,80      | Za isplatu   |                | 1.369,57  |           |           |               |
|              |               |               |                  |          |            |              | [         |         |              |            |             |                |           | _           |              |                |           |           |           |               |
|              |               |               |                  |          |            |              |           |         |              |            |             |                |           |             |              |                |           |           |           |               |

#### Izmjena neoporezivih primitaka u obračunu plaće

| .Prim. | OPIS           |                            | Ug.Bruto | Brutto dod.                   | Brutto                    | var. U    | Jk.Brutto                      | Neto plaća                      | Doprinosi iz                  | Doprinosi na                  | a Odbitci                   | Kfc. (                 | odb. P           | orez (%)          | Korištena                |
|--------|----------------|----------------------------|----------|-------------------------------|---------------------------|-----------|--------------------------------|---------------------------------|-------------------------------|-------------------------------|-----------------------------|------------------------|------------------|-------------------|--------------------------|
| 1      | l Plaća        |                            | 1.300,00 | 0                             | ,00                       | 6,50      | 1.306,50                       | 1.306,50                        | 0,00                          | 0,00                          | ) 0                         | ),00                   | 0,00             | 0,000             |                          |
| 22     | 2 božićnica    |                            | 0,00     | 0                             | ,00                       | 0,00      | 0,00                           | 150,00                          | 0,00                          | 0,00                          | ) 0                         | ),00                   | 0,00             | 0,000             |                          |
| 65     | 5 TOPLI OB     | ROK                        | 0,00     | 0                             | ,00                       | 0,00      | 0,00                           | 60,00                           | 0,00                          | 0,00                          | ) 0                         | ),00                   | 0,00             | 0,000             |                          |
|        |                |                            |          |                               |                           |           |                                |                                 |                               |                               |                             |                        |                  |                   |                          |
|        |                |                            |          |                               |                           |           |                                |                                 |                               |                               |                             |                        |                  |                   |                          |
| ī      | Šif.Prim.      | OPIS                       | Ug.E     | 3ruto Bru                     | ıtto dod.                 | Brutto va | ar. Uk.Brutt                   | to Neto ol                      | aća Dopr                      | nosi iz Dopri                 | nosi na Od                  | dbitci                 | Kfc. odb.        | Porez (           | %) Koi                   |
| Ī      | Šif.Prim.      | OPIS<br>Plaća              | Ug.I     | 3ruto Bru<br>1.300,00         | ıtto dod.<br>0,00         | Brutto va | ar. Uk.Bruti<br>6,50 1.        | to Neto pl<br>306,50 1          | aća Dopr<br>.306,50           | nosi iz Dopri<br>0,00         | inosi na Oc<br>0,00         | dbitci<br>0,00         | Kfc. odb.        | . Porez (<br>),00 | (%) Ko<br>0,000          |
|        | Šif.Prim.<br>1 | OPIS<br>Plaća<br>božićnica | Ug.ł     | Bruto Bru<br>L.300,00<br>0,00 | ıtto dod.<br>0,00<br>0,00 | Brutto va | ar. Uk.Brut<br>6,50 1.<br>0,00 | to Neto pl<br>.306,50 1<br>0,00 | aća Dopr<br>.306,50<br>200,00 | nosi iz Dopri<br>0,00<br>0,00 | inosi na Oc<br>0,00<br>0,00 | dbitci<br>0,00<br>0,00 | Kfc. odb<br>0 (0 | . Porez (<br>),00 | (%) Ko<br>0,000<br>0,000 |

Izmjena neoporezivog troška (pr. putni troškovi) u obračuna je moguća tako što se pozicionirate na neto iznos primitka unutar tablice obračuna u Općim podacima te promijenite iznos primitka. Promijenjeni iznos spremate na način da na tipkovnici kliknete strelice Gore-Dolje dok vam se pored primitka ne pojavi strelica kao na gornjoj slici

#### Izmjena JOPPD šifri u obračunu plaće

| ľ | 👷 Plaće                             | _        |         | _         |          | _           | _    | _                                 | _          |      | _           |        | _            |         | _         | _      | _      |   |
|---|-------------------------------------|----------|---------|-----------|----------|-------------|------|-----------------------------------|------------|------|-------------|--------|--------------|---------|-----------|--------|--------|---|
|   | Śifranti                            | Knjiže   | nja     | Izvješća  | Reka     | apitulacije | Pomo | ć                                 |            |      |             |        |              |         |           |        |        |   |
|   | Doprinosi Primitci                  |          |         | Ba        | nke      | Općin       | e    | Stručne Z<br>spreme Mjesto troška |            |      |             | Izdatc | izdatci Odbi |         |           | Rad    | ni     |   |
|   | Doprinosi                           |          |         |           |          |             |      |                                   |            |      |             |        |              |         |           |        |        |   |
|   | Premjesti u<br>postojeći<br>obračun |          |         |           |          |             |      |                                   |            |      |             |        |              | i Obrač | un        |        |        |   |
|   | Prezime<br>XY                       |          | II<br>Z | me<br>:   |          | JMB         | G    |                                   | Adr        | esa  | 3           |        |              |         | Tele      | fon    |        |   |
|   | Plaće F                             | Radni Sa | ati Dop | prinosi ( | )bustave | е           |      |                                   |            |      |             |        |              |         |           |        |        |   |
|   | Id. ↑                               | Obra     | ačun    | Isplata   |          | cfNeto      | cfNa | knada                             | SIF_JOPPD6 | i1 S | SIF_JOPPD62 | SIF_   | JOPPD72      | SIF     | _JOPPD151 | SIF_JO | PPD161 | S |
|   | •                                   | 5 30.0   | )4.24   | 11.05.2   | 24       | 60          | 4,30 | 0,00                              | 0001       | 0    | 0001        | 1      |              | 00      |           | 1      |        | 3 |
|   |                                     |          |         |           |          |             |      |                                   |            |      |             |        |              |         |           |        |        |   |

JOPPD šifre omogućeno je promijeniti direktno u obračunu jednostavnim brisanjem jedne i postavljanjem druge šifre. Ako trajno želite promijeniti primitku šifru, napravite to u "Šifranti - Primitci" te pristupite odabranom primitku i u njemu promijenite šifre, spremate ih na kvačicu u gorenjem desnom kutu

Napomena: šifra koju mijenjate mora biti upisana u JOPPD šifrarniku.

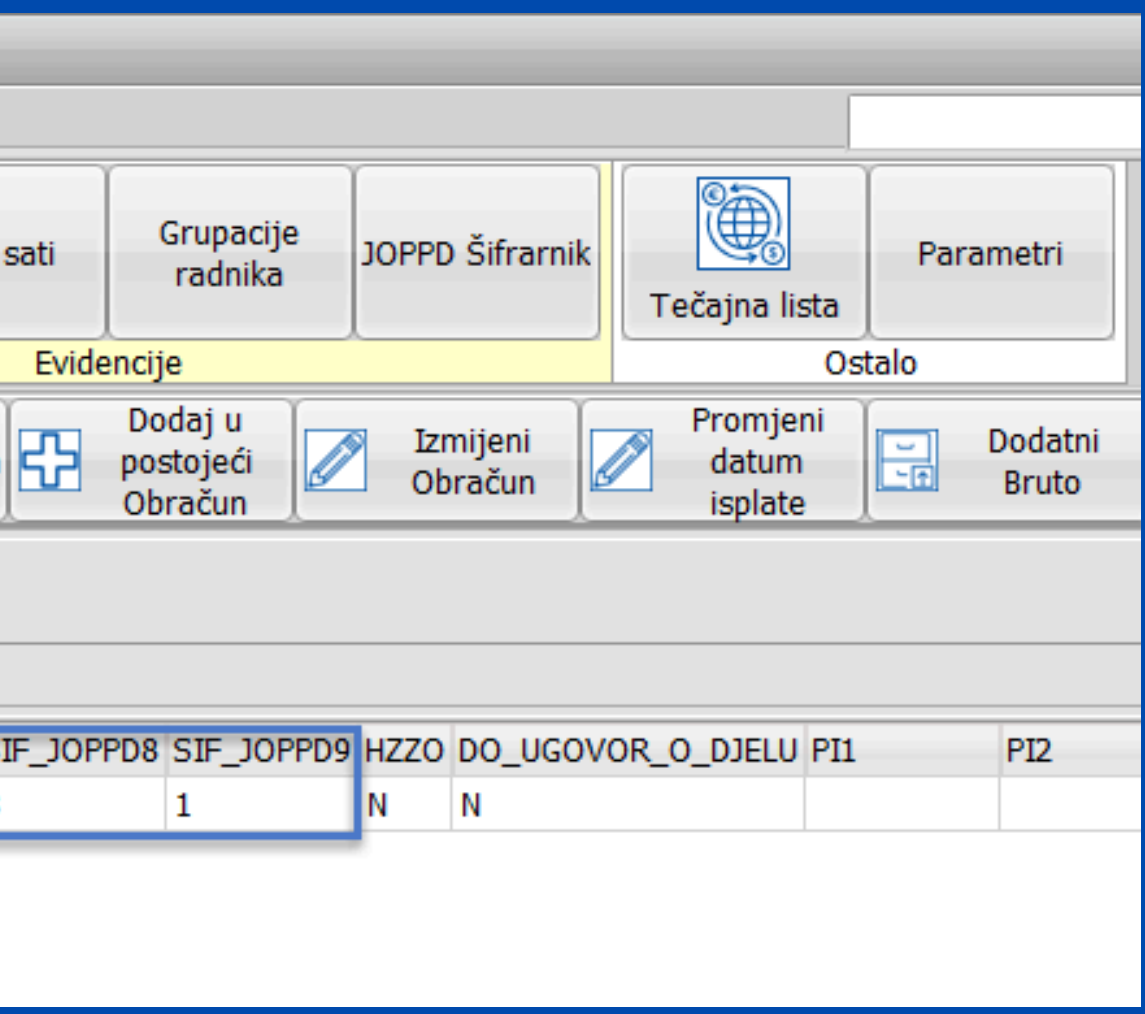
## Funkcija: FIKSIRAJ BRUTO

Pritiskom na Fiksiraj dugme fiksirate postavljeni bruto iznos, omogućujući vam da promijenite broj radnih sati ili dana bez utjecaja na bruto iznos

| ▼                                                                                                    |  |  |  |  |  |  |  |  |  |  |  |  |
|----------------------------------------------------------------------------------------------------|--|--|--|--|--|--|--|--|--|--|--|--|
|                                                                                                    |  |  |  |  |  |  |  |  |  |  |  |  |
|                                                                                                    |  |  |  |  |  |  |  |  |  |  |  |  |
| romjeni<br>m isplate Eff Bruto Bruši Obra                                                                                                    |  |  |  |  |  |  |  |  |  |  |  |  |
|                                                                                                    |  |  |  |  |  |  |  |  |  |  |  |  |
|                                                                                                    |  |  |  |  |  |  |  |  |  |  |  |  |
| ✓ Fiksiraj Bruto                                                                                                    |  |  |  |  |  |  |  |  |  |  |  |  |
|                                                                                                    |  |  |  |  |  |  |  |  |  |  |  |  |
|                                                                                                    |  |  |  |  |  |  |  |  |  |  |  |  |
|                                                                                                    |  |  |  |  |  |  |  |  |  |  |  |  |
|                                                                                                    |  |  |  |  |  |  |  |  |  |  |  |  |
| M Fiksiraj Bruto                                                                                                    |  |  |  |  |  |  |  |  |  |  |  |  |
| Impleting       Texture       Texture |  |  |  |  |  |  |  |  |  |  |  |  |

- bruto plaća obrtnika određena je i definirana u općim podacima
- dodajte novi obračun
- u radnim satima označite "Fiksiraj Bruto"
- umjesto sati upišite dane
- snimi promjenu funkcijom "Prihvati"
- Promjene su sada snimljene, omogućujući vam obračun plaće vlasnika obrtnika na temelju dana umjesto sati, uz fiksiranu bruto plaću.

### Plaće - obračuni - radni sati

# Doprinosi

Doprinose definirate i dodajete u Šifrarniku doprinosa.

Kako bi ispravno dodali novi doprinos potrebno je:

1.Otvoriti novi doprinos u Šifrarniku doprinosa (možete koristiti opciju Kopiraj - opisana u nastavku)

2.Kraticu novog doprinosa dodati u Parametrima

3.U Grupaciji radnika dodati doprinos koji ste otvorili

Koraci opisani u nastavku..

## 1.Otvoriti novi doprinos u Šifrarniku doprinosa

| 👷 Plaće   | _      | _    | _        |                |         | _              |
|-----------|--------|------|----------|----------------|---------|----------------|
| Šifranti  | Knjiže | enja | Izvješća | Rekapitulacije | e Pomoć |                |
| Doprinosi |        | Pri  | mitci    | Banke          | Općine  | Struč<br>sprer |
|           | rinosi |      |          |                |         |                |

| Doprino | si                      |                                          | - • × |
|---------|-------------------------|------------------------------------------|-------|
| ₽₽₽     | odaj (F9) Pristup (F12) | D <u>o</u> daj kopiju                    |       |
| Šifra↓  | Naziv                   | Opis                                     |       |
| DZ2     | MINISTARSTVO FINANCIJA  | Doprinos za zapošljavanje osoba sa inval |       |
| DZP     | MINISTARSTVO FINANCIJA  | Dop. za zapošljavanje                    |       |
| MI2     | REGOS                   | Dop. za MIO II stup                      |       |
| MI3     |                         |                                          |       |
| MI4     |                         | BENEFICIRANI MIROVINSKI                  |       |
| MIO     | MINISTARSTVO FINANCIJA  | Dop. za MIO                              |       |
| ZD2     | MINISTARSTVO FINANCIJA  | Dop.za zdravstveno -ozljede              |       |
| ZDR     | MINISTARSTVO FINANCIJA  | Dop.za zdravstveni                       |       |
|         |                         |                                          |       |
| Pregled | Pristup                 |                                          |       |

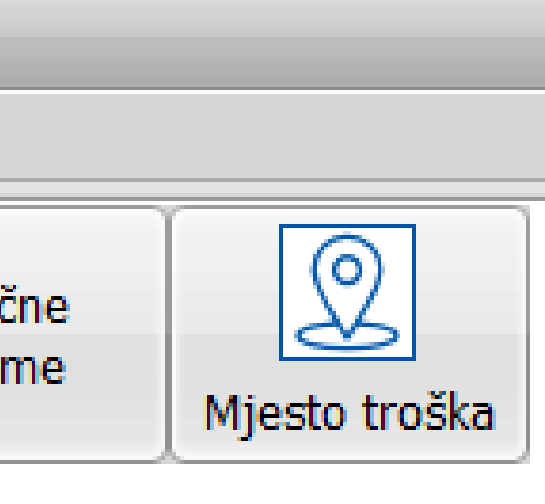

| K A A                                  | · · | × |
|----------------------------------------|-----|---|
| Šifra MIO Naziv MINISTARSTVO FINANCIJA |     |   |
| Opis Dop. za MIO                       |     |   |
| Stopa iz 15,000 Stopa na 0,000         |     |   |
| Konto iz Konto na                      |     |   |
| Protu konto iz Protu konto na          |     |   |
| Žiro račun HR1210010051863000160       |     |   |
| Poziv na broj zaduženja 99             |     |   |
| Poziv na broj odobrenja 68 8168        |     |   |
| Šifra uplate Način izvršenja           |     |   |
| Maximalni iznos 8.203,08               |     |   |
| Minimalna osnovica 519,53              |     |   |
| Olakšica 🗌                             |     |   |
|                                        |     |   |
|                                        |     |   |
|                                        |     |   |
| Pregled Pristup                        |     |   |

### Primjer definiranog doprinosa

Ukoliko niste definirali neki od obaveznih podatka program neće dopustiti spremanje novog doprinosa.

2.Kraticu novog doprinosa dodati u Parametrima

ŠIFRANTI - PARAMETRI - Obrasci

Kraticu novootvorenog doprinosa trebate upisati u za to predviđeno polje

Napomena! Sve kratice doprinosa odvajate zarezom osim doprinosa za beneficirani kojeg odvajate od ostalih ; (točkazarez) i dolazi na kraju niza

| Parametri                                     |                 | × |
|-----------------------------------------------|-----------------|---|
| Doprinos MIO 1                                | MIO,IZ1,MI1;MI3 |   |
| Doprinos MIO 2                                | MI2,IZ2;MI4     |   |
| Doprinos za zdravstvo                         | ZDR;ZDI         |   |
| Doprinos za zapošljavanje                     | DZP             |   |
| Dop. za zap. invalida                         | DZ2             |   |
| Redovni sati                                  | 10              |   |
| Bolovanje na teret fonda                      | 50              |   |
| lzuzeće                                       | 0_              |   |
| –Nalozi za plaćanje                           |                 |   |
| Neto plaća -> Šifra plaćanja<br>Opis plaćanja | SALA            |   |
| Neto plaća                                    |                 |   |
| Naknade -> Šifra plaćanja<br>Opis plaćanja    | SALA            |   |
| Naknade                                       |                 |   |
| Obustave -> Šifra plaćanja<br>Opis plaćanja   | SALA            |   |
| Obustave                                      |                 |   |
| Zbirni nalozi za neto isplatu 🗌               |                 |   |
| Temeljnica ->vrsta dokumenta                  | PL              |   |
|                                               |                 |   |
|                                               |                 |   |
|                                               |                 |   |
|                                               |                 |   |
|                                               |                 |   |
|                                               |                 |   |
| Općenito Obrasci Praznici                     |                 |   |

### 3.U Grupaciji radnika dodati doprinos koji ste otvorili:

| ۰ | 😤 Grupacije radnika      |                                 |     |             |         |  |  |  |  |
|---|--------------------------|---------------------------------|-----|-------------|---------|--|--|--|--|
|   | Ispie                    | s (F8) Dodaj (F9) Pristup (F12) |     |             |         |  |  |  |  |
|   |                          |                                 |     |             |         |  |  |  |  |
|   | Grupa↓                   | Opis                            | Тір | Koeficijent | Uvećanj |  |  |  |  |
|   | BO                       | BOŽIĆNICA                       | 0   | 0,000       |         |  |  |  |  |
|   | BRD                      | BENEFICIRANI II STUP            | 0   | 0,000       |         |  |  |  |  |
|   | BRS                      | BENEFICIRANI R.STAŽ I ST        | 0   | 0,000       |         |  |  |  |  |
|   | DO                       | DOBIT                           | 0   | 0,000       |         |  |  |  |  |
|   | JB                       | JUBILARNA NAGRADA               | 0   | 0,000       |         |  |  |  |  |
| Þ | ML                       | mlađi do 30                     | 0   | 0,000       |         |  |  |  |  |
|   | NB                       | bolovanje više od 90 dana       | 0   | 0,000       |         |  |  |  |  |
|   | NG                       | NAGRADA STIMULACIJA             | 0   | 0,000       |         |  |  |  |  |
|   | PP                       | po potrebi                      | 0   | 0,000       |         |  |  |  |  |
|   | SP                       | STIPENDIJA                      | 0   | 0,000       |         |  |  |  |  |
|   | ST                       | STIMULACIJA                     | 0   | 0,000       |         |  |  |  |  |
|   | ST1                      | STANDARDNI NOVOZAP              | 3   | 0,000       |         |  |  |  |  |
|   | STD                      | Standardni II mirovinska stupa  | 0   | 0,000       |         |  |  |  |  |
|   | -<br>                    |                                 |     |             |         |  |  |  |  |
| P | Pregled Pristup Doprinos |                                 |     |             |         |  |  |  |  |

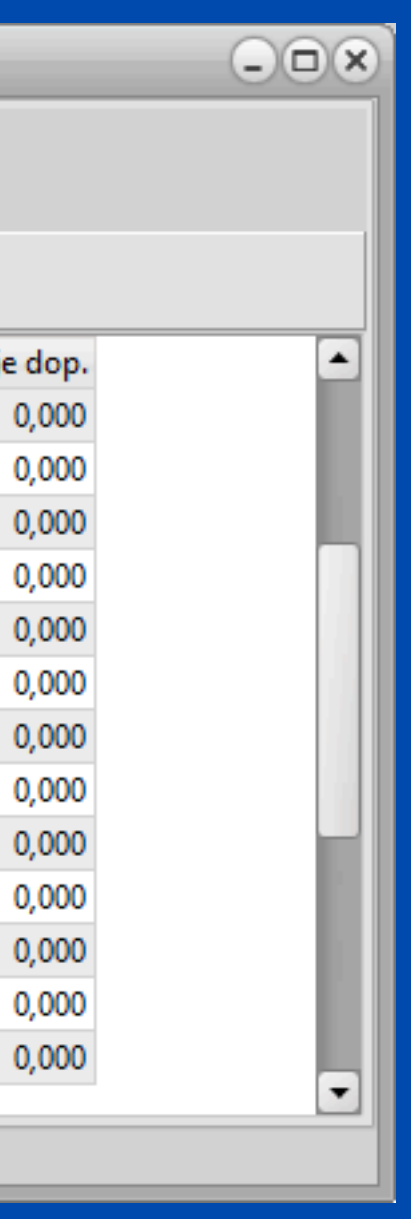

## Funkcija: DODAJ KOPIJU

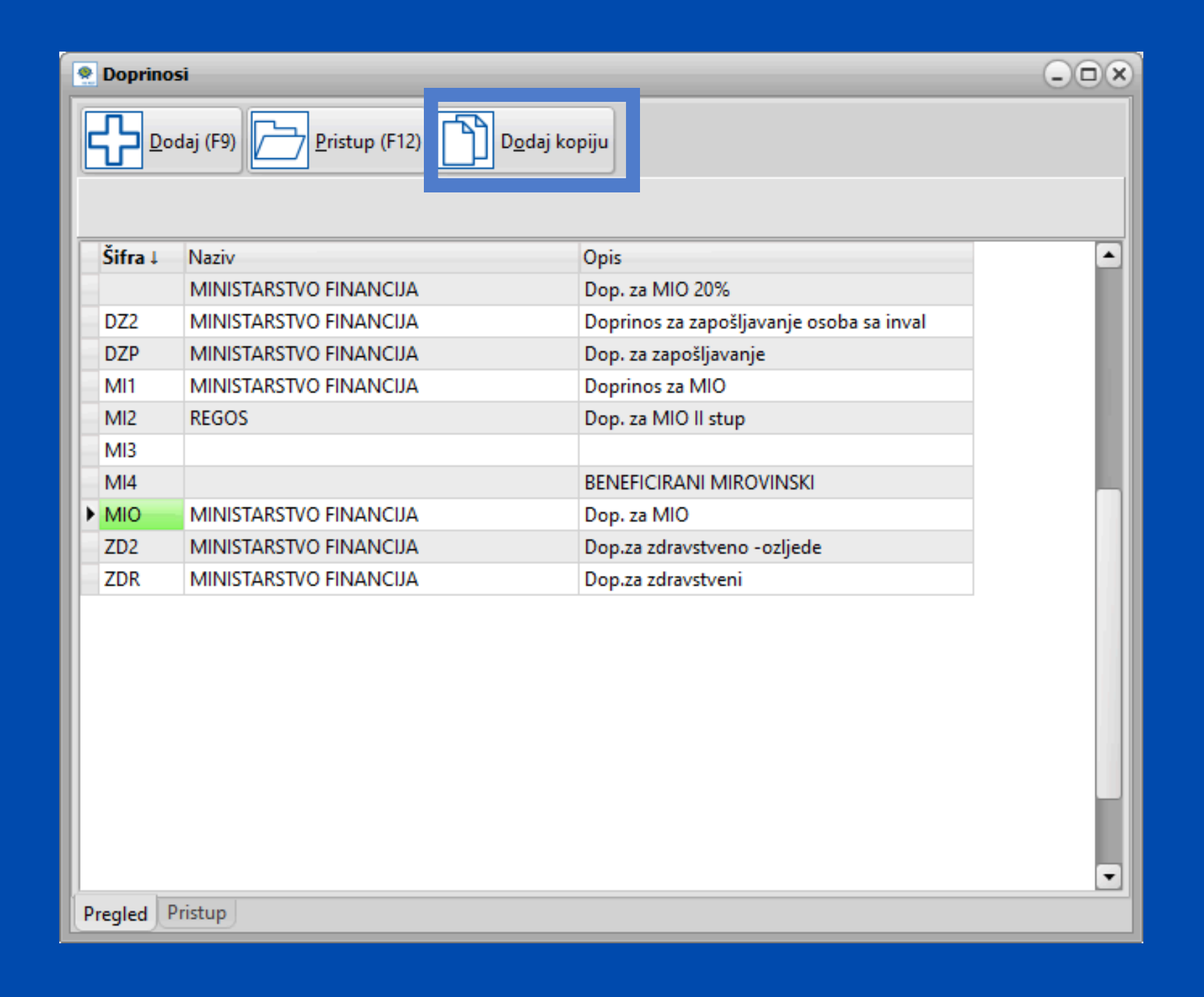

- Dugme Dodaj kopiju omogućava kopiranje već postojećeg doprinosa
- Ova funkcija ubrzava mijenjanje sitnih preinaka u slično definiranim doprinosima

jećeg doprinosa čno definiranim doprinosima

### Kako dodati kopiju?

- 1. Odaberite doprinos koji želite kopirati
- 2. Kliknite na "Dodaj kopiju" dugme
- 3. Prilagodite novi doprinos dodavanjem nove šifre i izvršavanjem željenih promjena
- 4. Spremite izmjene
- 5. Novi doprinos će se prikazati u pregledu svih doprinosa

| Doprinosi                                                               | Doprin     | osi         |
|-------------------------------------------------------------------------|------------|-------------|
| K    Za sve doprinose    Dodaj ako ne postoji   Postavi na sva poduzeća | <b>₽</b> ₽ | odaj (F9)   |
| Šifra M20 Vaziv MINISTARSTVO FINANCIJA 20%                              |            | 140214      |
| Opis Dop. za MIO                                                        | → M20      | MINISTARSTV |
| Stopa iz 20,000 Stopa na 0,000                                          | DZ2        | MINISTARSTV |
|                                                                         | DZP        | MINISTARST  |
| Konto iz Konto na                                                       | MI1        | MINISTARSTV |
| Protu konto iz Protu konto na                                           | MI2        | REGOS       |
| Žiro račup HB1210010051962000160                                        | MI3        |             |
| Ziro racun HR1210010051805000100                                        | MI4        |             |
| Poziv na broj zaduženja 99                                              | MIO        | MINISTARSTV |
| Poziv na broj odobrenja 68 8168                                         | ZD2        | MINISTARSTV |
|                                                                         | ZDR        | MINISTARSTV |
| Sifra uplate Način izvršenja                                            |            |             |
| Maximalni iznos 8.203,08                                                |            |             |
| Minimalna osnovica 1.367,18                                             |            |             |
| Olakšica 🖌                                                              |            |             |
| Pregled Pristup                                                         | Pregled    | Pristup     |

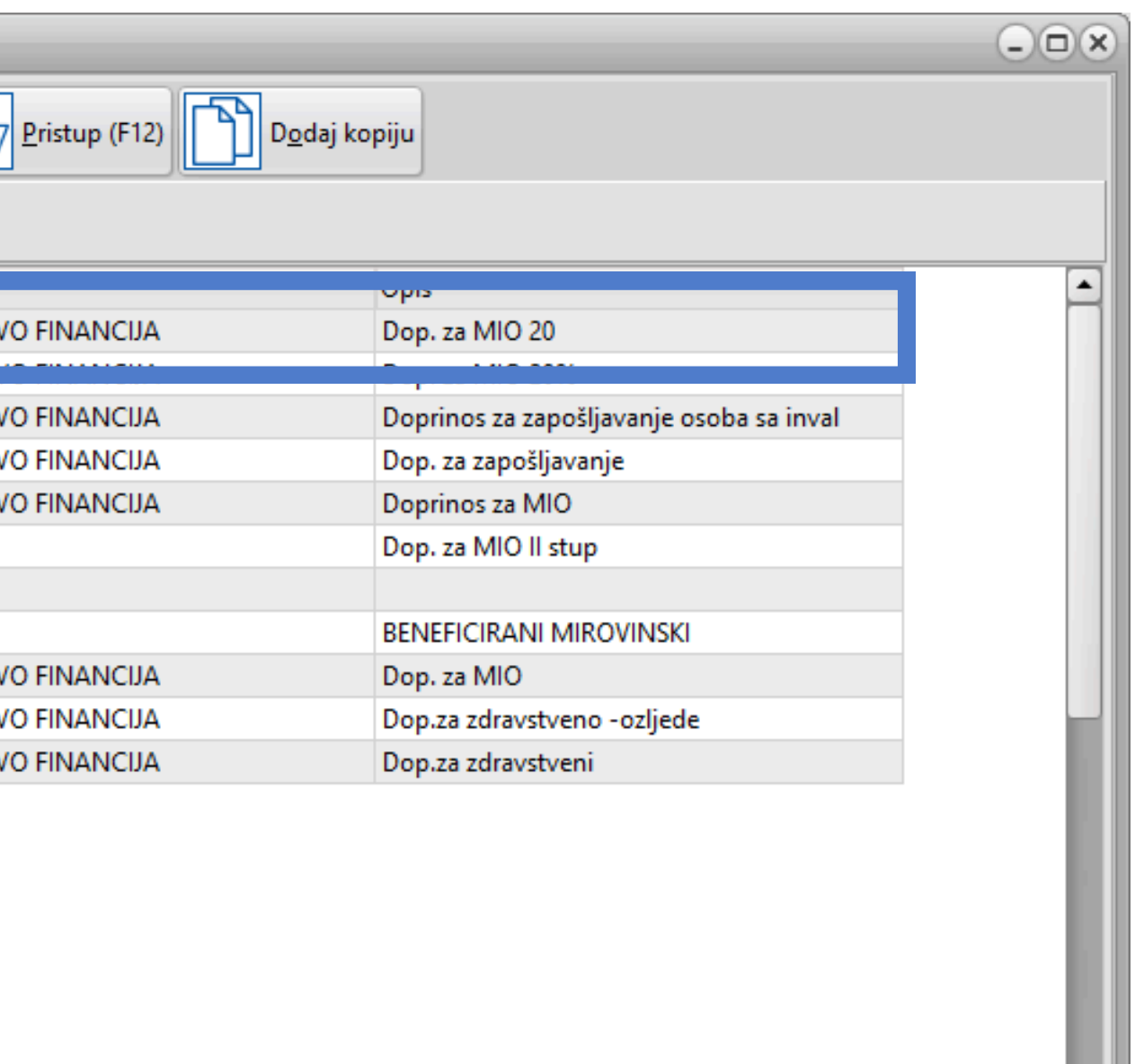

-

# Zaštićeni račun

# U **Obustave po postotku** morate dodati obustavu za zaštićeni račun radnika te upisati zaštićeni račun radnika

|                                                         | 🤶 Plaće                    |  |   |          |                       |                         |            |                                 |                           |  |
|---------------------------------------------------------|----------------------------|--|---|----------|-----------------------|-------------------------|------------|---------------------------------|---------------------------|--|
| Šifranti <b>Knjiženja</b> Izvješća Rekapitulacije Pomoć |                            |  |   |          |                       |                         |            |                                 |                           |  |
|                                                         | Dodaj Obračun<br>(Ctrl+F9) |  | o | bračun   | Obustave po<br>iznosu | Obustave po<br>postotku | JOPPD      | Evidencija<br>radnog<br>vremena | Novi nalog za<br>plaćanje |  |
| Obračun plaća                                           |                            |  |   | Obustave |                       |                         | Evidencije |                                 |                           |  |

| 🥷 Obustave   | e po postot  | ku        | _        | -    | _  | _ | _ | - | _ | - |
|--------------|--------------|-----------|----------|------|----|---|---|---|---|---|
| K            | •            |           | ) N      |      | +  | - |   |   | ) | / |
| Šifra radnik |              | 44 Šifra  |          |      | -1 |   |   |   |   |   |
| Opis         | zaštićeni ra | ačun      |          |      | •  |   |   |   |   |   |
| Oubustava    | (%) 75,0     | 000       |          |      |    |   |   |   |   |   |
| Šif.Primitka | 1            | Opis Pla  | ía       |      |    |   |   |   |   |   |
| Šifra banke  | 25           | Naziv ban | ke OTP B | ANKA |    |   |   |   |   |   |
| Model odol   | orenja       | PNB. Odo  | brenja   |      |    |   |   |   |   |   |
| Obračun na   | a brutto     |           |          |      |    |   |   |   |   |   |
| Obračun na   | a brutto + m | ninuli 🗌  |          |      |    |   |   |   |   |   |
| Obračun na   | a neto       |           |          |      |    |   |   |   |   |   |
| Zaštićeni ra | ičun         |           |          |      |    |   |   |   |   |   |
|              |              |           |          |      |    |   |   |   |   |   |
|              |              |           |          |      |    |   |   |   |   |   |
|              |              |           |          |      |    |   |   |   |   |   |
|              |              |           |          |      |    |   |   |   |   |   |

Pregled Pristup

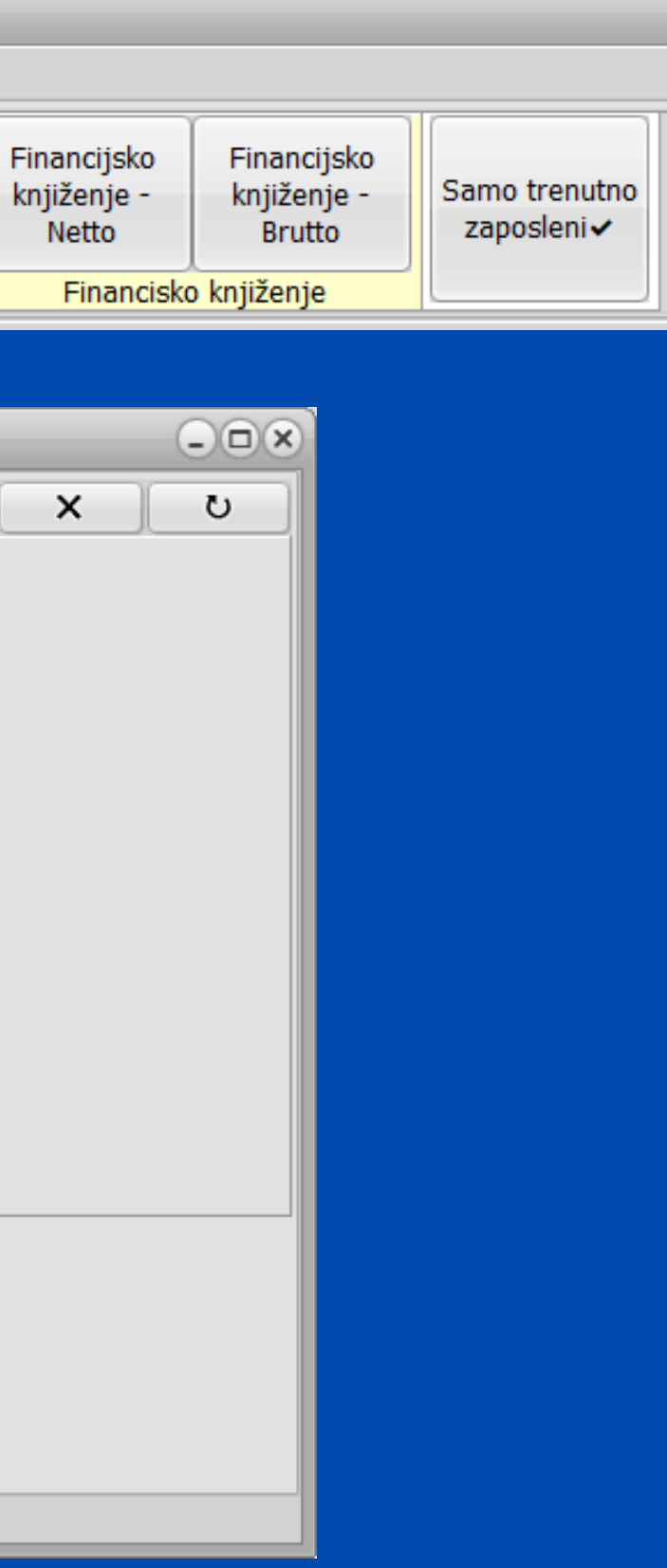

| 👷 Obustave po postotku               | - <b>•</b> × |
|--------------------------------------|--------------|
| H + + + - * ×                        | U            |
| Šifra radnik 44 Šifra -1             |              |
| Opis zaštićeni račun 👻               |              |
| Oubustava (%) 75,000                 |              |
| Šif.Primitka 1 Opis Plaća            |              |
| Šifra banke 25 Naziv banke OTP BANKA |              |
| Model odobrenja PNB. Odobrenja       |              |
| Obračun na brutto                    |              |
| Obračun na brutto + minuli           |              |
| Obračun na neto                      |              |
| Zaštićeni račun 🕢                    |              |
|                                      |              |
|                                      |              |
|                                      |              |
|                                      |              |
| Pregled Pristup                      |              |

Obavezno za popuniti: • Šifra radnika • Opis Postotak obustave • Šifra primitka (plaće) • Šifra banke zaštićenog računa • Označiti da je Zaštićeni račun

# Naknade za koje želite da idu na zaštićeni račun označite u općim podatcima radnika. Primitak čiju šifru smo upisali prilikom dodavanja obustave ne treba posebno označiti da je zaštićen.

| -Opó  | i podaci                                                                                                    |                 |                        |                 |                                  |               |                                |                |         |          |                    |         |             |      |
|-------|----------------------------------------------------------------------------------------------------|-----------------|------------------------|-----------------|----------------------------------|---------------|--------------------------------|----------------|---------|----------|--------------------|---------|-------------|------|
| Šifra | Prezime                                                                                                    | Ime             | OIB                    | JMBG            | Adresa                           | Telefon       | E-mail                         |                |         |          |                    |         |             |      |
| 4     | 44 Marić                                                                                                    | Marko           | 12345678910            | 123456789       | Marka Marulića 1                 | 123-456       | marko.maric@gmail.com          |                |         |          |                    |         |             |      |
| Opći  | ina 4090 SPLIT                                                                                                    |                 |                        | HZZO            | OS.BR.OS 0123456789              |               |                                | Oženjen/a 📃    |         |          |                    |         |             |      |
| Bank  | Banka 25 OTP BANKA Br.tekućeg m. 987654321 2407000987654321                                                                                                    |                 |                        |                 |                                  |               |                                |                |         |          |                    |         |             |      |
| Odl   | bici                                                                                                    |                 |                        |                 |                                  |               |                                |                |         |          |                    |         |             |      |
|       | Uzdržavane osobe                                                                                                    |                 |                        |                 |                                  |               |                                |                |         |          |                    |         |             |      |
| Ši    | Šifra :       1       Osnovni<br>odbitak :       530,90       Djeca       0       Invalidi 100%       0       Ostali       0       Iznos odbitka       530,90       HRVI       20 |                 |                        |                 |                                  |               |                                |                |         |          |                    |         |             |      |
| Rad   | Ino mjesto                                                                                                    |                 |                        |                 |                                  |               |                                |                |         |          |                    |         |             |      |
| Opis  | s radnog mjesta                                                                                                    | Kfc. slož. r.m. | Br.sati (R.D.) Br.sati | (Subota) Sprema |                                  | Općina ra     | ada                            |                |         |          |                    |         |             |      |
| Adr   | ministrator                                                                                                    | 1,200000        | 8                      | 0 SSS Sre       | ednja st.sprema 4-5g.            | 4090          | SPLIT                          |                |         |          |                    |         |             |      |
| RGI   | В                                                                                                    | ▼ MT 001        | Oznaka radnog vre      | emena 1 Oa      | znaka prvog/zadnjeg mjeseca      | 3             |                                |                |         |          |                    |         |             |      |
| Pod   | laci o stažu                                                                                                    |                 |                        |                 |                                  |               |                                |                |         |          |                    |         |             |      |
| _Os   | tvareni radni staž                                                                                                    |                 | Datum za               | pošljavanja – U | Jkupni radni staž                |               | Prekid radnog odno             | osa            |         |          |                    |         |             |      |
| Go    | idina 0 Mjesec                                                                                                    | 0 Dana          | 0 01.01.20             | 23 <u>15</u> G  | iodina <b>O</b> Mjeseci <b>1</b> | <b>0</b> Dana | 21 12.11.2023                  |                |         |          |                    |         |             |      |
| Prir  | nici                                                                                                    |                 |                        |                 |                                  |               |                                |                |         |          |                    |         |             |      |
| Š     | P Onis primitka                                                                                                    |                 | Tin Vrsta iznos        | sa Iznos        | s Koristi jednom                 | Gruna On      | nis Grune R                    | adni sati Dana | Šif Sat | Kfc Sata | Naziv              | Aktivno | Zaštičeni Š | ŠR F |
| - 3   |                                                                                                    |                 | 0 Drute /T             | 21103           |                                  |               | no de adai 11 acian de abres - |                | DC DC   | 1.000    |                    |         |             | 0.0. |
|       | 1 Placa                                                                                                    |                 | 0 Bruto/Izno           | s 2.            | .000,00 0,00 _                   | SID Sta       | andardni II mirovinska stupa   |                | RS      | 1,000    | Redovni radni sati |         |             | 25 0 |
|       | 19 Putni troškovi                                                                                                    |                 | 0 Bruto/Izno           | S               | 42,47 0,00                       |               | N                              | lema -:        | L       |          |                    |         | ✓           | 25 ( |
|       | 63 NAGRADA ST                                                                                                    | MULACIJA        | 0 Bruto/Izno           | S               | 100,00 0,00                      |               | Ν                              | lema -:        | L       |          |                    | ✓       | ✓           | 25 ( |
| •     | 22 božićnica                                                                                                    |                 | 0 Bruto/Izno           | s               | 300,00 0,00                      |               | Ν                              | lema -:        | L       |          |                    | ✓       | ▼           | 25 ( |

| Radni sati | Dana | Šif.Sat.      | Kfc.Sata                       | Naziv                   | Aktivno      | Zaštičeni | Š.B. | E |
|------------|------|---------------|--------------------------------|-------------------------|--------------|-----------|------|---|
| Svi        | 0    | RS            | 1,000                          | Redovni radni sati      |              |           | 25   | C |
| Nema       | -1   |               |                                |                         |              | <b>V</b>  | 25   | C |
| Nema       | -1   |               |                                |                         | $\checkmark$ | <b>V</b>  | 25   | C |
| Nema       | -1   |               |                                |                         | <b>V</b>     |           | 25   | C |
|            |      | O<br>is<br>ra | značite i<br>platu na<br>ičun. | naknade za<br>zaštićeni |              |           |      |   |

# Izaslani radnici

# Izaslani radnici izaslani do 6 mj.

• Definirati primitak izaslanog radnika

| 👷 Primitci                                |
|-------------------------------------------|
|                                           |
| Šifra 100 Opis Plaća izaslani radnik      |
| Kalk Bruto Var.                           |
| Kalk Doprinos 🕢                           |
| Kalk Odbitak 🗹                            |
| Kalk Porez Dohodak 👻                      |
| PI.Narav                                  |
| HZZO                                      |
| Kfc. 0 Limit ograničenja Nema 👻           |
| JOPPD 6.1 JOPPD 6.2 JOPPD 15.1 JOPPD 16.1 |
| IDENTIFIKATOR 1 VOP                       |
| Konto 0 - Protu konto 0 -                 |
|                                           |
|                                           |
| Pregled Pristup                           |

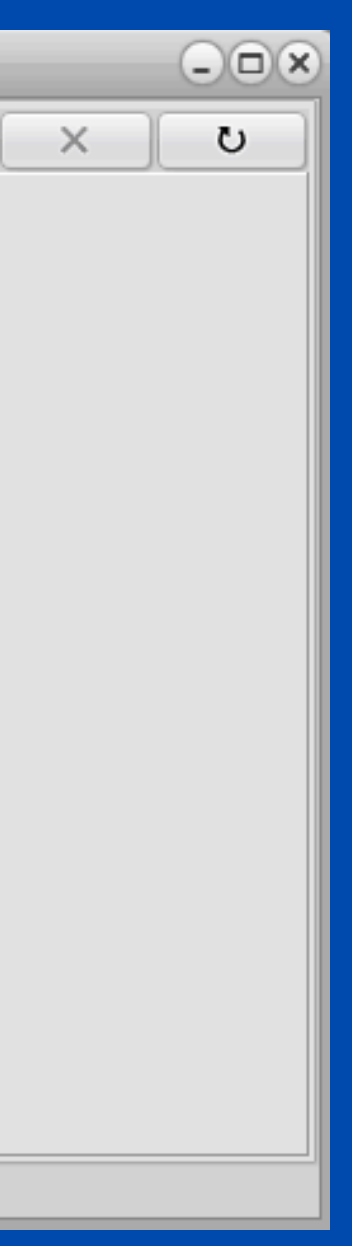

• Otvoriti novu grupaciju radnika za izaslane radnike u rubrici "Doprinosi - Dodaj (F9)" otvara vam se navedeni prozor. U rubriku uvećanje doprinosa upisujemo postotak za koji se povećava osnovica za obračun doprinosa.

| 🤶 Grupacije ra         | adnika                   |
|------------------------|--------------------------|
| K                      | ↓ ↓ ↓ + − ▲ ✓            |
| P <u>r</u> ovjeri IBAN |                          |
| Grupa                  | IZS                      |
| Opis                   | IZASLANI RADNICI DO 6 MJ |
| Тір                    | 0                        |
| Koeficijent            | 0,000                    |
| Uvećanje dop.          | 20,000                   |
|                        |                          |
|                        |                          |
|                        |                          |
|                        |                          |
|                        |                          |
|                        |                          |
|                        |                          |
|                        |                          |
| Pregled Pristu         | Doprinos                 |

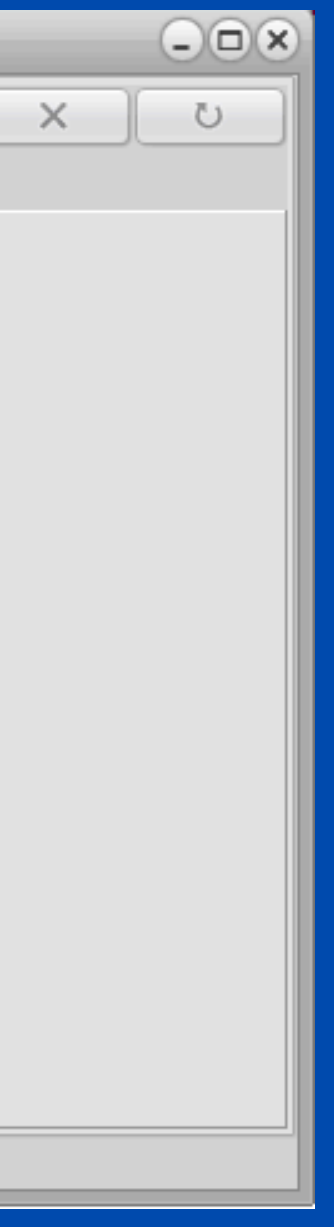

## Također, na TAB-u **Doprinosi** potrebno je provjeriti koji su sve doprinosi dodani.

|   | 🥷 Grupacije radnika      |                                      |                        |  |  |  |  |  |
|---|--------------------------|--------------------------------------|------------------------|--|--|--|--|--|
|   | Dodaj (F9) Pristup (F12) |                                      |                        |  |  |  |  |  |
|   |                          |                                      |                        |  |  |  |  |  |
|   | Šifra                    | Opis                                 | Naziv                  |  |  |  |  |  |
|   | ► ZDR                    | Dop.za zdravstveni                   | MINISTARSTVO FINANCIJA |  |  |  |  |  |
|   | IZ1                      | IZASLANI RADNICI I. MIROVINSKI STUP  | MINISTARSTVO FINANCIJA |  |  |  |  |  |
|   | IZ2                      | IZASLANI RADNICI MIROVINSKI II. STUP | MINISTARSTVO FINANCIJA |  |  |  |  |  |
|   |                          |                                      |                        |  |  |  |  |  |
| 1 | Pregled                  | Ugađanje                             |                        |  |  |  |  |  |
|   | Pregled                  | Pristup Doprinos                     |                        |  |  |  |  |  |

Ako izaslani radnik ima i dodatno zdravstveno od 10% potrebno ga je nadodati.

| - |
|---|
|   |
|   |
|   |
|   |
|   |
|   |
| • |
|   |
|   |

**VAŽNO!** Pri obračunu primitak izaslanih radnika ako imate dva oporeziva primitka, prvo obračunajte jedan oporezivi primitak (npr. plaću), zatim obračunajte drugi (npr. izaslani radnik)

**Podsjetnik**: dodajte drugi oporezivi primitak pritiskom na gumb "Dodaj u postojeći obračun" - odaberete obračun zatim stavite kvačicu samo na onaj primitak koji želite dodat

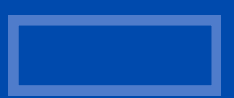

# Primjer obračuna plaće za izaslanog radnika:

| Šif.P  | rim. | Brutto pl. | Brutto var. | Uk.Brutto | Neto plaća      | Doprinosi iz | Doprinosi na O | dbitci | Kfc. odb. | Porez (%)    | Korištena olakšica | Identifikator | Porez  | Por.vis. doh.1 | P.V.D.1(%)    | P.V.D.2(%) | Por.vis.doh.2 | P.V.D.3(%) | Por.vis.doh.: |
|--------|------|------------|-------------|-----------|-----------------|--------------|----------------|--------|-----------|--------------|--------------------|---------------|--------|----------------|---------------|------------|---------------|------------|---------------|
|        | 100  | 1.000,00   | 0,00        | 1.000,00  | 707,31          | 240,00       | 198,00         | 530,90 | 0,00      | 20,000       | 0,00               | 1             | 45,82  | 0,00           | 30,000        | 30,000     | 0,00          | 30,000     | 0,00          |
| •      | 101  | 1.500,00   | 0,00        | 1.500,00  | 1.155,00        | ) 0,00       | 0,00           | 0,00   | 0,00      | 20,000       | 0,00               | 1             | 300,00 | 0,00           | 30,000        | 30,000     | 0,00          | 30,000     | 0,00          |
|        |      |            |             |           |                 |              |                |        |           |              |                    |               |        |                |               |            |               |            |               |
| •      |      |            |             |           |                 |              | _              |        |           |              |                    |               |        |                |               |            |               |            | Þ             |
|        |      |            |             |           | samo porez      |              |                |        |           |              |                    |               |        | U              | KUPNO         |            |               |            |               |
| Bruto  | pl.  |            |             | 1         | 1.500,00 Odbita | ak           |                |        |           | 0,00 Brutte  | to pl.             |               |        | 2.500,0        | 00 Odbitak    |            |               |            | 530,90        |
| Bruto  | Var. |            |             |           | 0,00 Porez      |              |                |        | 3         | 345,00       |                    |               |        |                | Porez         |            |               |            | 397,69        |
| Uk.Bru | to   |            |             | 1         | 1.500,00 Neto p | ol.          |                |        | 1.1       | 155,00       |                    |               |        |                | Neto pl.      |            |               |            | 1.862,31      |
| Dop. I | la   |            |             |           | 0,00 Nakna      | de           |                |        |           | 0,00 Dop.    | Na                 |               |        | 198,0          | 00 Naknade    |            |               |            | 0,00          |
| Koštar | ije  |            |             | 1         | 1.500,00        |              |                |        |           | Košta        | anje               |               |        | 2.698,0        | 00 Obustave   |            |               |            | 0,00          |
| Dop.Iz |      |            |             |           | 0,00 Za isp     | latu         |                |        | 1.1       | 155,00 Dop.1 | Iz.                |               |        | 240,0          | 00 Za isplatu |            |               |            | 1.862,31      |
|        |      |            |             |           |                 |              |                |        |           |              |                    |               |        |                |               |            |               |            |               |

### Napomena!

U praksi postoje slučajevi kada plaća radnika u Hrvatskoj nije izjednačena onoj u inozemstvu. Tada se na tu razliku obračunava porez na dohodak ali ne i doprinosi.

Najjednostavnije rješenje u programu je da se otvori novi primitak pod nazivom **SAMO POREZ**. Taj primitak je razlika između ugovorene plaće u Hrvatskoj i one u inozemstvu i ograničimo ga da kalkulira samo porez na dohodak.

| Primitci                                  |
|-------------------------------------------|
| ·····································     |
| Šifra 101 Opis samo porez                 |
| Kalk Bruto Var.                           |
| Kalk Doprinos                             |
| Kalk Odbitak                              |
| Kalk Porez Dohodak 👻                      |
| PI.Narav 🗌                                |
| HZZO                                      |
| Kfc. 0 Limit ograničenja Nema 👻           |
| JOPPD 6.1 JOPPD 6.2 JOPPD 15.1 JOPPD 16.1 |
| IDENTIFIKATOR 1 VOP                       |
| Konto 0000- Protu konto 0000-             |
|                                           |
|                                           |
| Pregled Pristup                           |

# Konačni obračun - knjiženja/konačni obračun

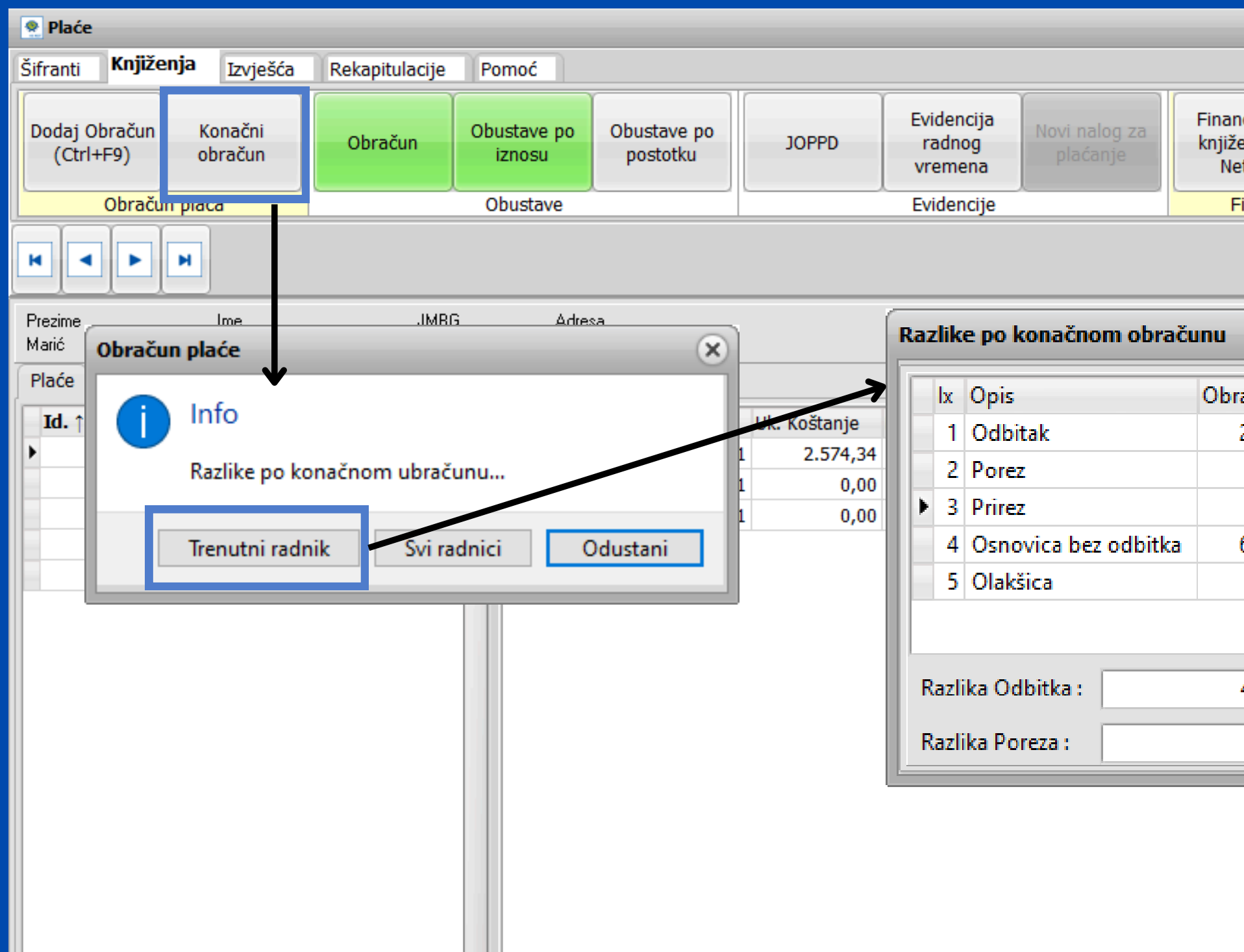

Prilikom konačnog obračuna imate opciju odabira trenutni radnik ili svi radnici. Klikom na *Trenutni radnik* otvoriti će se prozor *Razlike po konačnom obračunu* gdje imate priliku provjeriti iznose.

Tipkom prepiši, program će upisati razliku odbitka i razliku poreza u za to predviđena polja.

|                           |                                        | _                        |        |
|---------------------------|----------------------------------------|--------------------------|--------|
|                           |                                        |                          |        |
| ncijsko<br>enje -<br>etto | Financijsko<br>knjiženje -<br>Brutto z | mo trenutno<br>aposleni✔ |        |
| inancisko                 | knjiženje                              | ]                        |        |
|                           |                                        |                          |        |
|                           |                                        |                          |        |
|                           |                                        |                          | ×      |
| ačunato                   | Dozvoljeno/Max                         | Izračunato               |        |
| 2.152,70                  | 6.720,00                               | 4.532,89                 |        |
| 906,59                    | 0,00                                   | -906,59                  |        |
| 65,67                     | 0,00                                   | -65,67                   |        |
| 6.685,59                  |                                        |                          |        |
| 0,00                      | 2.100,00                               |                          |        |
|                           |                                        |                          |        |
| 4,532,89                  |                                        |                          |        |
|                           | Prepiši                                | Ok                       | Otkaži |
| -972,26                   | <u> </u>                               |                          |        |
|                           |                                        |                          |        |
|                           |                                        |                          |        |
|                           |                                        |                          |        |
|                           |                                        |                          |        |

Preko Proces Monitora možete pratiti izradu obračuna. Praktičan dodatak ukoliko radite obračun za veći broj radnika.

| Proces M | onitor        |          |            |
|----------|---------------|----------|------------|
|          |               |          | Otkaž      |
| PID      | Naziv procesa | Progress |            |
| 26493    | Obračun Plaće | Pr       | iprema obr |
|          |               |          |            |
|          |               |          |            |
|          |               |          |            |
|          |               |          |            |
|          |               |          |            |

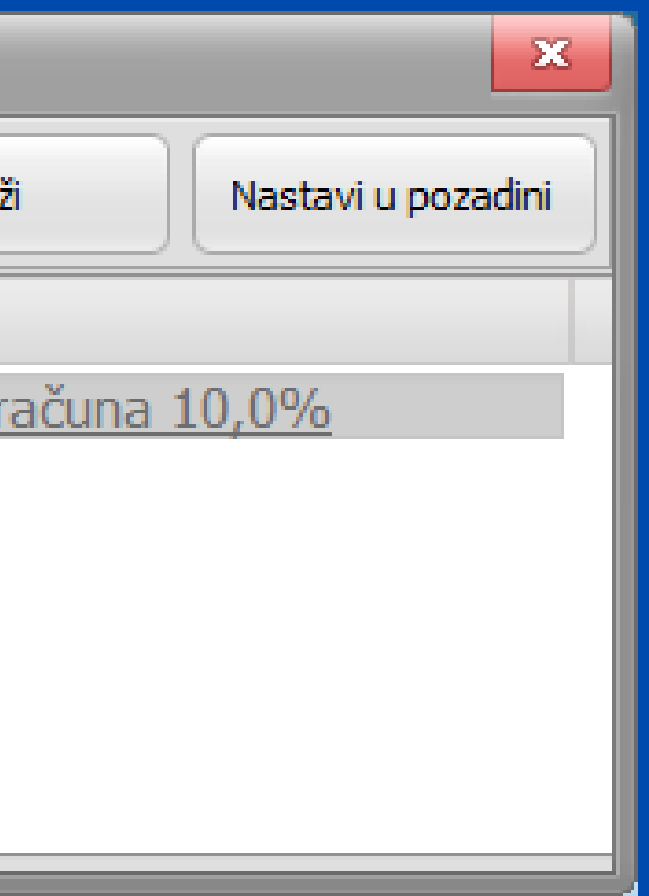

# **AUTORSKI HONORARI / UGOVOR O DJELU**

Potrebno je definirati izdatak u "Šifranti- Izdaci" otvoriti će vam se donji prozor, ako nemate definiran izdatak koji vam odgovara pritisnite "Dodaj (F9)"

| 👷 Izdatci     |                 |                 |    |
|---------------|-----------------|-----------------|----|
| Ispis (F      | 8) Dodaj (F9)   | Pristup (F12)   |    |
| Šifra↓        | Opis            | Stopa 1 Stopa 2 |    |
| ► 1111        | IZDATAK NOVINAR | 30,000 0,00     | 00 |
|               |                 |                 |    |
| Pregled Prist | tup             |                 |    |

Zatim vam se otvara sljedeći prozor u kojemu definirate Šifru izdatka, njegov opis i koliki je iznos stopa

| •     | •                                                      |
|-------|--------------------------------------------------------|
| 1111  |                                                        |
|       |                                                        |
| 0,000 |                                                        |
| 0,000 |                                                        |
|       | <ul> <li>1111</li> <li>0,000</li> <li>0,000</li> </ul> |

| Pregled | Pristup |
|---------|---------|
| _       |         |

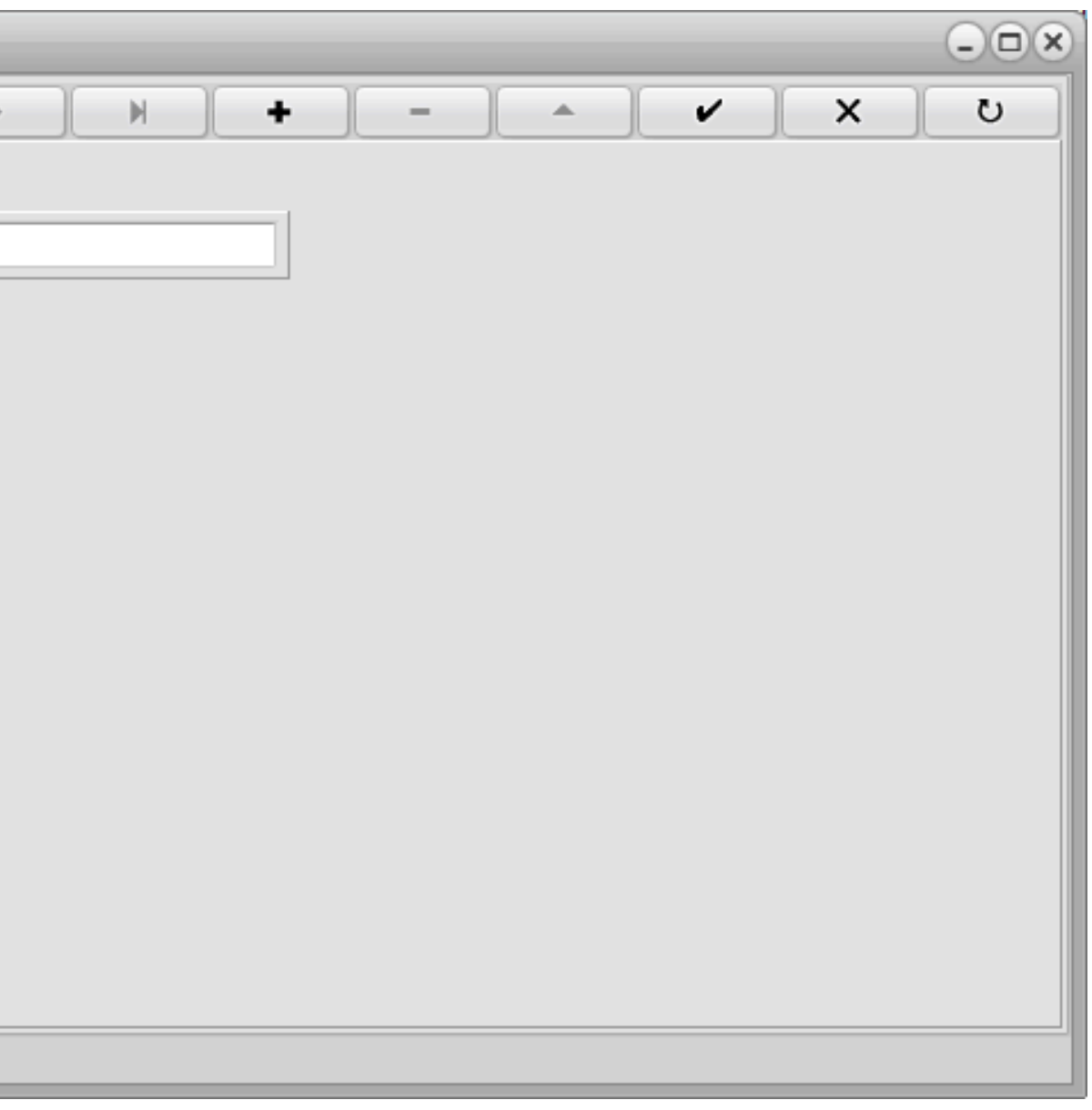

Zatim je potrebno otvoriti grupaciju radnika u kojoj ćete definirati doprinose za ovaj tip obračuna **Važno:** nemojte zaboraviti novodefinirane doprinose dodati u Parametri - Obrasci u potrebne kolone

Kada to sve napravite, potrebno je definirati primitak u Primicima te obavezno staviti kvačicu i definirati šifru izdatka, napomena: spremite primitak pritiskom na kvačicu u gornjem dijelu. Nakon toga dodajte navedeni primitak u opće podatke radnika i napravite obračun plaće

| Primitci                                                                                                    |
|----------------------------------------------------------------------------------------------------|
| K ( ) H + - ^ X                                                                                                    |
| Šifra 18 Opis Autorski honorari                                                                                                    |
| Kalk Bruto Var.                                                                                                    |
| Kalk Doprinos 🕢                                                                                                    |
| Kalk Odbitak                                                                                                    |
| Kalk Porez Dohodak 👻                                                                                                    |
| Obračun po Ev.Rad.Vr.                                                                                                    |
| PI.Narav                                                                                                    |
| HZZO 🗌                                                                                                    |
| Kfc. 0 Limit ograničenja Nema 🕶                                                                                                    |
| JOPPD 6.1         4002         JOPPD 6.2         4001         JOPPD 15.1         00         JOPPD 16.1         1         VOP         130 |
| IDENTIFIKATOR 1                                                                                                    |
| Konto 0000- Protu konto 0000-                                                                                                    |
| Ugovor o djelu 🕢 Šifra izdatka 1111                                                                                                    |
| Poziv na broj primatelja poreza na dohodak 1880                                                                                          |
|                                                                                                    |
| Pregled Pristup                                                                                                    |

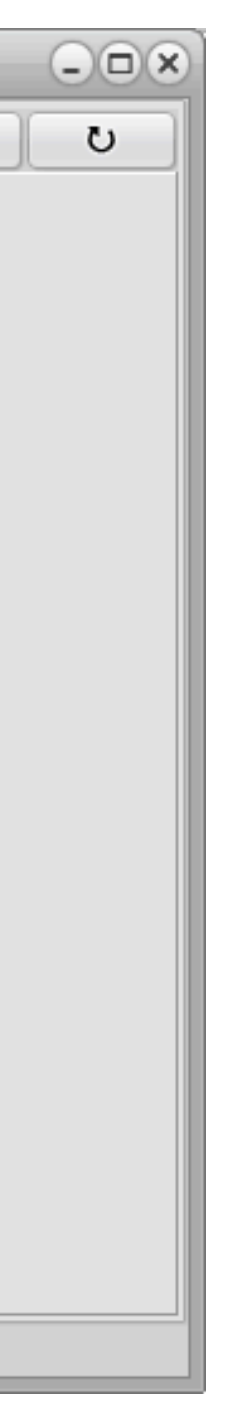

# Mogućnost filtriranja zaposlenika na one koji su zaposlenici poduzeća i one koji su na ugovoru o djelu (autorski honorari i slično).

| Odbitci    | Radni sati | Grupacije<br>radnika | JOPPD Šifrarnik | Tečajna li         |  |  |  |  |  |
|------------|------------|----------------------|-----------------|--------------------|--|--|--|--|--|
| Evidencije |            |                      |                 |                    |  |  |  |  |  |
| $\langle$  |            |                      |                 | Generiraj<br>liste |  |  |  |  |  |
|            |            |                      |                 | Svi 🗌              |  |  |  |  |  |
|            | Telefon    | e mail               |                 |                    |  |  |  |  |  |

Kako bi mogli filtrirati zaposlenike potrebno je u Općim podacima djelatnika u Tipu označiti kojoj vrsti djelatnika pripada

|   | Podaci o stažu<br>Ostvareni radni staž<br>Godina 0 Mjeseci 0 Dana | Datum zapošljavar<br>0 11.04.2024 | nja Ukupni radni staž<br>Godina 0 Mjeseci I | Dana 2 Prekid radno     | g odnosa Tip<br>IS Honorar 🔹 |
|---|-------------------------------------------------------------------|-----------------------------------|---------------------------------------------|-------------------------|------------------------------|
| I | Primici                                                           |                                   |                                             |                         | Planer                       |
|   | Š.P. Opis primitka                                                | Tip Vrsta iznosa                  | Ugovoreno Dodatci Kor                       | risti jednom Š.B. Banka | Od Do Kraj (                 |
|   | 1 1 1 1 1 1                                                       |                                   | 4 000 00 0 0 00                             |                         |                              |

| sta       | Parametri<br>sta  |  |  |  |  |  |  |  |
|-----------|-------------------|--|--|--|--|--|--|--|
| Ostalo    |                   |  |  |  |  |  |  |  |
| platne    |                   |  |  |  |  |  |  |  |
| Djelatnik |                   |  |  |  |  |  |  |  |
| Djelat    | nik<br>r.o. diolu |  |  |  |  |  |  |  |
| Ugovo     | r o ajelu         |  |  |  |  |  |  |  |

# POZIV NA BROJ PRIMATELJA – PROPISANE BROJČANE OZNAKE ZA VRSTU POREZA NA DOHODAK

U definiciji primitaka dodali smo definiranje Poziva na broj primatelja. Propisane oznake bit će na nalogu za plaćanje - SEPA. Navodimo dva primjera - neto plaća i dividenda.

| Neto plaća:                                                      | Dividenda:                                                       |  |  |  |  |  |  |  |  |
|------------------------------------------------------------------|------------------------------------------------------------------|--|--|--|--|--|--|--|--|
| Primitci                                                         | 6 X X V A A A A A A A A A A A A A A A A A                        |  |  |  |  |  |  |  |  |
| K ← → H + − → V X O                                              | Šifra 101 Opis DIVIDENDA                                         |  |  |  |  |  |  |  |  |
| Šifra 1 Opis Plaća                                               | Kalk Bruto Var.                                                  |  |  |  |  |  |  |  |  |
| Kalk Bruto Var.                                                  | Kalk Doprinos                                                    |  |  |  |  |  |  |  |  |
| Kalk Doprinos 🖌                                                  | Kalk Odbitak                                                     |  |  |  |  |  |  |  |  |
| Kalk Odbitak                                                     | Kalk Porez Kapital -                                             |  |  |  |  |  |  |  |  |
| Kalk Porez Dohodak -                                             | Obračun po Ev.Rad.Vr.                                            |  |  |  |  |  |  |  |  |
| Obračun po Ev.Rad.Vr. 🥪                                          | PI.Narav                                                         |  |  |  |  |  |  |  |  |
| PLNarav                                                          | HZZO 🗌                                                           |  |  |  |  |  |  |  |  |
| HZZO                                                             | Kfc. 0 Limit ograničenja Nema +                                  |  |  |  |  |  |  |  |  |
| Kfc. 0 Limit ograničenja Nema -                                  | JOPPD 6.1 0000 JOPPD 6.2 1001 JOPPD 15.1 42 JOPPD 16.1 1 VOP 150 |  |  |  |  |  |  |  |  |
| JOPPD 6.1 0001 JOPPD 6.2 0001 JOPPD 15.1 00 JOPPD 16.1 1 VOP 100 | IDENTIFIKATOR 1                                                  |  |  |  |  |  |  |  |  |
| IDENTIFIKATOR 1                                                  | Konto Protu konto                                                |  |  |  |  |  |  |  |  |
| Konto 2300- Protu konto 4600-                                    | Ugovor o djelu 🔄 Šifra izdatka 🛛 0                               |  |  |  |  |  |  |  |  |
| Ugovor o djelu 🔄 Sifra izdatka 🛛 0                               | Poziv na broj primatelja poreza na dohodak 1910                  |  |  |  |  |  |  |  |  |
| Poziv na broj primatelja poreza na dohodak 1880                  |                                                                  |  |  |  |  |  |  |  |  |
|                                                                  | Pregled Pristup                                                  |  |  |  |  |  |  |  |  |
| Pregled Pristup                                                  |                                                                  |  |  |  |  |  |  |  |  |

# Primitak koji nema neto isplatu Primjer: Neplaćeni dopust

Neplaćeni dopust predstavlja vrstu primitka koja ne uključuje neto iznos, a obračunavaju se doprinosi. Primitak ćete obračunati tako da uđete u "Šifranti - Primitci", otvorite novi primitak naziva pr. Neplaćeni dopust

| Primitci                                        | -0 |  |  |  |  |  |  |  |
|-------------------------------------------------|----|--|--|--|--|--|--|--|
| $ K + F  +  F  +  F  \times  F $                | U  |  |  |  |  |  |  |  |
| Šifra 108 Opis NEPLAĆENI DOPUST                 |    |  |  |  |  |  |  |  |
| Kalk Bruto Var.                                 |    |  |  |  |  |  |  |  |
| Kalk Doprinos 🗹                                 |    |  |  |  |  |  |  |  |
| Kalk Odbitak                                    |    |  |  |  |  |  |  |  |
| Kalk Porez Dohodak 👻                            |    |  |  |  |  |  |  |  |
| Obračun po Ev.Rad.Vr.                           |    |  |  |  |  |  |  |  |
| PI.Narav                                        |    |  |  |  |  |  |  |  |
| HZZO                                            |    |  |  |  |  |  |  |  |
| Kfc. 0 Limit ograničenja Nema 🗸                 |    |  |  |  |  |  |  |  |
| JOPPD 6.1 JOPPD 6.2 JOPPD 15.1 JOPPD 16.1 VOP   |    |  |  |  |  |  |  |  |
| IDENTIFIKATOR 11                                |    |  |  |  |  |  |  |  |
| Konto 0000- Protu konto 0000-                   |    |  |  |  |  |  |  |  |
| Ugovor o djelu 📄 Šifra izdatka 0                |    |  |  |  |  |  |  |  |
| Poziv na broj primatelja poreza na dohodak 1880 |    |  |  |  |  |  |  |  |
|                                                 |    |  |  |  |  |  |  |  |
| Pregled Pristup                                 |    |  |  |  |  |  |  |  |

Napomena: Bitno je da točno definirate što će se na taj primitak kalkulirati i ispravne JOPPD šifre. Također, potrebno je upisati identifikator 11, koji označava primitke koji ne obračunava poreze i neto plaću. Zatim je potrebno otvoriti novu grupaciju radnika koja sadržava MIO I bez olakšice, MIO II i zdravstveno.

Ukoliko nemate već definiran MIO I bez olakšice, prvo ga definirajte u doprinosima, unesite u parametre te ga dodajte u grupaciju radnika

Napomena: Ukoliko već imate tako definiranu grupaciju, ne trebate otvarati novu.

| Grupa   | 🤋 Grupacije radnika      |                        |  |  |  |  |  |
|---------|--------------------------|------------------------|--|--|--|--|--|
| ₽       | odaj (F9) Pristup (F12)  |                        |  |  |  |  |  |
|         |                          |                        |  |  |  |  |  |
| Šifra   | Opis                     | Naziv                  |  |  |  |  |  |
| ► MIN   | Dop. za MIO bez olakšice | MIO I. STUP            |  |  |  |  |  |
| MI2     | Dop. za MIO II stup      | REGOS                  |  |  |  |  |  |
| ZDR     | Dop.za zdravstveni       | MINISTARSTVO FINANCIJA |  |  |  |  |  |
|         |                          |                        |  |  |  |  |  |
| Pregled | Ugađanje                 |                        |  |  |  |  |  |
| Pregled | Pristup Doprinos         |                        |  |  |  |  |  |

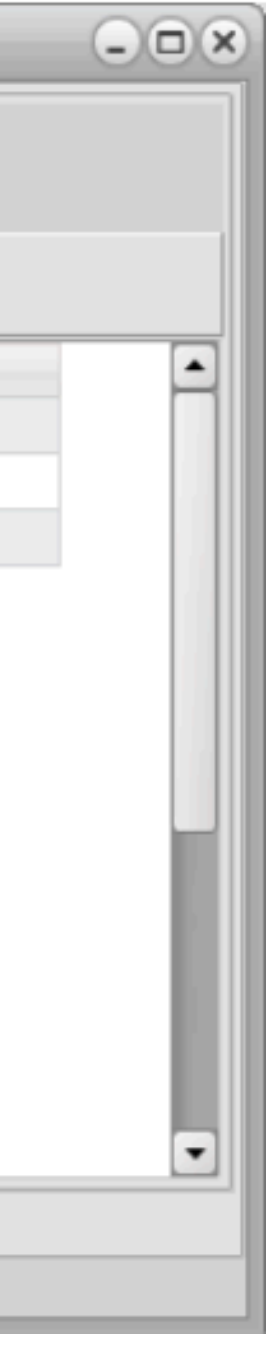

# Zatim je potrebno otvoriti novu vrstu radnih sati ukoliko je nemate već definiranu

| Mače     Radni Seti     Doprinosi     Obustave       10.7     Neplačeni dopust     0     Bruto/I       10.7     Seti     Doprinosi     Obustave       10.7     Obračan     Iplata     Za Mjeseć Godna ukšruta     Sf.fmm. Up.       *     309     31.01.24     15.02.24     1     2024     2010/0     *     187 | •   | 107     | Neplad       | čeni dopi           | ist            |                   |                 |                                           | -                                                                           | - 11 |
|----------------------------------------------------------------------------------------------------|-----|---------|--------------|---------------------|----------------|-------------------|-----------------|-------------------------------------------|-----------------------------------------------------------------------------|------|
| Mača         Radni Sati         Doprinosi         Obustave           M. 1         Obračun         kplata         Za Hjesec Godina         uk.Brute           509         31.01.24         13.02.24         1         2024         200,00                                                                        |     |         |              |                     |                |                   |                 | 0                                         | Brub                                                                        | ori  |
| Idl. 1         Obračun         liplata         Za Mjesec Godina         uk.Brutu         Stri, Prim.         Ug.           309         31.01.24         15.02.24         1         2024         200.00         1         107                                                                                    | Pla | de Rati | ini Sati Dup | rinesi Obus         | tave           |                   |                 |                                           |                                                                             |      |
| • 309 31.01.24 13.02.24 1 2024 200,0C • 167                                                                                                    | 1   | 4.1     | Obračun      |                     |                |                   |                 |                                           |                                                                             |      |
|                                                                                                    |     |         | 31.01.24     | Isplata<br>15.02.24 | Za Мјенис<br>1 | Godina Uk<br>2024 | .Bruto<br>200,0 | c .                                       | f.Prim.<br>187                                                              | Ugi  |
|                                                                                                    |     |         | 31.41.24     | laplata<br>13.02.24 | 2a Mjesec<br>1 | Godina uk<br>2024 | Brute<br>206,0  | si<br>c +<br>I<br>Brut                    | 6.Prim.<br>167                                                              | Up   |
| Uk, Brutto                                                                                                    |     |         | 31.41.24     | laplata<br>13.02.24 | 2а Мјезис<br>1 | Godina uk<br>2024 | Brute<br>206,0  | Sin<br>C P                                | Afrim.<br>167<br>167<br>167                                                 | Ug   |
| Uk.Brato<br>Dap. Na<br>Koltonje                                                                                                    |     |         | 31.41.24     | laplata<br>13.02.24 | 2a Mjesec<br>1 | Godina uk<br>2024 | Brute 206,0     | Sid<br>C P<br>Brut<br>Brut<br>Dap<br>Kots | Arim.<br>167<br>167<br>167<br>167<br>167<br>167<br>167<br>167<br>167<br>167 | Ug   |

| 👷 Radni Sati  |           |        |   |   |   |   |   |   |   |   |   |
|---------------|-----------|--------|---|---|---|---|---|---|---|---|---|
| K             | •         |        | • | M | + | - | • | ) | V | × | U |
| Kopiraj sate  |           |        |   |   |   |   |   |   |   |   |   |
| Šifra         | NS        |        |   |   |   |   |   |   |   |   |   |
| Naziv         | neplaćeni | dopust |   |   | 1 |   |   |   |   |   |   |
| Koeficijent   | 1,000     |        |   |   |   |   |   |   |   |   |   |
| Satnica za M  | IMP (M4)  |        |   |   |   |   |   |   |   |   |   |
| Satnica za JO | OPPD      |        |   |   |   |   |   |   |   |   |   |
| Neodrađeni    | sati      |        |   |   |   |   |   |   |   |   |   |
| HZZO          |           |        |   |   |   |   |   |   |   |   |   |
| Republički fo | ond       |        |   |   |   |   |   |   |   |   |   |
| Centar za so  | c. skrb   |        |   |   |   |   |   |   |   |   |   |
|               |           |        |   |   |   |   |   |   |   |   |   |
|               |           |        |   |   |   |   |   |   |   |   |   |
|               |           |        |   |   |   |   |   |   |   |   |   |
|               |           |        |   |   |   |   |   |   |   |   |   |
|               |           |        |   |   |   |   |   |   |   |   |   |
| Pregled Pris  | stup      |        |   |   |   |   |   |   |   |   |   |

# Zatim u Općim podacima dodajte i definirajte primitak

| nosa | Ugovoreno | Dodatci | Koristi jednom | Grupa | Opis Grupe       | Radni sati | Dana | Šif.Sat. | Kfc.Sata | Naziv       |
|------|-----------|---------|----------------|-------|------------------|------------|------|----------|----------|-------------|
| nos  | 200,00    | 0,00    | 0,00           | STN   | Standardni narav | Svi        | 0    | NS       | 1,000    | neplačeni d |

### te napravite obračun

|        | Brutto dod. | Brutto ver. | Uk.Brutto                                                                                        | Neto plaća                       | Doprinesi iz | Doprinosi na A | Odbitci                                | Kfc. odb.                         | Porez (%) | Korištena olaki | Sca Identifikator | Porez                             | Por                                                          | vis. doh.1 P | (%)L.0.1 | P.V.D.2(%) | Portvis.doh.2 P                 |
|--------|-------------|-------------|--------------------------------------------------------------------------------------------------|----------------------------------|--------------|----------------|----------------------------------------|-----------------------------------|-----------|-----------------|-------------------|-----------------------------------|--------------------------------------------------------------|--------------|----------|------------|---------------------------------|
| 200,00 | 0,00        | 0,0         | 200,00                                                                                           | 160,00                           | 40,00        | 33,00          | 0,00                                   | 0,00                              | 21,501    | 6               | ,00 11            |                                   | 0,00                                                         | 0,00         | 32,500   | 0,000      | 0,00                            |
|        |             |             |                                                                                                  |                                  |              |                |                                        |                                   |           |                 |                   |                                   |                                                              |              |          |            |                                 |
|        |             |             |                                                                                                  |                                  |              |                |                                        |                                   |           |                 |                   |                                   |                                                              |              |          |            |                                 |
|        |             |             |                                                                                                  |                                  |              |                |                                        |                                   |           |                 |                   |                                   |                                                              |              |          |            |                                 |
|        |             |             |                                                                                                  |                                  |              |                |                                        |                                   |           |                 |                   |                                   |                                                              |              |          |            |                                 |
|        |             |             |                                                                                                  |                                  |              |                |                                        |                                   |           |                 |                   |                                   |                                                              |              |          |            |                                 |
|        |             |             |                                                                                                  |                                  |              |                |                                        |                                   |           |                 |                   |                                   |                                                              |              |          |            |                                 |
|        |             |             |                                                                                                  |                                  |              |                |                                        |                                   |           |                 |                   |                                   |                                                              |              |          |            |                                 |
|        |             |             |                                                                                                  |                                  |              |                |                                        |                                   |           |                 |                   |                                   |                                                              |              |          |            |                                 |
|        |             |             |                                                                                                  |                                  |              |                |                                        |                                   |           |                 |                   |                                   |                                                              |              |          |            |                                 |
|        |             |             |                                                                                                  |                                  |              |                |                                        |                                   |           |                 |                   |                                   |                                                              |              |          |            |                                 |
|        |             |             |                                                                                                  |                                  |              |                |                                        |                                   |           |                 |                   |                                   |                                                              |              |          |            |                                 |
|        |             |             |                                                                                                  |                                  |              |                |                                        |                                   |           |                 |                   |                                   |                                                              |              |          |            |                                 |
|        |             |             |                                                                                                  |                                  |              |                |                                        |                                   |           |                 |                   |                                   |                                                              |              |          |            |                                 |
|        |             |             |                                                                                                  |                                  |              |                |                                        |                                   |           |                 |                   |                                   |                                                              |              |          |            |                                 |
|        |             |             |                                                                                                  |                                  |              |                |                                        |                                   |           |                 |                   |                                   |                                                              |              |          |            |                                 |
|        |             |             |                                                                                                  |                                  |              |                |                                        |                                   |           |                 |                   |                                   |                                                              |              |          |            |                                 |
|        |             |             |                                                                                                  |                                  |              |                |                                        |                                   |           |                 |                   |                                   |                                                              |              |          |            |                                 |
|        |             |             |                                                                                                  |                                  |              |                |                                        |                                   |           |                 |                   |                                   |                                                              |              |          |            |                                 |
|        |             |             |                                                                                                  |                                  |              |                |                                        |                                   |           |                 |                   |                                   |                                                              |              |          |            |                                 |
|        |             |             |                                                                                                  |                                  |              |                |                                        |                                   |           |                 |                   |                                   |                                                              |              |          |            |                                 |
| _      |             | _           | _                                                                                                |                                  |              |                |                                        |                                   |           | _               |                   |                                   |                                                              |              |          |            |                                 |
|        |             |             | Neplaćeni dopu                                                                                   |                                  |              |                |                                        |                                   |           | _               | _                 | UKJ                               | PNO                                                          |              | -        |            |                                 |
|        |             |             | Neplaćeni dopu<br>200,00 Odbitaj                                                                 | et<br>R                          |              |                | 0,00                                   | Brutto pl.                        |           |                 |                   | UKU<br>200,00                     | PNO<br>Odbitak                                               |              |          |            | 0,1                             |
|        |             |             | Neplečeni dopu<br>200,00 Odbitaj<br>0,00 Porez                                                   | st.<br>k                         |              |                | 0,00                                   | Brutta pi.                        |           |                 |                   | UKU<br>200,00                     | Plik)<br>Odbitek<br>Porez                                    |              |          |            | Q,1<br>Q,1                      |
|        |             |             | Neplačen dopu<br>200,00 Odbita<br>0,00 Poruz<br>200,00 Umanj                                     | enje p.                          |              |                | 0,00<br>0,00<br>0,00                   | Brutto pl.                        |           |                 |                   | UKI<br>200,00                     | PNO<br>Odbitek<br>Porez<br>Neto pl.                          |              |          |            | 0,1<br>0,1<br>0,1               |
|        |             |             | Neplačeni dopu<br>200,00 Odbitaj<br>0,00 Poroz<br>200,00 Umorj<br>33,00 Primža                   | et<br>k<br>enje p.<br>ik         |              |                | 0,00<br>0,00<br>0,00                   | Brutto pl.<br>Dop. Na             |           |                 |                   | UKU<br>200,00<br>33,00            | Plik)<br>Odbitek<br>Porez<br>Neto pl.<br>Naknada             |              |          |            | 0,1<br>0,1<br>0,1<br>0,1        |
|        |             |             | Neplačeni dopu<br>200,00 Odbitaj<br>0,00 Portz<br>200,00 Umarij<br>33,00 Primta<br>233,00 Nokrod | el<br>k<br>engle (s.<br>ik<br>te |              |                | 0,00<br>0,00<br>0,00<br>0,00<br>100,00 | Brutto pl.<br>Dop. Na<br>Koštanje |           |                 |                   | (30)<br>200,00<br>33,00<br>233,00 | PlaC)<br>Odbitek<br>Porez<br>Neto pl.<br>Naknada<br>Obustave |              |          |            | 0,1<br>0,1<br>0,1<br>0,1<br>0,1 |

# Kako bi primitak Neplaćeni dopust bio vidljiv u platnoj listi – IP1 obrascu, potrebno je unijeti ime primitka u redak 4.4. te kraticu radnog sata

| Platne liste                                                                                                    |                                                                                                    | ×      |   |
|----------------------------------------------------------------------------------------------------|----------------------------------------------------------------------------------------------------|--------|---|
| Ispis         ● 上kran       Printer       Pdf         Opseg ispisa       □ Datum dosp.         ○ Skupne       □ Datum dosp.         ○ Pojedinačne       neisplaćene pl.         ○ Obrazac OP       31.01.23       ISP         ○ Obrazac IP1/NP1       Zbirna       Ispis neto plaće         ○ Vi posloprimci       ○ Akontacija         ○ Djelomična isplata       ○         Mjesto troška       □         □ Djelomična isplata       ISO2.24         Web priprema       ISO2.24       IS         Podešavanja       ISO2.24       IS         Podešavanje štampača       ✓ OK | VI. OSTVARENI SATI<br>2.1.Redoviti sati<br>2.2.Redoviti rad nedjeljom<br>2.3 Redoviti u nerad. danima<br>2.4.Redoviti noću<br>2.5.Prekovremeni sati<br>2.6.Prekovremeni nedjeljom<br>2.7.Prek .sati rada u nerad.<br>2.8.Prekovremeni sati noću<br>2.9.Sati pripravnosti<br>2.10. Preraspodjela<br>3.1.Godišnji odmor<br>3.2.Bolovanja B0;BP;KO<br>3.3.Blagdani<br>3.4.Mjere zaštite<br>3.5.Neradni dani-poslodavac<br>3.7.Neradni dani-ugovor/pravil.<br>4.2.Neiskorišteni godišnji odmor<br>4.3. Naknada za iubilarnu<br>4.4. Neplaćeni dopust<br>0.2. Stimuracija<br>6.1.Neradni sati neopravdani<br>X.Vojna vježba | RS;RM; |   |
|                                                                                                    |                                                                                                    |        |   |
| 4.3. Naknada za jubilarnu nagradu                                                                                                    |                                                                                                    |        | 0 |
| 4.4. Neplaćeni dopust                                                                                                    |                                                                                                    |        |   |
| 5.1. Plaća u naravi                                                                                                    |                                                                                                    |        |   |

Napomena: Potrebno je pripaziti da šifra radnog sata nije upisana u dva različita retka jer će ga program upisati samo u jednu od te dvije kolone

| 0,00   |
|--------|
| 0,00   |
| 191,30 |
| 0,00   |

| 0,00   |  |
|--------|--|
| 0,00   |  |
| 191,30 |  |
| 0.00   |  |

# **Bolovanje na teret Fonda (HZZO-a)**

Bolovanje na teret Fonda je nova vrsta primitka koja se dodaje u opće podatke radnika Najprije morate definirati vrstu primitka ako ga nemate definiranog

| Primitci (                                                                                                    | - <b>•</b> × |
|----------------------------------------------------------------------------------------------------|--------------|
| K ( ) H + - A V X                                                                                                    | U            |
| Šifra 17 Opis BOLOVANJE NA TERET FONDA                                                                                                   |              |
| Kalk Bruto Var.                                                                                                    |              |
| Kalk Doprinos                                                                                                    |              |
| Kalk Odbitak                                                                                                    |              |
| Kalk Porez Nema -                                                                                                    |              |
| Obračun po Ev.Rad.Vr.                                                                                                    |              |
| PI.Narav                                                                                                    |              |
| HZZO 🕢                                                                                                    |              |
| Kfc. 0 Limit ograničenja Nema 👻                                                                                                    |              |
| JOPPD 6.1         5202         JOPPD 6.2         0000         JOPPD 15.1         12         JOPPD 16.1         1         VOP         230 |              |
| IDENTIFIKATOR 1                                                                                                    |              |
| Konto 0 - Protu konto 0 -                                                                                                    |              |
| Ugovor o djelu 📄 Šifra izdatka 🛛 0                                                                                                    |              |
| Poziv na broj primatelja poreza na dohodak                                                                                               |              |
|                                                                                                    |              |
| Pregled Pristup                                                                                                    |              |

# Napomena: Bitno je da točno definirate ispravne JOPPD šifre i stavite kvačicu na HZZO

# Zatim morate definirati radne sate ako nemate, klikom na gumb "Radni sati" otvara vam se šifrarnik radnih sati u kojem ako nemate sate definirane kliknite na gumb "Dodaj (F9)"

| K                   |           |         | •       | H )            | +                    | ] -               |         | •       |          |
|---------------------|-----------|---------|---------|----------------|----------------------|-------------------|---------|---------|----------|
| <u>K</u> opiraj sat | e         |         |         |                |                      |                   |         |         |          |
| Šifra               | BL        |         |         |                |                      |                   |         |         |          |
| Naziv               | Bolovanje | na tere | t fonda |                |                      |                   |         |         |          |
| Koeficijent         | 0,000     |         |         | (              | Ako želi             | te da va          | am se r | adni s  | ati      |
| Satnica za          | MMP (M4)  |         |         |                | prikazuj             | u u JOF           | PD ob   | rascu   | ili      |
| Satnica za          | JOPPD     |         | _       |                | kvačice              | stama (           | MM4) \$ | stavite | <u>}</u> |
| Neodrađe            | ni sati   |         |         |                | -                    | _                 | _       | -       | _        |
| Šif. primitk        | a         | 1       |         |                |                      |                   |         |         |          |
| HZZO                |           | <       |         |                |                      |                   |         |         |          |
| Republičk           | i fond    |         |         | _              |                      |                   | -       |         |          |
| Centar za           | soc. skrb |         |         | Ukoli          | ko se ra             | di o              |         |         |          |
|                     |           |         |         | bolo\<br>kvači | /anju na<br>ica obav | teret Hz<br>⁄ezna | 20      |         |          |
|                     |           |         |         |                |                      |                   |         |         |          |
|                     |           |         |         |                |                      |                   |         |         |          |
|                     |           |         |         |                |                      |                   |         |         |          |

### Napomena: Potrebno je pripaziti da imate kvačicu kod HZZO

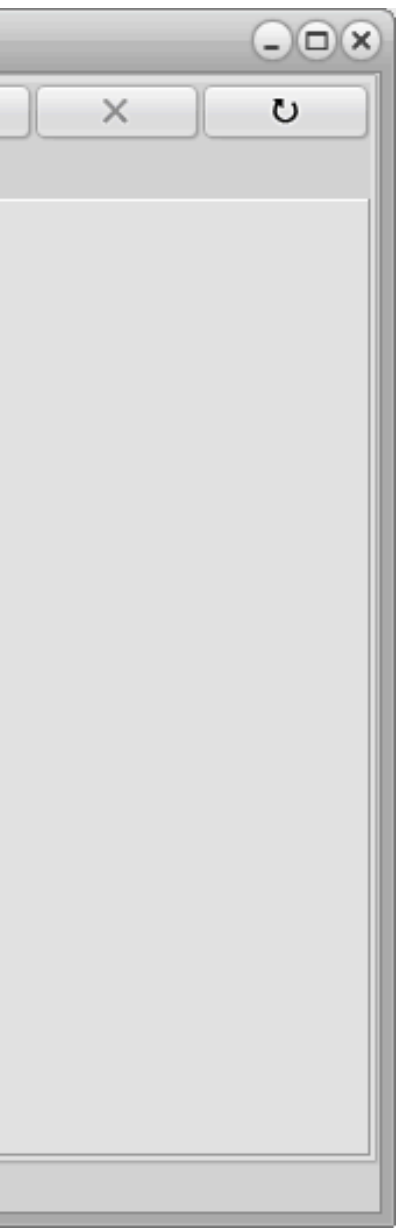

# Sljedeće je definirati grupaciju radnika bez doprinosa ako nemate definiranu, klikom na gumb "Grupacija radnika" otvara vam se šifrarnik grupacije radnika u kojem ako nemate grupu definirate je klikom na gumb "Dodaj (F9)"

| Grupa↓ | Opis                           | Uvećanje dop. % | Kfc.Min.Os |
|--------|--------------------------------|-----------------|------------|
| BEZ    | BEZ DOPRINOSA                  | 0,000           | 0,000000   |
| BRD    | BENEFICIRANI II STUP           | 0,000           | 0,000000   |
| BRS    | BENEFICIRANI R.STAŽ I ST       | 0,000           | 0,000000   |
| ML     | mlađi od 30                    | 0,000           | 0,000000   |
| STD    | Standardni II mirovinska stupa | 0,000           | 0,000000   |
| STS    | standardni I mirovonski stup   | 0,000           | 0,000000   |
|        |                                |                 |            |

**Napomena:** Potrebno je pripaziti da imate kvačicu kod HZZO

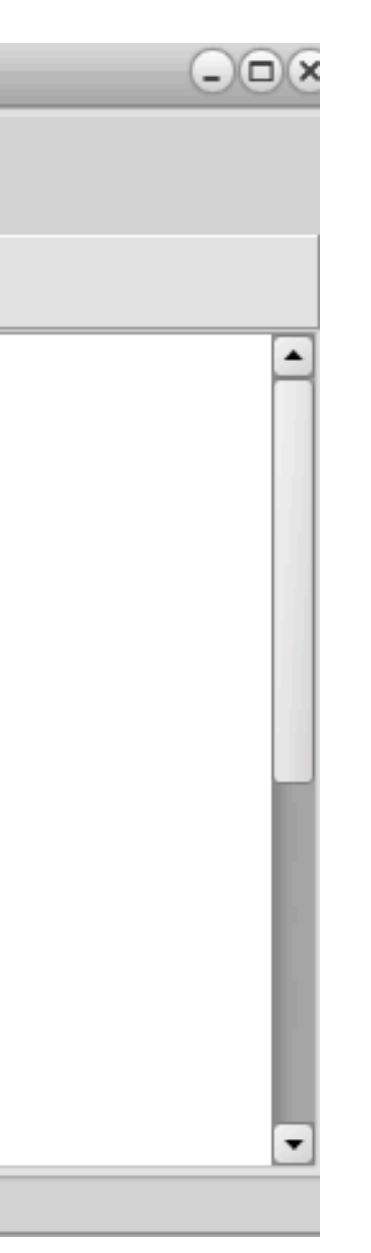

# Definiranje grupacije radnika: ispunite Grupu s tri proizvoljna znaka te napišite Opis grupacije i na kvačicu u gornjem desnom kutu spremite grupaciju

| 🤶 Grupacije radnik | a          |   |       |                  |                     |
|--------------------|------------|---|-------|------------------|---------------------|
| Rovieri IBAN       |            | M | + -   |                  | <b>~</b> X          |
|                    |            |   | 🗌 Doc | laj ako ne posto | ji 🔹 Postavi na sva |
| Grupa BEZ          | <u> </u>   |   |       |                  |                     |
| Opis Bez           | doprinosa  |   |       |                  |                     |
| Тір                | 0          |   |       |                  |                     |
| JOPPD7.1           | 0          |   |       |                  |                     |
| Uvećanje dop. %    | 0,000      |   |       |                  |                     |
| Kfc.Min.Osn.       | 0,00000000 |   |       |                  |                     |
|                    |            |   |       |                  |                     |
|                    |            |   |       |                  |                     |
|                    |            |   |       |                  |                     |
|                    |            |   |       |                  |                     |
|                    |            |   |       |                  |                     |
| Pregled Pristup    | Doprinos   |   |       |                  |                     |

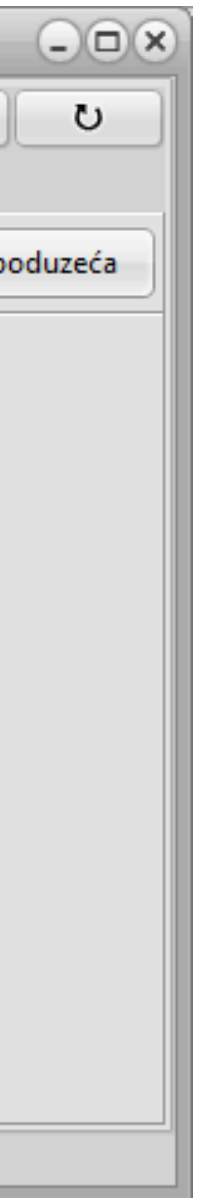

# Zatim dodajte primitak bolovanja u Općim podacima radnika **Napomena**: Nemojte zaboraviti kvačicu na aktivno i gore dolje sa strelica da se primitak spremi

| Ostv<br>Godi | areni radni staž<br>na 0 Mjeseci 0 Dana 0 | D   | Datum zapošljavanja<br>11.04.2024 15 | a Ukupni ra<br>Godina | adni staž<br>0 Mjesec | i | 0 Da | na 2       | Prekid ra     | adnog odnosa T<br>1 IS | ip<br>Plaća 🔻          |           |          |       |               |
|--------------|-------------------------------------------|-----|--------------------------------------|-----------------------|-----------------------|---|------|------------|---------------|------------------------|------------------------|-----------|----------|-------|---------------|
| Primi        |                                           |     |                                      |                       |                       |   |      |            |               |                        |                        |           |          |       |               |
| Š.P          | . Opis primitka                           | Тір | Vrsta iznosa                         | Ugovoreno             | Dodatci               |   | Š.B. | Banka      |               | Tek.račun              | Broj računa primatelja | Zaštičeni | Aktivno  | Grupa | Opis Grupe    |
|              | 1 PLAĆA                                   | 0   | Bruto/Iznos                          | 1.000,00              | 0,00                  |   |      | 3 ZAGREBAČ | Έκα βανκα d.e | 6565254785             | HR4223600006565254785  |           |          | ML    | mlađi od 30   |
| Þ            | 17 BOLOVANJE NA TERET FONDA               | 0   | Bruto/Iznos                          | 0,00                  | 0,00                  |   |      | 3 ZAGREBAČ | ĆΚΑ ΒΑΝΚΑ D.C | 6565254785             | HR4223600006565254785  |           | <b>V</b> | BEZ   | BEZ DOPRINOSA |

## Kada ste dodali primitak, obračunajte primitak radniku

| Online of the | in the second |               | a littlean o'r e'r | teres into the | and the second | Adver 1    |         |        |           |       |           |      |          |                |          | _      |          |        |           |         | -       |          | and the second second | a la la com |           |           | and an and the | - 1       |            |                                                                                                    |            | a a sua su dina 14 | en au en regiment |                 |
|---------------|---------------|---------------|--------------------|----------------|----------------|------------|---------|--------|-----------|-------|-----------|------|----------|----------------|----------|--------|----------|--------|-----------|---------|---------|----------|-----------------------|-------------|-----------|-----------|----------------|-----------|------------|----------------------------------------------------------------------------------------------------|------------|--------------------|-------------------|-----------------|
| 00/36         | an Ispi       | 12 2<br>3 3 4 | а мјезес сон       | ana ukus       |                | Sit, Prin  | n. Ug.8 | into   | Brutto do | Nd. 8 | rutto ver | u u  | SIVEO    | 14             | eta plac | 8 0    | oprinosi | E Dopt | nosi ne i | Patrici | KIC.    | 000.     | Porez (1              | 6) Kr       | ristena o | i eksi ce | Denbitika      | ator Port |            | Porvis                                                                                                    | s dom 1 Pi | V.0.1(%)           | P.M.D.2[%]        | Pervisiden.2 P. |
| 303 31.01     | 24 134        | 6.24          | 1 2                | 1021           | 206,00         | - 1        | .07     | 200,00 |           | 0,00  |           | 0,00 | 20       | 0,00           | D        | sel'an |          | .0     | 33,00     | 0,      | ,00     | 0,00     | 21,                   | ,500        |           | 0,00      |                | 11        | 0,00       |                                                                                                    | 0,00       | 32,300             | 0,00              | 0 0,00          |
|               |               |               |                    |                |                |            |         |        |           |       |           |      |          |                |          |        |          |        |           |         |         |          |                       |             |           |           |                |           |            |                                                                                                    |            |                    |                   |                 |
|               |               |               |                    |                |                |            |         |        |           |       |           |      |          |                |          |        |          |        |           |         |         |          |                       |             |           |           |                |           |            |                                                                                                    |            |                    |                   |                 |
|               |               |               |                    |                |                |            |         |        |           |       |           |      |          |                |          |        |          |        |           |         |         |          |                       |             |           |           |                |           |            |                                                                                                    |            |                    |                   |                 |
|               |               |               |                    |                |                |            |         |        |           |       |           |      |          |                |          |        |          |        |           |         |         |          |                       |             |           |           |                |           |            |                                                                                                    |            |                    |                   |                 |
|               |               |               |                    |                |                |            |         |        |           |       |           |      |          |                |          |        |          |        |           |         |         |          |                       |             |           |           |                |           |            |                                                                                                    |            |                    |                   |                 |
|               |               |               |                    |                |                |            |         |        |           |       |           |      |          |                |          |        |          |        |           |         |         |          |                       |             |           |           |                |           |            |                                                                                                    |            |                    |                   |                 |
|               |               |               |                    |                |                |            |         |        |           |       |           |      |          |                |          |        |          |        |           |         |         |          |                       |             |           |           |                |           |            |                                                                                                    |            |                    |                   |                 |
|               |               |               |                    |                |                |            |         |        |           |       |           |      |          |                |          |        |          |        |           |         |         |          |                       |             |           |           |                |           |            |                                                                                                    |            |                    |                   |                 |
|               |               |               |                    |                |                |            |         |        |           |       |           |      |          |                |          |        |          |        |           |         |         |          |                       |             |           |           |                |           |            |                                                                                                    |            |                    |                   |                 |
|               |               |               |                    |                |                |            |         |        |           |       |           |      |          |                |          |        |          |        |           |         |         |          |                       |             |           |           |                |           |            |                                                                                                    |            |                    |                   |                 |
|               |               |               |                    |                |                |            |         |        |           |       |           |      |          |                |          |        |          |        |           |         |         |          |                       |             |           |           |                |           |            |                                                                                                    |            |                    |                   |                 |
|               |               |               |                    |                |                |            |         |        |           |       |           |      |          |                |          |        |          |        |           |         |         |          |                       |             |           |           |                |           |            |                                                                                                    |            |                    |                   |                 |
|               |               |               |                    |                |                |            |         |        |           |       |           |      |          |                |          |        |          |        |           |         |         |          |                       |             |           |           |                |           |            |                                                                                                    |            |                    |                   |                 |
|               |               |               |                    |                |                |            |         |        |           |       |           |      |          |                |          |        |          |        |           |         |         |          |                       |             |           |           |                |           |            |                                                                                                    |            |                    |                   |                 |
|               |               |               |                    |                |                |            |         |        |           |       |           |      |          |                |          |        |          |        |           |         |         |          |                       |             |           |           |                |           |            |                                                                                                    |            |                    |                   |                 |
|               |               |               |                    |                |                |            |         |        |           |       |           |      |          |                |          |        |          |        |           |         |         |          |                       |             |           |           |                |           |            |                                                                                                    |            |                    |                   |                 |
|               |               |               |                    |                |                |            |         |        |           |       |           |      |          |                |          |        |          |        |           |         |         |          |                       |             |           |           |                |           |            |                                                                                                    |            |                    |                   |                 |
|               |               |               |                    |                |                |            |         |        |           |       |           |      |          |                |          |        |          |        |           |         |         |          |                       |             |           |           |                |           |            |                                                                                                    |            |                    |                   |                 |
|               |               |               |                    |                |                |            |         |        |           |       |           |      |          |                |          |        |          |        |           |         |         |          |                       |             |           |           |                |           |            |                                                                                                    |            |                    |                   |                 |
|               |               |               |                    |                |                |            |         |        |           |       |           |      |          |                |          |        |          |        |           |         |         |          |                       |             |           |           |                |           |            |                                                                                                    |            |                    |                   |                 |
|               |               |               |                    |                |                | 4          |         |        |           |       |           |      |          | _              |          |        |          |        |           |         |         |          | -                     |             |           |           |                |           |            |                                                                                                    |            |                    |                   |                 |
|               |               |               |                    |                |                |            |         |        |           |       |           | Rep  | dadent d | kpust          |          |        |          |        |           |         |         |          |                       |             |           |           |                |           | KUPNO      |                                                                                                    |            |                    |                   |                 |
|               |               |               |                    |                |                | Bruto pl.  |         |        |           |       |           | 20   | o, odioa | bitsk:         |          |        |          |        |           |         | 0.00 81 | utto pl. |                       |             |           |           |                | 200.      | aoloa      | tak:                                                                                                    |            |                    |                   | 0.0             |
|               |               |               |                    |                |                | Bruto Va   | r.      |        |           |       |           |      | 0,00 Po  | 162            |          |        |          |        |           |         | 0.00    | i.       |                       |             |           |           |                |           | Para       | a                                                                                                    |            |                    |                   | 0,0             |
|               |               |               |                    |                |                | Lik Bester |         |        |           |       |           | 20   | 0.00.00  | and the second | e 15.    |        |          |        |           |         | 0.00    |          |                       |             |           |           |                |           | Dietz      | n mil.                                                                                                    |            |                    |                   | 8.0             |
|               |               |               |                    |                |                | Data kin   |         |        |           |       |           |      |          |                | nr lei   |        |          |        |           |         | a aa a  | un bin   |                       |             |           |           |                | 33        | Col Barbar | a general de la compañía de la compañía de la compañía de la compañía de la compañía de la compañía de la compa |            |                    |                   | 4.0             |
|               |               |               |                    |                |                | Dep. no    |         |        |           |       |           |      | 0,00 m   |                |          |        |          |        |           |         | 0,00 00 | ар. не   |                       |             |           |           |                |           | Jun Para   |                                                                                                    |            |                    |                   | 4,0             |
|               |               |               |                    |                |                | Restorije  |         |        |           |       |           | 23   | 0,00 No  | Mode           |          |        |          |        |           | 10      | 0,00 63 | stanje   |                       |             |           |           |                | 233,      | 100 050    | slave                                                                                                    |            |                    |                   | 0,0             |
|               |               |               |                    |                |                | Dep.tz.    |         |        |           |       |           | 4    | 0,0078   | epletu         |          |        |          |        |           | 16      | 0,00 50 | p.12.    |                       |             |           |           |                | 40,       | .00 Ze is  | spilatu                                                                                                    |            |                    |                   | 0,0             |
|               |               |               |                    |                |                |            |         |        |           |       |           |      |          |                |          |        |          |        |           |         |         |          |                       |             |           |           |                |           |            |                                                                                                    |            |                    |                   |                 |

# Klikom na Tab "Radni sati" možete pogledati i mijenjati broj sati ili dana, ako ih mijenjate obavezno kliknuti na gumb prihvati koji se nalazi na desno

| 🤶 Plaće       |           |               |                          |                                     |                   |               |             |                 |              |                                 |                     |                             |                    | _ <b></b>     |
|---------------|-----------|---------------|--------------------------|-------------------------------------|-------------------|---------------|-------------|-----------------|--------------|---------------------------------|---------------------|-----------------------------|--------------------|---------------|
| Šifranti      | Knjiže    | nja Izvješ    | ća Rekapitula            | acije Pomoć                         |                   |               |             |                 |              |                                 |                     |                             |                    | - 🔭           |
| Dopr          | inosi     | Primitci      | Banke                    | Općine                              | Stručne<br>spreme | Mjesto troška | Izdatci     | Odbitci         | Radni sati   | Grupacije<br>radnika            | JOPPD Šifrarnil     | k Tečajna list              | Parametri          |               |
|               |           |               |                          | Doprino                             | si                |               |             |                 | Evid         | encije                          |                     |                             | Ostalo             |               |
| H             |           | P P           | remjesti u<br>vi obračun | Premjesti u<br>postojeći<br>obračun |                   |               |             |                 | vi Obračun   | Dodaj u<br>postojeći<br>Obračun | Izmijeni<br>Obračun | Promjen<br>datum<br>isplate | Dodatni<br>E Bruto | Briši Obračun |
| Prezime<br>XY | •         | Ime<br>Z      |                          | JMBG                                | Adr               | esa           |             | Telefon         |              |                                 |                     |                             |                    | Obrazci       |
| Plaće         | Radni Sa  | ati Doprinosi | Obustave                 |                                     |                   |               |             |                 |              |                                 |                     |                             |                    |               |
| Obraču        | n 30.04.2 | 24 Isplata 11 | .05.24 Godina 2          | 2024 Mjesec 4                       | Uk.sati: 168,00 l | Jkupno: 0,00  |             |                 |              |                                 |                     | Fiksiraj Bruto              | Prosjek Prihv      | ati Otkaži    |
| ID_R          | EC ↓ Š    | ifra Od Dana  | Do Dana                  | Br.Dana B                           | r.Sati Uk.Sati    | Učinak (%)    | Vr.sata Kfo | .S.R.M. Kfc.S.S | . Kfc.R.Sat. | Ukupno M                        | M.T. Neodra. sati   | M4 HZZO                     |                    |               |
| •             | 3 B       | L             | 1 30                     | 21                                  | 8                 | 168 0,000     | 0,000000    | 1,0000          | L,400 0,00   | 0,00                            | D                   | D D                         |                    |               |
|               |           |               |                          |                                     |                   |               |             |                 |              |                                 |                     |                             |                    |               |
|               |           |               |                          |                                     |                   |               |             |                 |              |                                 |                     |                             |                    |               |
|               |           |               |                          |                                     |                   |               |             |                 |              |                                 |                     |                             |                    |               |
|               |           |               |                          |                                     |                   |               |             |                 |              |                                 |                     |                             |                    |               |
|               |           |               |                          |                                     |                   |               |             |                 |              |                                 |                     |                             |                    |               |
|               |           |               |                          |                                     |                   |               |             |                 |              |                                 |                     |                             |                    |               |
|               |           |               |                          |                                     |                   |               |             |                 |              |                                 |                     |                             |                    |               |
|               |           |               |                          |                                     |                   |               |             |                 |              |                                 |                     |                             |                    |               |
|               |           |               |                          |                                     |                   |               |             |                 |              |                                 |                     |                             |                    |               |
|               |           |               |                          |                                     |                   |               |             |                 |              |                                 |                     |                             |                    |               |
|               |           |               |                          |                                     |                   |               |             |                 |              |                                 |                     |                             |                    |               |
|               |           |               |                          |                                     |                   |               |             |                 |              |                                 |                     |                             |                    |               |
|               |           |               |                          |                                     |                   |               |             |                 |              |                                 |                     |                             |                    |               |
|               |           |               |                          |                                     |                   |               |             |                 |              |                                 |                     |                             |                    |               |
|               |           |               |                          |                                     |                   |               |             |                 |              |                                 |                     |                             |                    |               |
|               |           |               |                          |                                     |                   |               |             |                 |              |                                 |                     |                             |                    |               |
|               |           |               |                          |                                     |                   |               |             |                 |              |                                 |                     |                             |                    |               |
|               |           |               |                          |                                     |                   |               |             |                 |              |                                 |                     |                             |                    |               |
|               |           |               |                          |                                     |                   |               |             |                 |              |                                 |                     |                             |                    |               |
|               |           |               |                          |                                     |                   |               |             |                 |              |                                 |                     |                             |                    |               |
|               |           |               |                          |                                     |                   |               |             |                 |              |                                 |                     |                             |                    |               |
|               |           |               |                          |                                     |                   |               |             |                 |              |                                 |                     |                             |                    |               |
|               |           |               |                          |                                     |                   |               |             |                 |              |                                 |                     |                             |                    | -             |
| Radnici       | Onći nov  | laci Obraču   | Matična knjig            | 13                                  |                   |               |             |                 |              |                                 |                     |                             |                    |               |
| Ruumu         | oper por  | Unacu         |                          | u l                                 |                   |               |             |                 |              |                                 |                     |                             |                    |               |

# Porodiljni i komplikacije

Ove vrste primitka postavljate na isti način kao i bolovanje na teret HZZO s istom grupacijom, ali drugačije definiranim primitkom (šifre JOPPD obrasca) i radnim satima

# **Bolovanje na teret poduzeća**

Ove vrste primitka postavlja se u plaći radnika, no najprije trebate otvorit ako nemate definiranu vrstu sata. Kliknite na gumb "Radni sati" te vam se otvara šifrarnik radnih sati, ako nemate kliknite na gumb "Dodaj (F9)" i otvorite novu vrstu sati kao što je prikazano dolje

| Radni S | ati                          |             |                     |                  |               |      |          | 🥷 Radni Sati             |              |     |
|---------|------------------------------|-------------|---------------------|------------------|---------------|------|----------|--------------------------|--------------|-----|
| [] Ispi | s (F8) Dodaj (F9) Pr         | istup (F12) |                     |                  |               |      |          | Kopiraj sate<br>Šifra BF |              |     |
| Šifra ↓ | Naziv                        | Koeficijent | Satnica za MMP (M4) | Satnica za JOPPD | Šif. primitka | HZZO | <b>-</b> | Naziv Bo                 | lovanje na t | ere |
| ▶ BF    | Bolovanje na teret poduzeća  | 0,700       | D                   | D                | 1             | Ν    |          | Koeficijent              | 0,700        |     |
| BL      | Bolovanje na teret fonda     | 0,000       | D                   | D                | 1             | D    |          | Satnica za MMF           | P (M4)       |     |
| BO      | Božićnica                    | 0,000       | N                   | D                | 1             | N    |          |                          | - 0          |     |
| CS      | Na teret centra za soc. skrb | 0,000       | N                   | D                | 1             | N    |          | Satnica za JOPP          | D 🗸          |     |
| GO      | Godišnji odmor               | 1,000       | D                   | D                | 1             | N    |          | Neodrađeni sat           | i 🗌          |     |
| MB      | Mlađi od 30 blagdan          | 1,000       | D                   | D                | 1             | N    |          | Šif. primitka            | 1            |     |
| ML      | Mlađi od 30                  | 1,000       | D                   | D                | 1             | N    |          |                          |              | -   |
| ND      | Blagdan                      | 1,000       | D                   | D                | 1             | N    |          | HZZO                     |              |     |
| NG      | Nagrada stimulacija          | 0,000       | Ν                   | D                | 1             | Ν    |          | Republički fond          | 1 🗌          |     |
|         |                              |             |                     |                  |               |      |          | Centar za soc. s         | krb 🗆        |     |

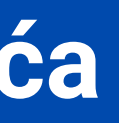

|              |        |      |   | - <b>- x</b> |
|--------------|--------|------|---|--------------|
|              | + )[ - |      | × | U            |
|              |        |      |   |              |
|              |        |      |   |              |
| ret poduzeća |        |      |   |              |
|              |        |      |   |              |
|              |        |      |   |              |
|              |        |      |   |              |
|              |        |      |   |              |
|              |        |      |   |              |
|              |        |      |   |              |
|              |        |      |   |              |
|              |        |      |   |              |
|              |        |      |   |              |
|              |        |      |   |              |
|              |        | <br> |   |              |

Nakon što definirate radne sate u općim podacima provjerite imate li aktivan primitak Plaće, sljedeće što treba je napravit obračun plaće i pripazite da ste pozicionirani na primitak plaće (to vidite na način da vam je trokutić kraj broja Šif. Primitka). Zatim kliknite na Tab Radni sati, prikazan na slici

| Plaće | Radni Sati Do | prinosi Obusta | ave        |          |             |                |           |            |              |              |         |           |             |                    |               |       |    |
|-------|---------------|----------------|------------|----------|-------------|----------------|-----------|------------|--------------|--------------|---------|-----------|-------------|--------------------|---------------|-------|----|
| Id.   | ↑ Obračun     | Isplata        | Šif.Prim.  | Ug.Bruto | Brutto dod. | Brutto var.    | Uk.Brutto | Neto plaća | Doprinosi iz | Doprinosi na | Odbitci | Kfc. odb. | Porez (%)   | Korištena olakšica | Identifikator | Porez | •  |
| •     | 5 30.04.24    | 11.05.24       | ▶ 1        | 636,36   | 0,00        | 0,00           | 636,36    | 554,09     | 82,27        | 0,00         | 554,09  | 0,00      | 20,000      | 300,00             | 1             | 0,    |    |
|       |               |                | 17         | 0,00     | 0,00        | 0,00           | 0,00      | 0,00       | 0,00         | 0,00         | 0,00    | 0,00      | 20,000      | 0,00               | 1             | 0,    |    |
|       |               |                |            |          |             |                |           |            |              |              |         |           |             |                    |               |       |    |
|       |               |                |            |          |             | <b>5</b> 14 Á4 |           |            |              |              |         |           |             |                    |               |       | 4  |
|       |               |                |            |          |             | PLACA          |           |            |              |              |         |           | UKUPNO      |                    |               |       |    |
|       |               |                | Bruto pl.  |          |             | 636,36 Odbita  | k         |            | 554,09 K     | (oštanje     |         |           | 636,36 Pore | Z                  |               | 0,0   | 00 |
|       |               |                | Bruto Var. |          |             | 0,00 Porez     |           |            | 0,00 B       | Brutto pl.   |         |           | 636,36 Neto | ) pl.              |               | 554,0 | 09 |
|       |               |                | Uk.Bruto   |          |             | 636,36 Umanj   | enje p.   |            | 0,00 D       | )op. Na      |         |           | 0,00 Nakr   | nade               |               | 0,0   | 00 |
|       |               |                | Dop. Na    |          |             | 0,00 Primita   | ak        |            | 554,09 D     | )op.Iz.      |         |           | 82,27 HZZ   | 0                  |               | 0,0   | 00 |
|       |               |                | Koštanje   |          |             | 636,36 Nakna   | de        |            | 0,00 C       | Odbitak      |         |           | 554,09 Obu  | stave              |               | 0,0   | 00 |
|       |               |                | Dop.Iz.    |          |             | 82,27 Za ispl  | atu       |            | 554,09       |              |         |           | Za is       | splatu             |               | 554,0 | 09 |
Kada ste dodali vrstu sata i definirali koliko dana je zaposlenik bio na bolovanju, a koliko je radio stisnite strelice gore dolje kako bivam se spremili sati, to vam pokazuje trokutić da li je spremljeno, zatim kliknite u gorenjem desnom kutu prihvati te ste uspješno obračunali bolovanje na teret poduzeća

| 1,400<br>1,400 | 0   | 1,0000 | - |          |       |    | UK.Duu | bhoud | DI.Dana | Do Dalla | Ou Dalla | Sina | NEC J | 10 |
|----------------|-----|--------|---|----------|-------|----|--------|-------|---------|----------|----------|------|-------|----|
| 1,400          | n 👘 |        | 8 | 4,058418 | 0,000 | 96 |        | 8     | 12      | 30       | 1        | RS   | 5     |    |
|                | _   | 1,0000 | 8 | 4,058418 | 0,000 | 48 |        | 8     | 6       | 30       | 1        | BF   | -1    | •  |
|                |     |        |   |          |       |    |        |       |         |          |          |      |       |    |
|                |     |        |   |          |       |    |        |       |         |          |          |      |       |    |
|                |     |        |   |          |       |    |        |       |         |          |          |      |       |    |
|                |     |        |   |          |       |    |        |       |         |          |          |      |       |    |
|                |     |        |   |          |       |    |        |       |         |          |          |      |       |    |
|                |     |        |   |          |       |    |        |       |         |          |          |      |       |    |
|                |     |        |   |          |       |    |        |       |         |          |          |      |       |    |
|                |     |        |   |          |       |    |        |       |         |          |          |      |       |    |
|                |     |        |   |          |       |    |        |       |         |          |          |      |       |    |
|                |     |        |   |          |       |    |        |       |         |          |          |      |       |    |
|                |     |        |   |          |       |    |        |       |         |          |          |      |       |    |
|                |     |        |   |          |       |    |        |       |         |          |          |      |       |    |
|                |     |        |   |          |       |    |        |       |         |          |          |      |       |    |
|                |     |        |   |          |       |    |        |       |         |          |          |      |       |    |
|                |     |        |   |          |       |    |        |       |         |          |          |      |       |    |
|                |     |        |   |          |       |    |        |       |         |          |          |      |       |    |
|                |     |        |   |          |       |    |        |       |         |          |          |      |       |    |

|       |        |      |         |      | Fiksii | raj Bruto | Prosjek | Prihvati | Otkaži |
|-------|--------|------|---------|------|--------|-----------|---------|----------|--------|
| at.   | Ukupno | м.т. | Neodra. | sati | M4     | HZZO      |         |          |        |
| 1,000 | 545,45 |      | Ν       |      | D      | Ν         |         |          |        |
| 0,700 | 190,91 |      | Ν       |      |        |           |         |          |        |
|       |        |      |         |      |        |           |         |          |        |
|       |        |      |         |      |        |           |         |          |        |
|       |        |      |         |      |        |           |         |          |        |
|       |        |      |         |      |        |           |         |          |        |
|       |        |      |         |      |        |           |         |          |        |
|       |        |      |         |      |        |           |         |          |        |
|       |        |      |         |      |        |           |         |          |        |
|       |        |      |         |      |        |           |         |          |        |
|       |        |      |         |      |        |           |         |          |        |
|       |        |      |         |      |        |           |         |          |        |
|       |        |      |         |      |        |           |         |          |        |
|       |        |      |         |      |        |           |         |          |        |
|       |        |      |         |      |        |           |         |          |        |
|       |        |      |         |      |        |           |         |          |        |
|       |        |      |         |      |        |           |         |          |        |
|       |        |      |         |      |        |           |         |          |        |
|       |        |      |         |      |        |           |         |          |        |
|       |        |      |         |      |        |           |         |          |        |
|       |        |      |         |      |        |           |         |          | •      |
|       |        |      |         |      |        |           |         |          |        |

## Ukoliko imate dodatnih pitanja ili naiđete na poteškoće u radu unutar modula plaće obratite nam se putem Micronic korisničke podrške.

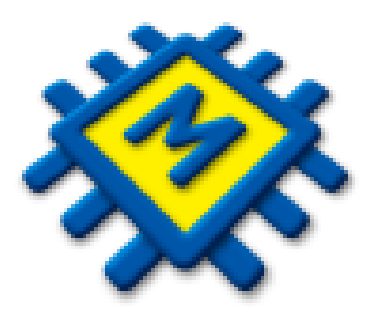

## Za česta pitanja i dodatne informacije posjetite naš web

https://www.micronic.hr/